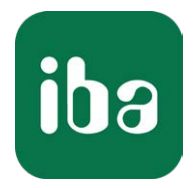

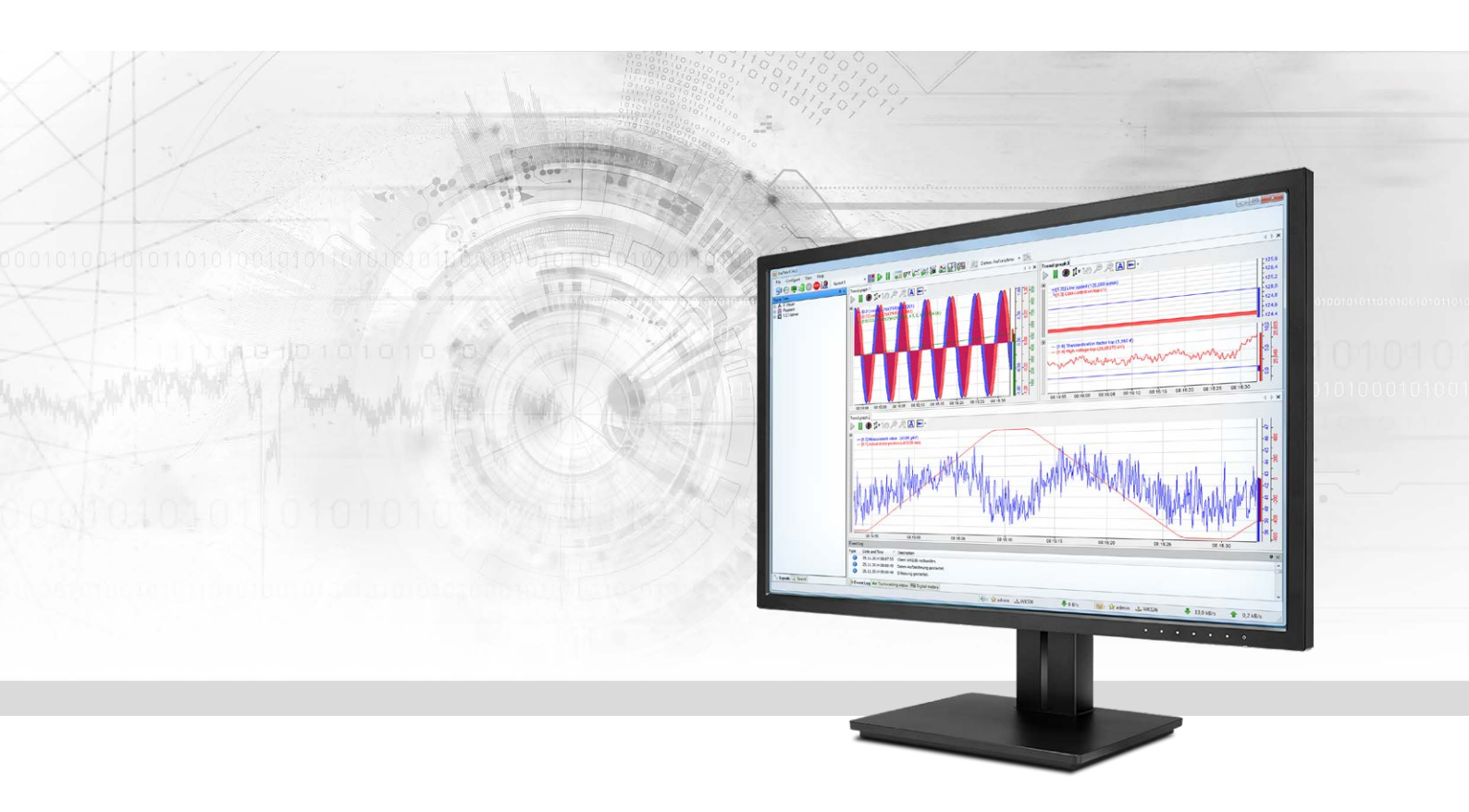

# ibaPDA-Request-S7-UDP

## Request Data Interface to SIMATIC S7 via UDP

Manual Issue 1.6

> Measurement Systems for Industry and Energy www.iba-ag.com

#### Manufacturer

iba AG Koenigswarterstr. 44 90762 Fuerth Germany

#### Contacts

| Main office | +49 911 97282-0  |
|-------------|------------------|
| Fax         | +49 911 97282-33 |
| Support     | +49 911 97282-14 |
| Engineering | +49 911 97282-13 |
| E-mail      | iba@iba-ag.com   |
| Web         | www.iba-ag.com   |

Unless explicitly stated to the contrary, it is not permitted to pass on or copy this document, nor to make use of its contents or disclose its contents. Infringements are liable for compensation.

© iba AG 2021, All rights reserved.

The content of this publication has been checked for compliance with the described hardware and software. Nevertheless, discrepancies cannot be ruled out, and we do not provide guarantee for complete conformity. However, the information furnished in this publication is updated regularly. Required corrections are contained in the following regulations or can be downloaded on the Internet.

The current version is available for download on our web site www.iba-ag.com.

| Version | Date    | Revision - Chapter / Page | Author | Version SW |
|---------|---------|---------------------------|--------|------------|
| 1.6     | 09-2021 | Note (5.1.2)              | st     | 7.0.0      |

Windows<sup>®</sup> is a brand and registered trademark of Microsoft Corporation. Other product and company names mentioned in this manual can be labels or registered trademarks of the corresponding owners.

## Content

| 1 | About th | his manual                                                     | 5  |
|---|----------|----------------------------------------------------------------|----|
|   | 1.1      | Target group and previous knowledge                            | 5  |
|   | 1.2      | Notations                                                      | 6  |
|   | 1.3      | Used symbols                                                   | 7  |
| 2 | System ı | requirements                                                   | 8  |
| 3 | ibaPDA-  | Request-S7-UDP                                                 | 10 |
|   | 3.1      | General information                                            | 10 |
|   | 3.1.1    | How does the symbolic Request work?                            | 10 |
|   | 3.1.2    | How much data can be transferred?                              | 11 |
|   | 3.2      | Configuration and engineering SIMATIC S7                       | 12 |
|   | 3.2.1    | Configuration and engineering SIMATIC S7-300, S7-400 and WinAC | 12 |
|   | 3.2.1.1  | Description of the Request blocks                              | 12 |
|   | 3.2.1.2  | Configuration in STEP 7                                        | 22 |
|   | 3.2.2    | Configuration and engineering SIMATIC S7-1500                  | 31 |
|   | 3.2.2.1  | Description of the Request blocks                              | 31 |
|   | 3.2.2.2  | Configuration in STEP 7                                        |    |
|   | 3.2.2.3  | Device configuration                                           |    |
|   | 3.3      | Configuration and engineering ibaPDA                           | 41 |
|   | 3.3.1    | General interface settings                                     | 41 |
|   | 3.3.2    | Add module                                                     | 42 |
|   | 3.3.3    | General module settings                                        | 43 |
|   | 3.3.4    | Connection settings                                            | 44 |
|   | 3.3.4.1  | Connection mode TCP/IP                                         | 45 |
|   | 3.3.4.2  | Connection mode PC/CP                                          | 47 |
|   | 3.3.4.3  | Connection mode TCP/IP S7-1x00                                 | 50 |
|   | 3.3.5    | Signal configuration                                           | 53 |
|   | 3.3.5.1  | Selection via the absolute address of the operands             | 53 |
|   | 3.3.5.2  | Selection via the operand symbols                              | 55 |
|   | 3.3.5.3  | Measuring the CFC connectors                                   | 59 |
|   | 3.3.6    | Module S7 Request                                              | 62 |
|   | 3.3.7    | Module S7 Request Decoder                                      | 63 |
|   | 3.3.8    | Module diagnostics                                             | 64 |

|   | 3.3.9    | Address books                                       | .66  |
|---|----------|-----------------------------------------------------|------|
| 4 | Diagnost | tics                                                | .71  |
|   | 4.1      | Checking the license                                | 71   |
|   | 4.2      | Log files                                           | .72  |
|   | 4.3      | Connection diagnostics with PING                    | . 73 |
|   | 4.4      | Connection table                                    | .74  |
|   | 4.5      | Module diagnostics                                  | 74   |
| 5 | Appendi  | х                                                   | . 75 |
|   | 5.1      | Iba S7 library                                      | . 75 |
|   | 5.1.1    | iba S7 library for SIMATIC Manager                  | 75   |
|   | 5.1.1.1  | Integrating the library                             | . 76 |
|   | 5.1.1.2  | Using the blocks                                    | . 78 |
|   | 5.1.2    | iba S7 library for SIMATIC TIA portal               | . 79 |
|   | 5.1.2.1  | Integrating the library                             | .81  |
|   | 5.1.2.2  | Using the blocks                                    | .83  |
|   | 5.2      | Application examples                                | .84  |
|   | 5.3      | S7 cycle time measurements                          | . 84 |
|   | 5.4      | Adaptation to the renumbered system functions       | .86  |
|   | 5.5      | Setting PG/PC interface / defining new access point | . 88 |
|   | 5.6      | S7 routing                                          | .92  |
|   | 5.6.1    | Routing from Ethernet to Ethernet                   | . 92 |
|   | 5.6.1.1  | Configuration of STEP 7/ NetPro                     | . 93 |
|   | 5.6.1.2  | ibaPDA configuration                                | . 95 |
|   | 5.6.2    | Routing from Ethernet to PROFIBUS                   | .96  |
|   | 5.6.2.1  | Configuration STEP 7/ NetPro                        | . 97 |
|   | 5.6.2.2  | ibaPDA configuration                                | . 99 |
|   | 5.7      | Error codes of Request blocks                       | 100  |
|   | 5.7.1    | S7-1500                                             | 104  |
|   | 5.7.2    | \$7-300/400                                         | 105  |
|   | 5.7.3    | More error messages                                 | 108  |
| 6 | Support  | and contact                                         | 112  |

## **1** About this manual

This manual describes the use of the Request data interface to SIMATIC S7 via UDP.

The product *ibaPDA-Request-S7-UDP* is an extension of *ibaPDA* for free selection of S7 symbols and S7 operands when recording data from SIMATIC S7 CPUs. For transferring data, the UDP<sup>1</sup> network protocol is used. In this manual, only the extensions and differences are shown. For all other functions and operating options, please see the *ibaPDA* and *ibaPDA-Interface-S7-TCP/UDP* manuals.

#### **Other documentation**

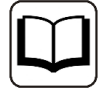

This documentation provides supplementary information to the *ibaPDA* and *ibaPDA-Interface-S7-TCP/UDP* manuals.

## **1.1** Target group and previous knowledge

This documentation addresses qualified professionals, who are familiar with handling electrical and electronic modules as well as communication and measurement technology. A person is regarded as a professional if he/she is capable of assessing the work assigned to him/her and recognizing possible risks on the basis of his/her specialist training, knowledge and experience and knowledge of the standard regulations.

This documentation in particular addresses persons, who are concerned with the configuration, test, commissioning or maintenance of Programmable Logic Controllers of the supported products. For the handling *ibaPDA-Request-S7-UDP* the following basic knowledge is required and/or useful:

- Windows operating system
- Basic knowledge of *ibaPDA*
- Knowledge of configuration and operation of the relevant control system

## 1.2 Notations

In this manual, the following notations are used:

| Action                        | Notation                                           |
|-------------------------------|----------------------------------------------------|
| Menu command                  | Menu <i>Logic diagram</i>                          |
| Calling the menu command      | Step 1 – Step 2 – Step 3 – Step x                  |
|                               | Example:                                           |
|                               | Select the menu Logic diagram - Add - New function |
|                               | block.                                             |
| Кеуѕ                          | <key name=""></key>                                |
|                               | Example: <alt>; <f1></f1></alt>                    |
| Press the keys simultaneously | <key name=""> + <key name=""></key></key>          |
|                               | Example: <alt> + <ctrl></ctrl></alt>               |
| Buttons                       | <key name=""></key>                                |
|                               | Example: <ok>; <cancel></cancel></ok>              |
| File names, paths             | "Filename", "Path"                                 |
|                               | Example: "Test.doc"                                |

## 1.3 Used symbols

If safety instructions or other notes are used in this manual, they mean:

#### Danger!

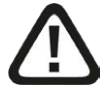

The non-observance of this safety information may result in an imminent risk of death or severe injury:

Observe the specified measures.

#### Warning!

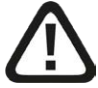

The non-observance of this safety information may result in a potential risk of death or severe injury!

Observe the specified measures.

#### **Caution!**

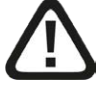

The non-observance of this safety information may result in a potential risk of injury or material damage!

Observe the specified measures

#### Note

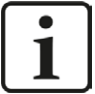

A note specifies special requirements or actions to be observed.

#### Тір

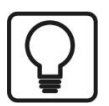

Tip or example as a helpful note or insider tip to make the work a little bit easier.

#### **Other documentation**

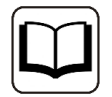

Reference to additional documentation or further reading.

## 2 System requirements

The following system requirements apply for the use of the data interface *ibaPDA-Request-S7-UDP*:

- *ibaPDA* v7.0.0 or higher
- Basic license for *ibaPDA*
- Additional license for *ibaPDA-Interface-S7-TCP/UDP*
- Additional license for *ibaPDA-Request-S7-UDP*
- SIMATIC S7 controller S7-300, S7-400, S7-400H, S7-1500, WinAC
- In case PC/CP connections are used:
  - SIMATIC STEP 7 or SIMATIC NET, or
  - SIMATIC TIA Portal
- SIMATIC CFC (beginning with V6.0), if signals are to be chosen by drag & drop<sup>2)</sup>

For integrating the Request blocks in the S7 program:

- SIMATIC STEP 7 V5.4 SP5 or higher, or
- SIMATIC STEP 7 (TIA Portal) V14 SP1 or higher

For more requirements concerning the used PC hardware and the supported operating systems, please see *ibaPDA* documentation.

#### System restrictions

- Access to optimized data blocks of S7-1500 controllers is not supported.
- Access to S7-1200 controllers is not supported.
- Connectors of CFC blocks, which have constant values assigned, have no operand address. They are marked as constant in the address book and cannot be selected as signal.
- If FB function blocks are used in CFC, the internal static variables of the FB are also displayed in the address book, because they are treated in exactly the same way as connectors by the compiler. These are to be ignored.
- For data acquisition, *ibaPDA* supports only the following data types:
  - BOOL, BYTE, WORD, DWORD, INT, DINT, REAL, TIME, CHAR

All other data types exist in the address book but cannot be entered in the signal list.

For functions FC with connections of the data type STRING, POINTER, STRUCT or ANY under CFC, the interpretation of the SCL code does not work, as there are no references to the data types available in the source.

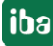

<sup>&</sup>lt;sup>2)</sup> can only be used with SIMATIC STEP 7 v5.x

#### Licenses

| Order no. | Name                                 | Description                                                                                                    |
|-----------|--------------------------------------|----------------------------------------------------------------------------------------------------|
| 31.001040 | ibaPDA-Interface-S7-TCP/UDP          | Extension license for an ibaPDA system by a TCP/IP and UDP/IP interface Number of connections: 64                                                               |
| 31.101040 | one-step-up-Interface-S7-TCP/<br>UDP | Extension license for the extension of an exist-<br>ing ibaPDA-Interface-S7-TCP/UDP interface by<br>another 64 S7-TCP/UDP connections, a max.<br>of 3 permitted |
| 31.001311 | ibaPDA-Request-S7-UDP                | Extension license for an ibaPDA system for<br>using the Request functionality with the<br>ibaPDA-Interface-S7-TCP/UDP interface<br>Number of connections: 2     |
| 31.101311 | one-step-up-Request-S7-UDP           | Extension license for extending an existing<br>ibaPDA-Request-S7-UDP by another 2 Re-<br>quest-S7-UDP connections, a max. of 127 per-<br>mitted.                |

Table 1: License overview, version ibaPDA v6.35

The use of *ibaPDA-Request-S7-UDP*, requires the existence of an *ibaPDA-Interface-S7-TCP/UDP*-license. For each active Request module, one S7-TCP/UDP connection and one Request-S7-UDP connection are occupied.

iba

## 3 ibaPDA-Request-S7-UDP

## 3.1 General information

The *ibaPDA-Request-S7-UDP* interface is suitable for the measurement data acquisition with free variable selection over standard network cards via UDP. The measurement data is sent actively from the controller to *ibaPDA*. For this purpose, several Request blocks have to be integrated in the S7 program for each connection. These Request blocks are used to cyclically send the current values of the S7 operands selected by the user within *ibaPDA* to be recorded in *ibaPDA*. When modifying the signal selection, no modification in the S7 program is required.

The signals to be measured are selected either by the absolute operand address or by the symbolic name using the *ibaPDA* address book browser. This browser allows to access all defined symbols of the connected STEP 7 project.

When using the SIMATIC CFC editor on the same PC, the signals and connectors that are to be measured can be configured via drag & drop from the control program.

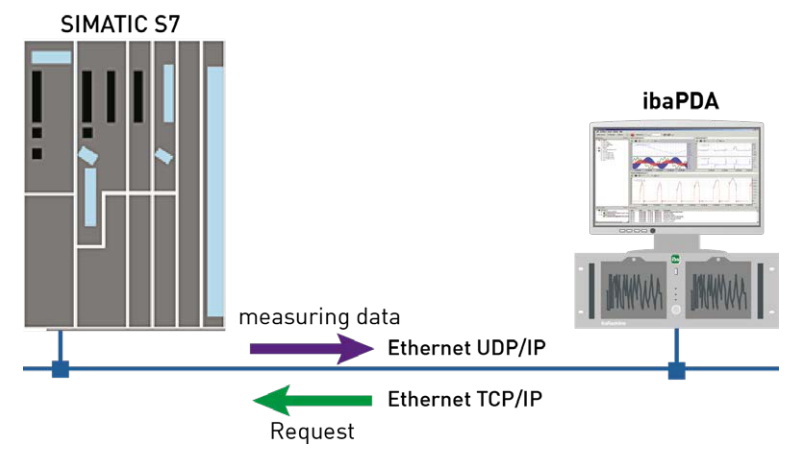

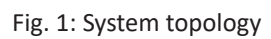

On side of the SIMATIC S7, a PROFINET interface integrated on the CPU can be used as well as an additional Ethernet capable communication processor (e.g. CP343-1, CPU343-1 LEAN, CP443-1, ...). The data volume that can be reached depends - besides of many other factors - significantly on the selected interface. Generally, interfaces integrated on the CPU are more powerful than communication processors, since the connection via the backplane bus represents a performance shortage. Especially for the modules of the S7-300 family, there are considerable shortages. For detailed information, please see the Siemens device and system manuals.

## **3.1.1** How does the symbolic Request work?

The S7-CPU generally works with operand addresses. This requires a mapping table between symbols and operands to be created to enable the *ibaPDA* user to select symbolic variables. When selecting a symbol, *ibaPDA* will simultaneously assign the suitable operand addresses.

The mapping table of the symbols to the operand addresses - the address book - is generated using the S7 address book generator that is integrated in *ibaPDA*.

One part of the address book (symbol table and data blocks) is generated by direct evaluation of the STEP 7 project. When using SIMATIC CFC, the SCL code is analyzed that is generated by the CFC Compiler. This SCL code is stored in the STEP 7 project in the "Sources" folder. One look at the SCL code shows that all temporary calculation results at the connectors of the function blocks are stored in data blocks. The address book generator uses this information to create the mapping between block connectors and data blocks.

The browser integrated in the I/O Manager of *ibaPDA* then uses the address book to select the signals.

#### **3.1.2** How much data can be transferred?

The amount of transferable data per module is limited by various parameters:

1. Maximum telegram size

A maximum of 1466 bytes of user data can be transferred per telegram and thus per connection.

2. Maximum number of pointers

The data to be transferred is defined using ANY pointers, which are transferred from *ibaPDA* to the controller. Here, connected operands (i.e. successive addresses) are represented by a common pointer.

- Depending on the size of the REQ\_DB, a different number of pointers can be managed. With S7-300, S7-400, WinAC controls the length can be freely selected.
   5280 bytes: up to 128 pointers
   9120 btes: up to 512 pointers
   14240 bytes: up to 1024 pointers (maximum)
- Only a fixed length is provided for S7-1500 controllers: 9120 bytes: up to 512 pointers

#### Example:

If a REQ\_DB with a length of 9120 bytes is used, up to 512 pointers can be used, which may write a total address space of 1466 bytes. If 512 distributed individual bytes of operands are to be acquired, all 512 pointers are required: Only 512 bytes can be acquired, although the maximum telegram size of 1466 bytes has not yet been reached. If the 512 byte operands are located on successive addresses, only 1 pointer is required. There are 511 pointers available to address the remaining 1466 bytes - 512 bytes = 954 bytes.

The maximum telegram size and the current maximum number of pointers can be viewed in the *S7 Request info* tab under *Diagnostics*.

See also **7** Module diagnostics, page 64.

## 3.2 Configuration and engineering SIMATIC S7

In the following, we describe the configuration and engineering on the SIMATIC S7 side.

You should distinguish whether this configuration is done with the SIMATIC Manager (STEP 7 Version  $\leq$  V5) or with the SIMATIC TIA Portal.

## 3.2.1 Configuration and engineering SIMATIC S7-300, S7-400 and WinAC

On the SIMATIC side, generally the following configuration steps have to be carried out:

- Configuration Software (STEP 7 V5): Integration of the Request blocks in the S7 program
- Connection configuration:
   If a communication processor CP x43-1 is being used, a programmed connection has to be configured in NetPro. This is not necessary when using a PN interface integrated on the CPU.

## **3.2.1.1** Description of the Request blocks

The communication between the S7 and *ibaPDA* is initialized and controlled with these blocks.

One set of Request blocks has to be called for each Request module (connection) in *ibaPDA*. The used blocks are part of the iba S7 library (see chapter **7** *Iba S7 library*, page 75).

Depending on the system configuration, different Request block combinations have to be used:

| Request block             | CPU with inte-<br>grated PN inter-<br>face<br>or WinAC RTX | S7-300 CPU +<br>CP343-1 | S7-400 CPU +<br>CP443-1 | recommended<br>call-up level |
|---------------------------|------------------------------------------------------------|-------------------------|-------------------------|------------------------------|
| ibaREQ_M<br>(FB140)       | х                                                          | х                       | х                       | OB1                          |
| ibaREQ_UDPact<br>(FB145)  | х                                                          | х                       | х                       | OB3x                         |
| ibaREQ_UDPint<br>(FB146)  | х                                                          |                         |                         | OB3x                         |
| ibaREQ_UDPext3<br>(FB147) |                                                            | х                       |                         | OB3x                         |
| ibaREQ_UDPext4<br>(FB148) |                                                            |                         | х                       | OB3x                         |
| ibaREQ_DB<br>(DB15)       | х                                                          | x                       | х                       | _                            |
| ibaUDT_UDPact<br>(UDT145) | Х                                                          | Х                       | Х                       | -                            |

The following blocks always have to be used:

ibaREQ\_M (Management)

The block realizes the communication with *ibaPDA*. Ideally, the block is called in the OB1. This block has to be called separately in every system configuration for each module in *ibaPDA*.

- ibaREQ\_UDPact (provides the current signal values)
   This block provides the current signal values in the call up cycle. The block is called internally in the blocks ibaREQ\_UDPint, ibaREQ\_UDPext3, or ibaREQ\_UDPext4. This is why the block always has to be present in the project, but does not always has to be called separately.
- ibaREQ\_DB (interface DB)
   This DB serves as interface to *ibaPDA* and between the different Request blocks.

The following blocks are to be used depending on the S7 system configuration:

ibaREQ\_UDPint

This block sends the provided current signal values via an integrated PN interface.

■ ibaREQ\_UDPext3

This block sends the provided current signal values via an external communication processor CP343-1.

ibaREQ\_UDPext4

This block sends the provided current signal values via an external communication processor CP443-1.

The blocks ibaREQ\_UDPint, ibaREQ\_UDPext3 and ibaREQ\_UDPext4 always have to be used alternatively.

## 3.2.1.1.1 ibaREQ\_M (FB140)

#### **Description of the formal parameters:**

| Name         | Туре | Data type | Description                                                                |
|--------------|------|-----------|----------------------------------------------------------------------------|
| REQ_DB       | IN   | BLOCK_DB  | DB of the ibaPDA communication interface ibaREQ_DB                         |
| RESET        | IN   | BOOL      | FALSE -> no reset (Standard) TRUE -> reset of the communication connection |
| INP_RANGE    | IN   | INT       | Number of input bytes (evaluation only when initializing),                 |
|              |      |           | 0: automatic detection (recommended)                                       |
| OUT_RANGE    | IN   | INT       | Number of output bytes (evaluation only when initializing),                |
|              |      |           | 0: automatic detection (recommended)                                       |
| MARKER_RANGE | IN   | INT       | Number of marker bytes (evaluation only when initializing),                |
|              |      |           | 0: automatic detection (recommended)                                       |
| ERROR_STATUS | OUT  | DWORD     | Internal error code                                                        |

The following SFCs are used internally:

- SFC 20 (BLKMOV)
- SFC 21 (FILL)
- SFC 24 (TEST\_DB)
- SFC 51 (RDSYSST)

#### **Detailed description:**

#### REQ\_DB

The data is exchanged with *ibaPDA* via this DB. The identical DB must be configured for all related Request blocks.

Length: 5280 Bytes : up to 128 pointers (minimum) 9120 Bytes : up to 512 pointers 14240 Bytes : up to 1024 pointers (maximum)

Any other length within these limits is permitted. The number of usable pointers will be evaluated according to the length.

#### RESET

Serves for manually resetting the Request blocks. All Request blocks of a combination are automatically reset together. Usually, the input does not have to be connected.

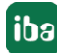

#### INP\_RANGE

Limits the number of input bytes to be measured.

For INP\_RANGE = 0 the size of the available processor image of the inputs is determined by the Request FB itself (recommended). The evaluation is performed only during the initialization phase of the function block.

#### OUT\_RANGE

Limits the number of output bytes to be measured.

For OUT\_RANGE = 0 the size of the available processor image of the outputs is determined by the Request FB itself (recommended). The evaluation is performed only during the initialization phase of the function block.

#### MARKER\_RANGE

Limits the number of marker bytes to be measured.

For MARKER\_RANGE = 0 the number of available markers is determined by the Request FB itself (recommended). The evaluation is performed only during the initialization phase of the function block.

#### ERROR\_STATUS

Internal error code of the block. If there is no error, the value 0 will be issued.

A list of all possible error codes can be found in chapter **7** Error codes of Request blocks, page 100.

#### 3.2.1.1.2 ibaREQ\_UDPact (FB145)

| Name         | Туре  | Data type | Description                              |
|--------------|-------|-----------|------------------------------------------|
| REQ_DB       | IN    | BLOCK_DB  | DB of the ibaPDA communication interface |
|              |       |           | ibaREQ_DB                                |
| Xchange      | INOUT | UDT145    | Interface for the calling block          |
| ERROR_STATUS | OUT   | WORD      | Internal error code                      |

#### Description of the formal parameters:

The following SFCs are used internally

- SFC 20 (BLKMOV)
- SFC 21 (FILL)
- SFC 36 (MSK\_FLT)
- SFC 37 (DMSK\_FLT)

#### **Detailed description:**

#### REQ\_DB

The data is exchanged with *ibaPDA* via this DB. The identical DB must be configured for all related Request blocks.

#### Xchange

Via the parameterized data range, the data are exchanged with the calling block.

#### ERROR\_STATUS

Internal error code of the block. If there is no error, the value 0 will be issued.

A list of all possible error codes can be found in chapter **7** Error codes of Request blocks, page 100.

#### 3.2.1.1.3 ibaREQ\_UDPint (FB146)

#### Description of the formal parameters:

| Name            | Туре | Data type | Description                                                                        |
|-----------------|------|-----------|------------------------------------------------------------------------------------|
| REQ_DB          | IN   | BLOCK_DB  | DB of the ibaPDA communication interface ibaREQ_DB                                 |
| CON_ID          | IN   | INT       | Unique connection ID of the sending block<br>(TUSEND)                              |
| LOCAL_DEVICE_ID | IN   | BYTE      | Device ID of the sending block (TUSEND)                                            |
| LOCAL_PORT      | IN   | DINT      | Used local port number                                                             |
| RESET_CON       | IN   | BOOL      | FALSE -> no reset (standard)<br>TRUE -> reset of the communication connec-<br>tion |
| ERROR_STATUS    | OUT  | WORD      | Internal error code                                                                |
| ERROR_TCON      | OUT  | WORD      | Error code connection setup of the TCON function block                             |
| COUNT_TCON      | OUT  | WORD      | Counter attempts for connecting                                                    |
| ERROR_TSEND     | OUT  | WORD      | Error code of the sending block TUSEND                                             |
| COUNT_TSEND     | OUT  | WORD      | Counter sent telegrams                                                             |
| LOST_SAMPLES    | OUT  | WORD      | Counter for lost measurement values                                                |

The following SFCs are used internally:

- FB145 (ibaREQ\_UDPact)
- FB 65 (TCON)
- FB 66 (TDISCON)
- FB 67 (TUSEND)
- SFB 4 (TON)
- UDT 65 (TCON\_PAR)
- UDT 66 (TADDR\_PAR)
- UDT 145 (ibaUDT\_UDPact)

#### **Detailed description:**

#### REQ\_DB

The data is exchanged with *ibaPDA* via this DB. The identical DB must be configured for all related Request blocks.

#### CON\_ID

Unique reference to the connection to be established. Corresponds to the parameter ID of the Siemens standard block TCON.

#### LOCAL\_DEVICE\_ID

ID of the used interface. Corresponds to the parameter local\_device\_id in the CONNECT structure of the Siemens standard block TCON.

| Value   | Meaning                                                                                                    |
|---------|----------------------------------------------------------------------------------------------------|
| B#16#01 | Communication via IE interface in interface slot 1 (IF1) with WinAC RTX or an IM 151-8 PN/DP CPU.                                                                                                    |
| B#16#02 | Communication through the integrated PROFINET interface of the CPU31x-2 PN/DP, CPU314C-2 PN/DP and IM154-8 CPU.                                                                                                    |
| B#16#03 | Communication through the integrated PROFINET interface of the CPU319-3 PN/DP, CPU315T-3 PN/DP, CPU317T-3 PN/DP, CPU317TF-3PN/DP.                                                                                      |
| B#16#04 | Communication through SINUMERIK NCU7x0.2 PN with CPU319-3 PN/DP and SINUMERIK NCU7x0.3PN with CPU317-2 PN/DP.                                                                                                    |
| B#16#05 | Communication through the integrated PROFINET interface of the CPU412-2 PN, CPU414-3 PN/DP, CPU416-3 PN/DP, CPU412-5H PN/DP (Rack 0), CPU414-5H PN/DP (Rack 0), CPU416-5H PN/DP (Rack 0) and CPU417-5H PN/DP (Rack 0). |
| B#16#06 | Communication via the IE interface in interface slot 2 (IF2) with WinAC RTX                                                                                                    |
| B#16#08 | Communication via the integrated PROFINET interface of the CPU410-5H (Rack 0)                                                                                                    |
| B#16#0B | Communication via the IE interface in interface slot 3 (IF3) with WinAC RTX                                                                                                    |
| B#16#0F | Communication via the IE interface in interface slot 4 (IF4) with WinAC RTX                                                                                                    |
| B#16#15 | Communication through the integrated PROFINET interface of the CPU412-5H PN/DP (Rack 1), CPU414-5H PN/DP (Rack 1), CPU416-5H PN/DP (Rack 1) and CPU417-5H PN/DP (Rack 1).                                              |
| B#16#18 | Communication via the integrated PROFINET interface of the CPU 410-5H (Rack 1)                                                                                                    |

Table 2: Valid values of the parameter LOCAL\_DEVICE\_ID

#### **Other documentation**

You find more information under the following link:

https://support.industry.siemens.com/cs/document/51339682

#### LOCAL\_PORT

Number of the locally used port.

iba

#### RESET\_CON

Serves for manually resetting the communication connection.

#### ERROR\_STATUS

Internal error code of the block. If there is no error, the value 0 will be issued.

A list of all possible error codes can be found in chapter **7** Error codes of Request blocks, page 100.

#### ERROR\_TCON

Error code of connection setup. The standard error codes for the TCON function block are output.

0X8yyy error code of TCON block will be passed

#### COUNT\_TCON

Counter for the attempts of connection setup. An increasing value indicates problems when establishing the connection to the *ibaPDA* computer.

#### ERROR\_TSEND

Error code when sending. The standard error codes of the TUSEND block are output.

0X8yyy error code of TUSEND block will be passed

#### COUNT\_TSEND

Counter for the sent telegrams. Usually, the counter is incremented continuously.

#### LOST\_SAMPLES

The counter is incremented with every call of the block if no new UDP telegram can be sent to *ibaPDA*, as the previous send order has not been finished, yet. A continuously rising value indicates a shortage in the communication performance.

## 3.2.1.1.4 ibaREQ\_UDPext3 (FB147)

#### **Description of the formal parameters:**

| Name         | Туре | Data type | Description                                          |
|--------------|------|-----------|------------------------------------------------------|
| REQ_DB       | IN   | Block_DB  | DB of the ibaPDA communication interface ibaREQ_DB   |
| ID           | IN   | Int       | Connection ID of the connection configured in NetPro |
| HW_LADDR     | IN   | Word      | Module starting address of the CP                    |
| ERROR_STATUS | OUT  | Word      | Internal error code                                  |
| ERROR_SEND   | OUT  | Word      | Error code of the send block AG_SEND                 |
| COUNT_SEND   | OUT  | Word      | Telegram counter of the send block                   |
| LOST_SAMPLES | OUT  | WORD      | Counter for lost measurement values                  |

The following SFCs are used internally:

- FB145 (ibaREQ\_UDPact)
- FC 5 (AG\_SEND)
- UDT 145 (ibaUDT\_UDPact)

#### **Detailed description:**

#### REQ\_DB

The data is exchanged with *ibaPDA* via this DB. The identical DB must be configured for all related Request blocks.

#### ID

Unique reference to the connection to be established. Has to match the ID used in NetPro.

#### HW\_LADDR

Module starting address of the used CP. Has to match the LADDR used in NetPro.

#### ERROR\_STATUS

Internal error code of the block. If there is no error, the value 0 will be issued.

A list of all possible error codes can be found in chapter **7** Error codes of Request blocks, page 100

#### ERROR\_SEND

Error code when sending The standard error codes of the AG\_SEND block are issued.

0X8yyy error code of AG\_SEND block will be passed

#### COUNT\_SEND

Counter for the sent telegrams. Usually, the counter is incremented continuously.

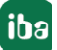

#### LOST\_SAMPLES

The counter is incremented with every call of the block if no new UDP telegram can be sent to *ibaPDA*, as the previous send order has not been finished, yet. A continuously rising value indicates a shortage in the communication performance.

#### 3.2.1.1.5 ibaREQ\_UDPext4 (FB148)

| Description | of the | formal | parameters: |
|-------------|--------|--------|-------------|
|-------------|--------|--------|-------------|

| Name         | Туре | Data type | Description                                          |
|--------------|------|-----------|------------------------------------------------------|
| REQ_DB       | IN   | Block_DB  | DB of the ibaPDA communication interface ibaREQ_DB   |
| ID           | IN   | INT       | Connection ID of the connection configured in NetPro |
| HW_LADDR     | IN   | WORD      | Module starting address of the CP                    |
| ERROR_STATUS | OUT  | WORD      | Internal error code                                  |
| ERROR_SEND   | OUT  | WORD      | Error code of the send block AG_LSEND                |
| COUNT_SEND   | OUT  | WORD      | Telegram counter of the send block                   |
| LOST_SAMPLES | OUT  | WORD      | Counter for lost measurement values                  |

The following SFCs are used internally:

- FB145 (ibaREQ\_UDPact)
- FC 50 (AG\_LSEND)
- UDT 145 (ibaUDT\_UDPact)

#### **Detailed description:**

#### REQ\_DB

The data is exchanged with *ibaPDA* via this DB. The identical DB must be configured for all related Request blocks.

#### ID

Unique reference to the connection to be established. Has to match the ID used in NetPro.

#### HW\_LADDR

Module starting address of the used CP. Has to match the LADDR used in NetPro.

#### ERROR\_STATUS

Internal error code of the block. If there is no error, the value 0 will be issued.

A list of all possible error codes can be found in chapter **7** Error codes of Request blocks, page 100

#### ERROR\_SEND

Error code when sending. The standard error codes of the AG\_SEND block are issued.

The following error codes can be displayed:

0X8yyy error code of AG\_LSEND block will be passed

#### COUNT\_SEND

Counter for the sent telegrams. Usually, the counter is incremented continuously.

#### LOST\_SAMPLES

The counter is incremented with every call of the block if no new UDP telegram can be sent to *ibaPDA*, as the previous send order has not been finished, yet. A continuously rising value indicates a shortage in the communication performance.

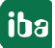

## 3.2.1.2 Configuration in STEP 7

In the following, we describe the configuration of the Request blocks in STEP 7 V5.

#### Note

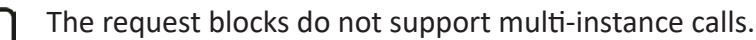

Copy the required blocks from the iba S7 library (see chapter **7** *Iba S7 library*, page 75) to the blocks folder of your STEP 7 project.

#### Note

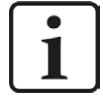

If the block numbers in your project are already occupied, assign new numbers to the blocks from the iba S7 library when copying.

The blocks ibaREQ\_UDPint, ibaREQ\_UDPext3 and ibaREQ\_UDPext4 have to adapted when

- for the block ibaREQ\_UDPact another function block number than FB145 is used
- for the ibaUDT\_UDPact data type another number than UDT145 is used

- for the Siemens function blocks of the standard library or the SIMATIC NET CP library other numbers than the standard numbers are used. The relevant Siemens function blocks are

- when using ibaREQ\_UDPint (FB146): TCON (FB65), TDISCON (FB66), TUSEND (FB67), TCON\_PAR (UDT65), TADDR\_PAR (UDT66)
- when using ibaREQ\_UDPext3 (FB147): AG\_SEND (FC5)
- when using ibaREQ\_UDPext4 (FB148): AG\_LSEND (FC50)

For further information on customizing, see chapter **7** Adaptation to the renumbered system functions, page 86.

#### 3.2.1.2.1 CPU S7-300 / S7-400 / WinAC with integrated PN interface

The following blocks are required:

- ibaREQ\_M (FB140)
- ibaREQ\_UDPact (FB145)

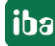

- ibaREQ\_UDPint (FB146)
- ibaREQ\_DB (DB15)
- ibaUDT\_UDPact (UDT145)

For each Request module, the following steps have to be carried out:

1. Call the ibaREQ\_M (FB140), preferably within the OB1.

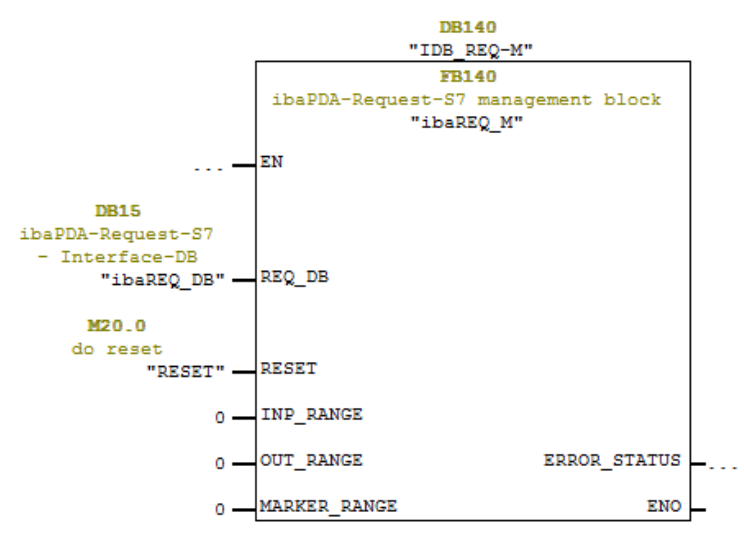

2. Call the ibaREQ\_UDPint (FB146), preferably within a cyclic interrupt OB (OB3x)

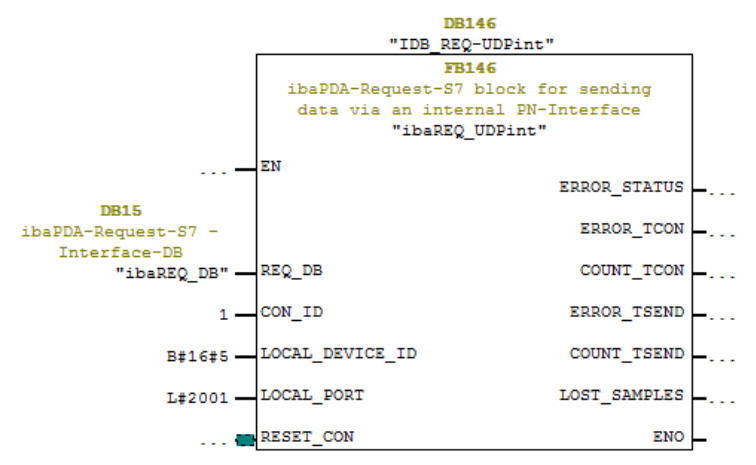

#### For each additional Request module:

- In the blocks folder, a data block ibaREQ\_DB (DB15) has to be available for each Request module. Copy the data block and assign a new unique DB number.
- Within the OB1, the ibaREQ\_M (FB140) has to be called once more for each Request module with a new DB number (input REQ\_DB).
- Within a cyclic interrupt OB (OB3x), the ibaREQ\_UDPint (FB146) has to be called for each Request module once more with the new DB number (input REQ\_DB).
- Please consider that all instance data blocks have to be unique and that the values for the CON\_ID and LOCAL\_PORT parameters are assigned uniquely.

#### Finish:

• Load all blocks into the S7-CPU and restart.

#### 3.2.1.2.2 CPU S7-300 with CP343-1

The following function blocks are required:

- ibaREQ\_M
- ibaREQ\_UDPact
- ibaREQ\_UDPext3
- ibaREQ\_DB
- ibaUDT\_UDPact (UDT145)

For each Request module, the following steps have to be carried out:

1. Configure a new connection in NetPro.

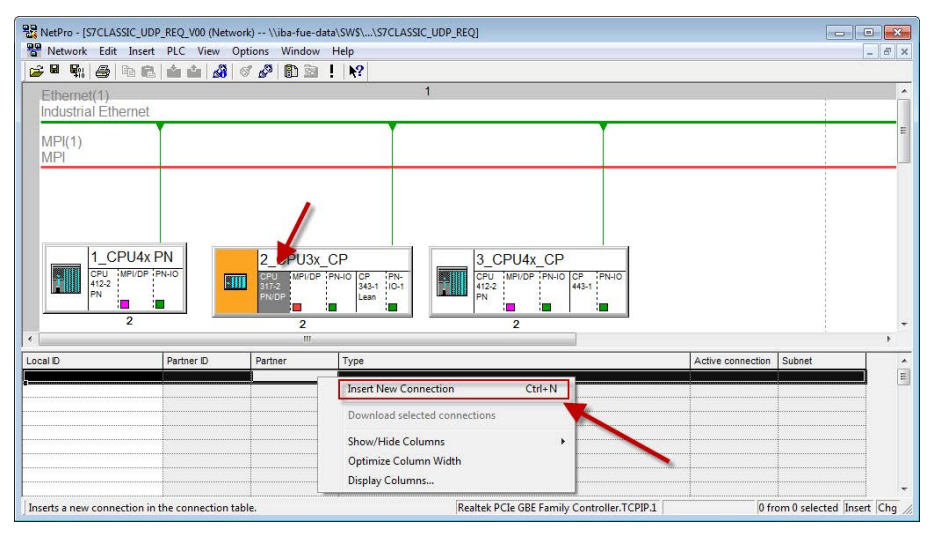

2. Select the connection partner "unspecified" and connection type "UDP connection".

| NetPro - [S7CLASSIC_U                                                                                                    | DP_REQ (Network) | \\iba-fue-data\S | W\$\\S7CLASSIC_UDP_REQ] |                                                                                                    |                   |
|----------------------------------------------------------------------------------------------------|------------------|------------------|-------------------------|----------------------------------------------------------------------------------------------------|-------------------|
| Network Edit Inse                                                                                                    | rt PLC View O    | Options Window   | Help                    | Insert New Connection                                                                                                    | - 8 ×             |
| 💕 🖩 🗞 🚑 🖻 🕯                                                                                                    | 8 🖮 🖬 🔏          | of 🔗 🚯 🗟         | ! <b>N</b> ?            | Connection Partner                                                                                                    |                   |
| Ethernet(1)<br>Industrial Ethernet<br>MP(1)<br>MPI<br>I<br>I<br>I<br>I<br>I<br>I<br>I<br>I<br>I<br>I<br>I<br>I<br>I<br>I<br>I<br>I<br>I<br>I<br>I<br>I<br>I<br>I<br>I<br>I<br>I<br>I<br>I<br>I<br>I<br>I<br>I<br>I<br>I<br>I<br>I<br>I<br>I<br>I<br>I<br>I<br>I<br>I<br>I<br>I<br>I<br>I<br>I<br>I<br>I<br>I<br>I<br>I<br>I<br>I<br>I | (PN              | 2 CPU3x          |                         | STLASIC UDP, REQ     STLASIC UDP, REQ     STLASIC     STLASIC UDP, REQ     STLASIC     STLASIC     STLASIC     STLASIC     STLASIC     STLASIC     STLASIC     STLASIC     STLASIC     STLASIC     STLASIC     STLASIC     STLASIC     STLASIC     STLASIC     STLASIC     STLASIC     STLASIC     STLASIC     STLASIC     STLASIC     STLASIC     STLASIC     STLASIC |                   |
| 2                                                                                                    |                  | 2<br>111         |                         | Project tstator: [Unspecified]<br>Module: Connection                                                                                                    |                   |
| Local D                                                                                                    | Partner ID       | Partner          | Туре                    | Type: UDP connection                                                                                                    | <u> </u>          |
|                                                                                                    |                  |                  |                         | IPARTMENT         IPARTMENT           IPA         Iniplay properties before inserting           IDK         Apply           Cancel         Help                                                                                                    |                   |
| Ready                                                                                                    |                  | 1                | Re                      | altek PCIe GBE Family Controller.TCPIP.1 0 from 0 selec                                                                                                    | ted Insert Chg // |

3. The automatically assigned function block parameter for the connection ID (ID) and the hardware starting address (LADDR) are needed later in step 7.

| Local Endpo                   | int                                            | Options                       | ock Parameters   |  |
|-------------------------------|------------------------------------------------|-------------------------------|------------------|--|
| ID (hex):<br>Name:<br>Via CP: | UDP connection 1<br>CP 343-1 Lean, PN-Ir<br>Ri | 001 A050<br>O (R0/S4)<br>oute | 1—<br>W#16#0100— |  |
|                               |                                                |                               |                  |  |

4. Enter the IP address of the *ibaPDA* computer as partner IP address and the configured port number (standard: 4170) and select a unique local port number.

| Properties - UDP connec                               | ction                             |         |              |                | ×     |
|-------------------------------------------------------|-----------------------------------|---------|--------------|----------------|-------|
| General Information                                   | Addresses                         | Options | Overview     | Status Informa | ition |
| Ports from 1025 throug<br>(For further ports, refer t | n 65535 are ava<br>o online help) | ilable. |              |                |       |
|                                                       | Local                             | Re      | mote         | _              |       |
| IP (dec):                                             | 192.168.50.87                     | 19      | 2.168.21.105 | 5              |       |
| PORT (dec):                                           | 2000                              | 41      | 70           |                |       |
| ☐ Address assignmen                                   | t in block                        |         |              |                |       |
| ок                                                    |                                   |         |              | Cancel         | Help  |

5. The connection table of the CPU now displays the newly configured connection.

| B NetPro - [S7CLASSIC]<br>P Network Edit In | UDP_REQ (Network)<br>sert PLC View C | \\iba-fue-data\SW!<br>Options Window H       | AS7CLASSIC_UDP_REQ]<br>p                                           |                   |
|---------------------------------------------|--------------------------------------|----------------------------------------------|--------------------------------------------------------------------|-------------------|
| Ethernet(1)                                 | et                                   | <u>or (ng</u> :                              | 1                                                                  | 1                 |
| MPI(1)<br>MPI                               |                                      |                                              |                                                                    | Ē                 |
|                                             |                                      |                                              |                                                                    |                   |
| 1_CPU<br>CPU 1_MPU<br>412-2<br>PN<br>2      | 4x PN<br>DP PN-IO                    | 2_CPU3x_C<br>CPU MPI/DP PI<br>S17-2<br>PN/DP | 3 <u>CPU4x_CP</u><br>3434 10-1<br>Last 10-1<br>Last 10-1<br>2<br>2 |                   |
| •                                           |                                      | m,                                           |                                                                    |                   |
| Local ID<br>0001 A050                       | Partner ID                           | Partner<br>UDP connection1                   | IDP connection                                                     | - Ethernet(1) [E] |
|                                             |                                      |                                              |                                                                    |                   |

6. Call of ibaREQ\_M (FB140), preferably within the OB1.

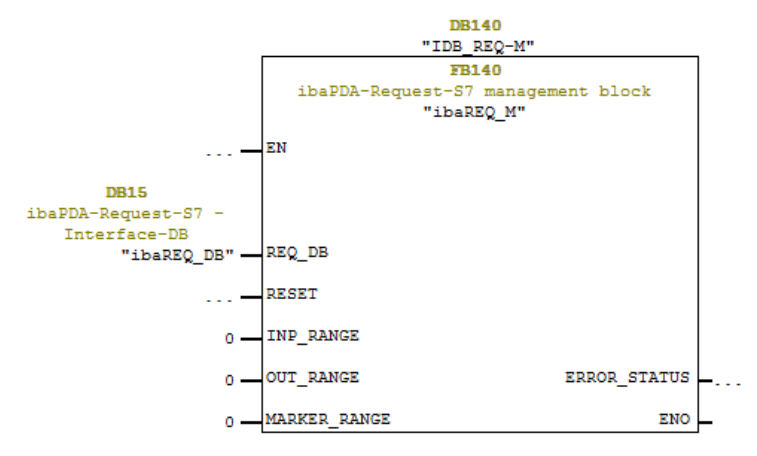

7. Call of ibaREQ\_UDPext3 (FB147), preferably within a cyclic interrupt OB (OB3x)

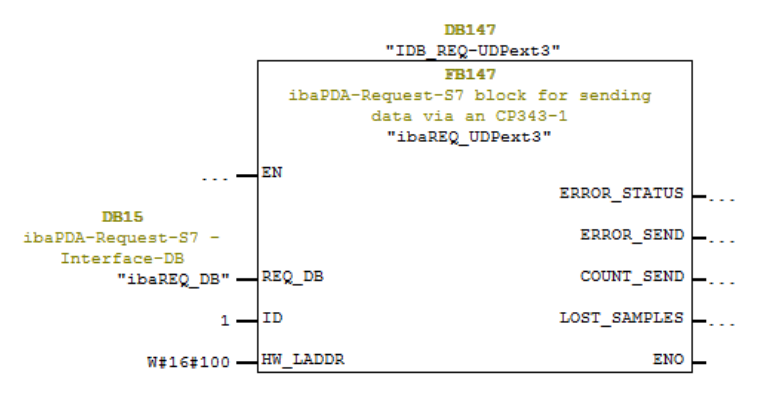

#### For each additional Request module:

- In the blocks folder, a data block ibaREQ\_DB (DB15) has to be available for each Request module. Copy the data block and assign a new unique DB number.
- Configure for each Request module a separate connection (steps 1-4). Assign different local port numbers.
- Within the OB1 the ibaREQ\_M (FB140) has to be called once more for each Request module with a new DB number (input REQ\_DB) (step 6).

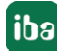

- Within a cyclic interrupt alarm call OB (OB3x), the ibaREQ\_UDPext3 (FB147) has to be called once more for each Request module with the new DB number (input REQ\_DB) (step 7).
- Please consider that all instance data blocks have to be unique and that the values for the ID and HW\_LADDR parameters are to be assigned uniquely.

#### Finish:

• Load all blocks into the S7-CPU and restart.

#### 3.2.1.2.3 CPU S7-400 with CP443-1

The following blocks are required:

- ibaREQ\_M
- ibaREQ\_UDPact
- ibaREQ\_UDPext4
- ibaREQ\_DB
- ibaUDT\_UDPact (UDT145)

For each Request module, the following steps have to be carried out:

1. Configure a new connection in NetPro.

| NetPro - [S7CLASSIC_UD                              | P_REQ_V00 (Netwo<br>PLC View Op | rk) \\iba-fue-d<br>ptions Window                  | ata\SW\$\\S7CLASSIC<br>Help               | UDP_REQ]                                                                                      |                                       | - 8 ×                    |
|-----------------------------------------------------|---------------------------------|---------------------------------------------------|-------------------------------------------|-----------------------------------------------------------------------------------------------|---------------------------------------|--------------------------|
| Ethernet(1)<br>Industrial Ethernet<br>MPI(1)<br>MPI |                                 |                                                   | 1   177                                   |                                                                                               |                                       | ×<br>                    |
| 1_СРU4x<br>СРU 1иРиор<br>122<br>РN<br>2             | PN-IO                           | 2_CPU3x<br>CPU MPI/DP<br>317-2<br>PN/DP<br>2<br>2 | CP<br>PN-IO CP PN-1<br>343-1 IG-1<br>Lean | 3_OPU4x_OP                                                                                    |                                       |                          |
| Local D                                             | Partner ID                      | Partner                                           | Туре                                      |                                                                                               | Active connection Su                  | ibnet                    |
|                                                     |                                 |                                                   |                                           | Download selected connection<br>Show/Hide Columns<br>Optimize Column Width<br>Display Columns | • • • • • • • • • • • • • • • • • • • |                          |
| Inserts a new connection in                         | the connection tal              | ole.                                              |                                           | Realtek PCIe GBE Family Controller.TCPIP.1                                                    | 0 from                                | 0 selected Insert Chg // |

2. Select the connection partner "unspecified" and connection type "UDP connection".

| Ethemet(1)<br>Industrial Ethern<br>MP(1)<br>MPI | 4x PN      | 2_CPU3<br>2_CPU3<br>2<br>2<br>2<br>2<br>2<br>2<br>2<br>2 |      | Connection Patiner  Connection Patiner  Connec | 4   |
|-------------------------------------------------|------------|----------------------------------------------------------|------|----------------------------------------------------------------------------------------------------|-----|
| e                                               |            | 111                                                      |      | Connection                                                                                                    | - , |
| Local ID                                        | Partner ID | Partner                                                  | Туре | Type: UDP connection:                                                                                                    |     |
| <b>`</b>                                        |            |                                                          |      | Display properties before inserting                                                                                                    |     |
|                                                 |            |                                                          |      | OK Apply Cancel Help                                                                                                    | 1   |
|                                                 |            |                                                          |      |                                                                                                    |     |

3. The automatically assigned function block parameters are needed later in step 7.

| General Inforr<br>Local Endpo | nation   Addresses   Options   Over<br>int | rview Status Information |
|-------------------------------|--------------------------------------------|--------------------------|
| ID (hex):<br>Name:            | UDP connection2                            | 1-ID<br>W#16#0FFB-LADDR  |
| Via CP:                       | CP 443-1, PN-IO (R0/S3)                    |                          |
|                               |                                            |                          |
| or 1                          |                                            | Canad J. Uala            |

4. Enter the IP address of the *ibaPDA* computer as partner IP address and the configured port number (standard: 4170) and select a unique local port number.

| General Information                                | Addresses                          | Options Overview | Status Informa | ation |
|----------------------------------------------------|------------------------------------|------------------|----------------|-------|
| Ports from 1025 throug<br>For further ports, refer | h 65535 are ava<br>to online help) | ilable.          |                |       |
|                                                    | laad                               | Pameta           |                |       |
| P (dec):                                           | 192.168.50.67                      | 192,168,21       | 105            |       |
| PORT (dec):                                        | 2000                               | 4170             |                |       |
| Address assignmen                                  | t in block                         |                  |                |       |
|                                                    |                                    |                  |                |       |
|                                                    |                                    |                  |                |       |
|                                                    |                                    |                  |                |       |
|                                                    |                                    |                  |                |       |

5. The connection table of the CPU now displays the newly configured connection.

| NetPro - [S7CLASSIC_UDP]           | REQ (Network)<br>PLC View Op | \\iba-fue-data\SWS<br>tions Window H                 | \S7CLASSIC_UDP_REQ]<br>elp                                                                                             |                          | - 8 ×            |
|------------------------------------|------------------------------|------------------------------------------------------|----------------------------------------------------------------------------------------------------|--------------------------|------------------|
| Ethernet(1)<br>Industrial Ethernet |                              | 7 67 81 51 51 5                                      | <b>الا</b> ۲                                                                                                    |                          |                  |
| MPI(1)<br>MPI                      |                              |                                                      |                                                                                                    |                          |                  |
| 1 CPU4x P                          | N<br>HO<br>L                 | 2_CPU3x_C<br>CPU MPUDF PP<br>S17-2<br>PNDP<br>2<br>2 | 2<br>3<br>20 CP<br>3<br>3<br>20<br>3<br>2<br>3<br>CPU4x CP<br>43<br>43<br>43<br>43<br>43<br>43<br>43<br>43<br>43<br>43 |                          |                  |
| Local ID                           | Partner ID                   | Partner                                              | Type                                                                                                    | Active connection Subnet |                  |
| 0001 A050                          |                              | UDP connection2                                      | UDP connection                                                                                                    | - Etherne                | I(1) [E]         |
|                                    |                              |                                                      |                                                                                                    |                          |                  |
| Ready                              |                              | 1                                                    | Realtek PCIe GBE Family Controller.TCPIP.1                                                                             | 1 from 1 sele            | ected Insert Chg |

6. Call the ibaREQ\_M (FB140), preferably within the OB1.

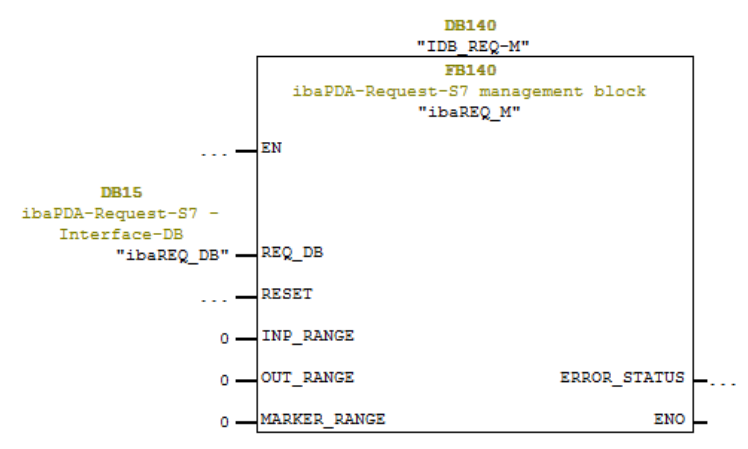

7. Call the ibaREQ\_UDPext4 (FB148), preferably in the context of a cyclic interrupt OB (OB3x)

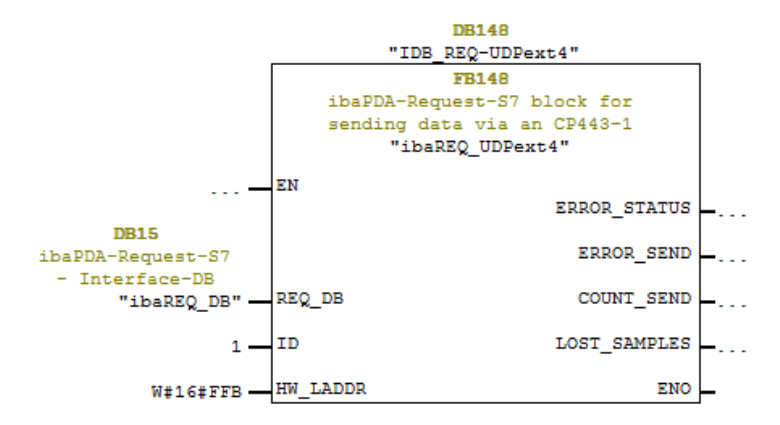

#### For each additional Request module:

- In the blocks folder, a data block ibaREQ\_DB (DB15) has to be available for each Request module. Copy the data block and assign a new unique DB number.
- Configure for each Request module a separate connection (steps 1-4). Assign different local port numbers.
- Within the OB1, the ibaREQ\_M (FB140) has to be called once more for each Request module with the new DB number (input REQ\_DB) (step 6).

- Within a cyclic interrupt OB (OB3x), the ibaREQ\_UDPext4 (FB148) has to be called once more for each Request module with a new DB number (input REQ\_DB) (step 7).
- Please consider that all instance data blocks have to be unique and that the values for the ID and HW\_LADDR parameters are to be assigned uniquely.

Finish:

• Load all blocks into the S7-CPU and restart.

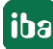

## 3.2.2 Configuration and engineering SIMATIC S7-1500

Basically, the following configuration steps have to be carried out on the SIMATIC TIA Portal side:

- Configuration software: Integration of the Request blocks in the S7 program
- Device configuration:
   Setting the CPU protection properties

#### **3.2.2.1** Description of the Request blocks

The communication between the S7 and *ibaPDA* is initialized and controlled with these blocks.

A set of Request blocks has to be called for each Request module (connection).

The used blocks are part of the iba S7 library (see chapter **7** *Iba S7 library*, page 75).

| Request block              | S7-1500 CPU with inte-<br>grated PN interface | S7-1500 CPU with<br>CP1543-1<br>or CM1542-1 | recommended call<br>up level |
|----------------------------|-----------------------------------------------|---------------------------------------------|------------------------------|
| ibaREQ_M<br>(FB1400)       | х                                             | х                                           | OB1                          |
| ibaREQ_UDP2<br>(FB1406)    | х                                             | х                                           | OB3x                         |
| ibaREQ_UDPact<br>(FB 1410) | х                                             | х                                           | OB3x                         |
| ibaREQ_UDP<br>(FB1405)     | х                                             | х                                           | OB3x                         |
| ibaREQ_DB<br>(DB15)        | х                                             | Х                                           | -                            |
| ibaREQ_DB Interface        | Х                                             | Х                                           | -                            |

Table 3: Combinations of Request blocks

- ibaREQ\_M (Management) The block realizes the communication with *ibaPDA*. Ideally, the block is called in the OB1.
- ibaREQ\_UDP2 (provides and sends the current signal values)
   The block provides the actual signal values in the send cycle. Ideally, the block is called in a cyclic interrupt OB.
- ibaREQ\_UDPact
   The block is used internally by ibaREQ\_UDP2.
- ibaREQ\_UDP
   Similar function to ibaREQ\_UDP2. The block is only available for compatibility reasons. It is recommended to use the block ibaREQ\_UDP2.
- ibaREQ\_DB (interface DB)
   This DB serves as interface to *ibaPDA* and between the different Request blocks.

## 3.2.2.1.1 ibaREQ\_M (FB1400)

#### **Description of the formal parameters:**

| Name         | Туре | Data type | Description                              |
|--------------|------|-----------|------------------------------------------|
| REQ_DB       | IN   | DB_ANY    | DB of the ibaPDA communication interface |
|              |      |           |                                          |
| RESET        | IN   | BOOL      | TRUE -> perform reset                    |
| CPU_HW_ID    | IN   | HW_IO     | Hardware ID of local CPU                 |
| ERROR_STATUS | OUT  | WORD      | Error code                               |

The following SIMATIC standard blocks are used internally:

■ GET\_IM\_DATA (FB801)

#### **Detailed description:**

#### REQ\_DB

The data is exchanged with *ibaPDA* via this DB. The identical DB must be configured for all related Request blocks.

The length of the data block is fixed.

#### RESET

Serves for manually resetting the Request blocks. All Request blocks of a combination are automatically reset together. Usually, the parameter does not have to be connected.

#### CPU\_HW\_ID

TIA Portal system constant, which refers to the corresponding CPU.

#### ERROR\_STATUS

Internal error code of the block. If there is no error, the value 0 will be issued.

A list of all possible error codes can be found in chapter **7** Error codes of Request blocks, page 100

#### 3.2.2.1.2 ibaREQ\_UDP2 (FB1406)

#### Description of the formal parameters:

| Name         | Туре | Data type | Description                                         |
|--------------|------|-----------|-----------------------------------------------------|
| INTERFACE_ID | IN   | HW_ANY    | Hardware identifier of the used interface           |
| CON_ID       | IN   | CONN_OUC  | Unique connection ID of the send block<br>(TSEND_C) |
| LOCAL_PORT   | IN   | UINT      | Local port number                                   |
| RESET_CON    | IN   | BOOL      | TRUE -> reset of the communication connec-<br>tion  |

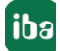

| Name         | Туре  | Data type | Description                                        |
|--------------|-------|-----------|----------------------------------------------------|
| REQ_DB       | INOUT | DB_ANY    | DB of the ibaPDA communication interface ibaREQ_DB |
| ERROR_STATUS | OUT   | WORD      | Internal error code                                |
| LOST_SAMPLES | OUT   | UNIT      | Counter for lost measurement values                |

The following SIMATIC standard blocks are used internally:

- TCON
- TUSEND
- TDISCON

#### **Detailed description:**

#### INTERFACE\_ID

Hardware identifier of the used interface.

Tip

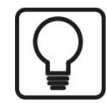

You find the hardware identifier of the marked interface under *Properties* - *General* - *Hardware identifier* 

| oject tree                      | □ ◀    | stTIA1516_REQ_DP_PN_UDP 		 CPU1516_REQ_TES                                                                                                    | t [CPU 1516-3 PN/ | DP]            | _ # =       |
|---------------------------------|--------|----------------------------------------------------------------------------------------------------|-------------------|----------------|-------------|
| Devices                         |        | 4                                                                                                    | Topology view     | A Network view | Device view |
| 00                              | •      | 🕈 CPU1516_REQ_TEST 💌 🗒 🔛 🔍                                                                                                    | t                 |                |             |
| testTIA1516_REQ_DP_PN_UDP       |        | test                                                                                                    |                   |                | <u> </u>    |
| Add new device                  |        | Rect                                                                                                    |                   |                | -           |
| 🛔 Devices & networks            |        | 1510 543                                                                                                    |                   |                |             |
| * T CPU1516_REQ_TEST[CPU 1516-3 | PN/DP] | an a                                                                                                    |                   |                |             |
| Device configuration            |        |                                                                                                    |                   |                |             |
| Q Online & diagnostics          |        |                                                                                                    |                   |                |             |
| Program blocks                  |        | 0 1 2 3                                                                                                    | 4 5 6             | 715            |             |
| Technology objects              |        | Profilschiene_0                                                                                                    |                   |                | 1           |
| External source files           |        | Contract and Contract and Contr |                   |                | 1           |
| 🕶 📴 PLC tags                    |        |                                                                                                    |                   | 8 16 24        | >           |
| a Show all tags                 |        |                                                                                                    |                   | 0 10 24        |             |
| 💕 Add new tag table             |        | the second second second second second second second second second second second second second second second se                                                                                                    |                   |                |             |
| 💥 Standard-Variablentabelle     | [93]   |                                                                                                    |                   | 15 23 31       |             |
| Dec data types                  |        |                                                                                                    |                   |                |             |
| Watch and force tables          |        |                                                                                                    |                   |                |             |
| 🕨 🙀 Online backups              |        |                                                                                                    |                   |                |             |
| 🕨 📴 Traces                      |        |                                                                                                    |                   |                |             |
| 📴 Program info                  |        |                                                                                                    |                   |                |             |
| Device proxy data               |        |                                                                                                    |                   |                | ~           |
| 🖂 PLC alarms                    |        |                                                                                                    | > 100             | %              |             |
| Text lists                      |        | ROFINET-Schnittstelle, 2 [Module]                                                                                                    | Droportion        | the Die        |             |
| 🕨 🧊 Local modules               |        | tor mer semmerene_s [mounte]                                                                                                    | - Froperties      |                | nosues and  |
| Distributed I/O                 |        | General IO tags System constants Text                                                                                                    | IS .              |                |             |
| Common data                     |        | General General                                                                                                    |                   |                |             |
| Documentation settings          |        | Ethernet addresses Hardware identifier                                                                                                    |                   |                |             |
| Languages & resources           |        | Time synchronization Hardware identifier                                                                                                    |                   |                |             |
| Online access                   |        | Advanced options •                                                                                                    |                   |                |             |
| 🔄 Card Reader/USB memory        |        | Web server access Hardware                                                                                                    | identifier: 72    |                |             |
|                                 |        | transferrar tabletter                                                                                                    |                   |                |             |

The hardware identifier could be configured as a numerical value or as a system constant of the type Hw\_Interface. You find the system constant under *Properties* - *System constants*. Always use the system constant of the interface and not of a port, or of the IO system.

| PR | OFINET-S                                                                | chnittstelle_2 | 2 [Module]       |       | Properties       | Info 追 🗓 Diag | nostics |
|----|-------------------------------------------------------------------------|----------------|------------------|-------|------------------|---------------|---------|
|    | General                                                                 | IO tags        | System constants | Texts |                  |               |         |
|    | Name                                                                    |                |                  | Туре  | Hardware identi. | Comment       |         |
|    | Local~PROFINET-Schnittstelle_2<br>Local~PROFINET-Schnittstelle_2~Port_1 |                | Hw_Interface     | 72    |                  |               |         |
|    |                                                                         |                | Hw_Interface     | 73    |                  |               |         |
|    |                                                                         |                |                  |       |                  |               |         |

#### CON\_ID

Unique reference to the connection to be set up, value range: 1 to 4095.

#### LOCAL\_PORT

Number of the locally used port

#### RESET\_CON

Serves for manually resetting the communication connection.

#### REQ\_DB

The data are exchanged with *ibaPDA* via this DB. The identical DB must be configured for all related Request blocks.

#### ERROR\_STATUS

Internal error code of the block. If there is no error, the value 0 will be issued.

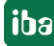

A list of all possible error codes can be found in chapter **7** Error codes of Request blocks, page 100

#### LOST\_SAMPLES

The counter is incremented with every call of the block if no new UDP telegram can be sent to *ibaPDA*, as the previous send order has not been finished, yet. A continuously rising value indicates a shortage in the communication performance.

#### 3.2.2.1.3 ibaREQ\_UDP (FB1405)

#### Description of the formal parameters:

| Name         | Туре  | Data type | Description                                         |
|--------------|-------|-----------|-----------------------------------------------------|
| INTERFACE_ID | IN    | HW_ANY    | Hardware identifier of the used interface           |
| CON_ID       | IN    | CONN_OUC  | Unique connection ID of the send block<br>(TSEND_C) |
| LOCAL_PORT   | IN    | UINT      | Local port number                                   |
| RESET_CON    | IN    | BOOL      | TRUE -> reset of the communication connec-<br>tion  |
| REQ_DB       | INOUT | DB_ANY    | DB of the ibaPDA communication interface ibaREQ_DB  |
| ERROR_STATUS | OUT   | WORD      | Internal error code                                 |
| ERROR_TSEND  | OUT   | WORD      | Error code send block                               |
| COUNT_TSEND  | OUT   | WORD      | Telegram counter of the send block                  |
| LOST_SAMPLES | OUT   | UNIT      | Counter for lost measurement values                 |

The following SIMATIC standard blocks are used internally:

TSEND\_C (FB1030)

#### **Detailed description:**

#### INTERFACE\_ID

Hardware identifier of the used interface.

Tip

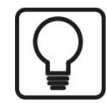

You find the hardware identifier of the marked interface under *Properties* - *General* - *Hardware identifier* 

| oject tree                      | □ ◀    | stTIA1516_REQ_DP_PN_UDP 		 CPU1516_REQ_TES                                                                      | t [CPU 1516-3 PN/ | DP]            | _ # =       |
|---------------------------------|--------|----------------------------------------------------------------------------------------------------|-------------------|----------------|-------------|
| Devices                         |        | 4                                                                                                    | Topology view     | A Network view | Device view |
| 00                              | •      | 🕈 CPU1516_REQ_TEST 💌 🗒 🔛 🔍                                                                                      | t                 |                |             |
| testTIA1516_REQ_DP_PN_UDP       |        | test                                                                                                    |                   |                | <u> </u>    |
| Add new device                  |        | Rect                                                                                                    |                   |                | -           |
| 🛔 Devices & networks            |        | 1510 543                                                                                                    |                   |                |             |
| * T CPU1516_REQ_TEST[CPU 1516-3 | PN/DP] | an a                                                                                                    |                   |                |             |
| Device configuration            |        |                                                                                                    |                   |                |             |
| Q Online & diagnostics          |        |                                                                                                    |                   |                |             |
| Program blocks                  |        | 0 1 2 3                                                                                                    | 4 5 6             | 715            |             |
| Technology objects              |        | Profilschiene_0                                                                                                 |                   |                | 1           |
| External source files           |        |                                                                                                    |                   |                | 1           |
| 🕶 📴 PLC tags                    |        |                                                                                                    |                   | 8 16 24        | >           |
| a Show all tags                 |        |                                                                                                    |                   | 0 10 24        |             |
| 💕 Add new tag table             |        | the second second second second second second second second second second second second second second second se |                   |                |             |
| 💥 Standard-Variablentabelle     | [93]   |                                                                                                    |                   | 15 23 31       |             |
| Dec data types                  |        |                                                                                                    |                   |                |             |
| Watch and force tables          |        |                                                                                                    |                   |                |             |
| 🕨 🙀 Online backups              |        |                                                                                                    |                   |                |             |
| 🕨 📴 Traces                      |        |                                                                                                    |                   |                |             |
| 📴 Program info                  |        |                                                                                                    |                   |                |             |
| Device proxy data               |        |                                                                                                    |                   |                | ~           |
| 🖂 PLC alarms                    |        |                                                                                                    | > 100             | %              |             |
| Text lists                      |        | ROFINET-Schnittstelle, 2 [Module]                                                                               | Droportion        | tota Diag      |             |
| 🕨 🧊 Local modules               |        | tor mer semmerene_s [mounte]                                                                                    | - Froperties      |                | nosues and  |
| Distributed I/O                 |        | General IO tags System constants Text                                                                           | IS .              |                |             |
| Common data                     |        | General General                                                                                                 |                   |                |             |
| Documentation settings          |        | Ethernet addresses Hardware identifier                                                                          |                   |                |             |
| Languages & resources           |        | Time synchronization Hardware identifier                                                                        |                   |                |             |
| Online access                   |        | Advanced options •                                                                                              |                   |                |             |
| 🔄 Card Reader/USB memory        |        | Web server access Hardware                                                                                      | identifier: 72    |                |             |
|                                 |        | transferrar tabletter                                                                                           |                   |                |             |

The hardware identifier could be configured as a numerical value or as a system constant of the type Hw\_Interface. You find the system constant under *Properties* - *System constants*. Always use the system constant of the interface and not of a port, or of the IO system.

| PF | OFINET-S                                                                        | chnittstelle_2 | 2 [Module]       |                  | Properties | 🗓 Info 🔒 📱 Diagnostics 👘 🔍 |  |  |
|----|---------------------------------------------------------------------------------|----------------|------------------|------------------|------------|----------------------------|--|--|
| F  | General                                                                         | IO tags        | System constants | Texts            |            |                            |  |  |
|    | Name<br>Local-PROFINET-Schnittstelle_2<br>Local-PROFINET-Schnittstelle_2~Port_1 |                | Туре             | Hardware identi. | Comment    |                            |  |  |
|    |                                                                                 |                | Hw_Interface     | 72               |            |                            |  |  |
|    |                                                                                 |                | Hw_Interface     | 73               |            |                            |  |  |
|    |                                                                                 |                |                  |                  |            |                            |  |  |

#### CON\_ID

Unique reference to the connection to be set up, value range: 1 to 4095.

#### LOCAL\_PORT

Number of the locally used port

#### RESET\_CON

Serves for manually resetting the communication connection.

#### REQ\_DB

Via this DB, the data are exchanged with *ibaPDA*. The identical DB must be configured for all related Request blocks.

#### ERROR\_STATUS

Internal error code of the block. If there is no error, the value 0 will be issued.
A list of all possible error codes can be found in chapter **7** *Error codes of Request blocks*, page 100.

## ERROR\_TSEND

Error code when sending Standard error codes of the TSEND\_C block are issued.

0X8yyy errorcode of TSEND C block will be passed.

#### LOST\_SAMPLES

The counter is incremented with every call of the block if no new UDP telegram can be sent to *ibaPDA*, as the previous send order has not been finished, yet. A continuously rising value indicates a shortage in the communication performance.

## 3.2.2.2 Configuration in STEP 7

In the following, we describe the configuration of the Request blocks in STEP 7.

#### Note

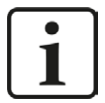

The request blocks do not support multi-instance calls.

Copy the required blocks from the iba S7 library (see chapter **7** *Iba S7 library*, page 75) to the blocks folder of your STEP 7 project.

The following blocks are required:

- ibaREQ\_M (FB1400)
- ibaREQ\_UDP2 (FB1406)
- ibaREQ\_UDPact (FB1410)
- ibaREQ\_DB (DB15)
- ibaREQ\_DB-Interface (PLC data type)

For each Request module, the following steps have to be carried out:

1. Call the ibaREQ M (FB1400) preferably within the OB1

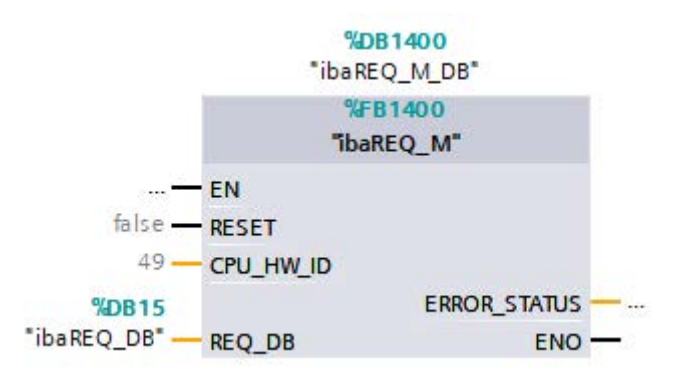

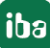

2. Enable "Retain" for the complete instance block, you have just created.

| Project tree                             | S7TIA | _PN_REQ_V13_SP1 → S7                | -1516 REQ-S7-PN [   | CPU 151 | 6-3 PN/DP] → | Program bloc | ks ▶ ibaRE                                                                                                    | Q_M_DB [C                                                                                                    | B1400]   |
|------------------------------------------|-------|-------------------------------------|---------------------|---------|--------------|--------------|----------------------------------------------------------------------------------------------------|----------------------------------------------------------------------------------------------------|----------|
| Devices                                  |       |                                     |                     |         |              |              |                                                                                                    |                                                                                                    |          |
| 13 O O                                   |       |                                     | 6) 🖿 🔣 😤            |         |              |              | 1                                                                                                    |                                                                                                    |          |
|                                          | iba   | REO M DB                            |                     |         |              |              | /                                                                                                    |                                                                                                    |          |
| • 7 S7TIA PN REQ V13 SP1                 |       | Name                                | Data type           | Offset  | Start value  | Retain       | Accessible f                                                                                                    | Visible in                                                                                                    | Setpoint |
| Add new device                           | 1 🕣   | <ul> <li>Input</li> </ul>           |                     |         |              |              |                                                                                                    |                                                                                                    |          |
| Devices & networks                       | 2 🗂   | RESET                               | Bool                | 0.0     | faise        |              |                                                                                                    |                                                                                                    |          |
| • 3 S7-1516 REQ-S7-PN [CPU 1516-3 PN/DP] | 3 🕣   | <ul> <li>Output</li> </ul>          |                     |         |              |              | A                                                                                                    |                                                                                                    |          |
| Device configuration                     | 4 🕣   | ERROR_STATUS                        | Word                | 2.0     | 16#0         |              |                                                                                                    |                                                                                                    |          |
| 😼 Online & diagnostics                   | 5 🕣   | ▼ InOut                             |                     |         |              | Ā            | ā                                                                                                    | Ē                                                                                                    |          |
| 🔻 🛃 Program blocks                       | 6 🕣   | REQ_DB                              | "ibaREQ_DB-Interfa. | . 4.0   |              |              |                                                                                                    |                                                                                                    |          |
| 💕 Add new block                          | 7 📲   | ▼ Static                            |                     |         |              |              |                                                                                                    |                                                                                                    |          |
| Cyclic interrupt 1ms [OB31]              | 8 🕣   | EXPERT                              | Struct              | 10.0    |              |              | <b>V</b>                                                                                                    | <b>V</b>                                                                                                    |          |
| Cyclic interrupt 10ms [OB30]             | 9 🕣   | <ul> <li>sIDBinitialized</li> </ul> | Bool                | 12.0    | false        |              |                                                                                                    | Image: A start and a start a start |          |
| 📲 Main [OB1]                             | 10 📶  | sOperandsInvalid                    | Bool                | 12.1    | false        |              | <b>V</b>                                                                                                    | Image: A start and a start a start |          |
| 🐲 ibaSignalgenerator [FC99]              | 11 🕣  | sIMDataValid                        | Bool                | 12.2    | false        |              |                                                                                                    | ¥                                                                                                    |          |
| ibaREQ_M [FB1400]                        | 12 📶  | s SOk                               | Bool                | 12.3    | false        | <b></b>      |                                                                                                    | Image: A start and a start a start |          |
| 🚰 ibaREQ_PN [FB1401]                     | 13 🕣  | sGET_IM_DATA                        | Get_IM_Data         |         |              |              |                                                                                                    | Image: A start and a start a start |          |
| 🥃 Demo [DB100]                           | 14 🕣  | sim_data                            | Array[053] of Byte  | 14.0    |              |              | <b>&gt;</b>                                                                                                    |                                                                                                    |          |
| 🏮 ibaREQ_DB [DB15]                       | 15 📶  | sAdrOPList                          | Dint                | 68.0    | 0            |              |                                                                                                    | <b>V</b>                                                                                                    |          |
| ibaREO_DB_1 [DB16]                       | 16 📶  | cDBAddr_PDA257                      | Int                 | 72.0    | 64           |              |                                                                                                    | Image: A start and a start a start |          |
| ibaREQ_M_DB [DB1400]                     | 17 📲  | cDBAddr_S72PDA                      | Int                 | 74.0    | 1440         |              | 1                                                                                                    | Image: A start and a start a start |          |
| ibaREQ_M_DB_1 [DB1402]                   | 18 🕣  | cDBAddr_Xchange                     | Int                 | 76.0    | 2464         |              | Image: A start of the start of the start          | Image: A start and a start a start |          |
| ibaREQ_PN_DB [DB1401]                    | 19 🕣  | cDBAddr_Ops                         | Int                 | 78.0    | 2528         |              | <ul> <li>Image: A start of the start of the start of</li></ul> | ¥                                                                                                    |          |
| 🗾 ibaREQ_PN_DB_1 [DB1403]                | 20 🐔  | cDBAddr_actVal                      | Int                 | 80.0    | 12768        |              |                                                                                                    | Image: A start and a start a start |          |
| System blocks                            | 21 📶  | cMaxDataLength                      | UInt                | 82.0    | 1472         |              | 1                                                                                                    | Image: A start and a start a start |          |
| Technology objects                       | 22 🐔  | sREQ_AnzOperandenI                  | Int                 | 84.0    | 0            |              | Image: A start of the start of the start          | 1                                                                                                    |          |
| External source files                    | 23 🕣  | sREQ_AnzOperandenI                  | Int                 | 86.0    | 0            |              |                                                                                                    |                                                                                                    |          |

3. Call the ibaREQ\_UDP2 (FB1406), preferably within a cyclic interrupt OB (OB3x)

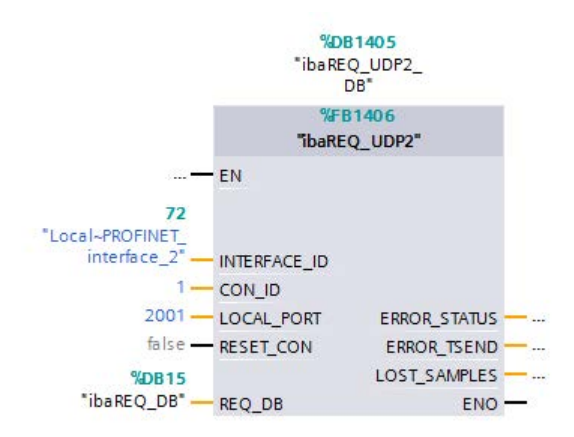

## For each additional Request module:

- In the blocks folder, a data block ibaREQ\_DB (DB15) has to be available for each Request module. Copy the data block and assign a new unique DB number.
- Within the OB1, the ibaREQ\_M (FB1400) has to be called for each Request module with the new DB number once more.
- Within the cyclic interrupt OB (OB3x), the ibaREQ\_UDP2 (FB1406) has to be called for each Request module with the new DB numbers once more.
- Please consider that all instance data blocks have to be unique and that the values for the CON\_ID and LOCAL\_PORT are assigned uniquely.

## Finish:

• Load all function blocks into the S7-CPU and restart.

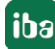

## 3.2.2.3 Device configuration

The following settings have to be done in the device configuration of the CPU:

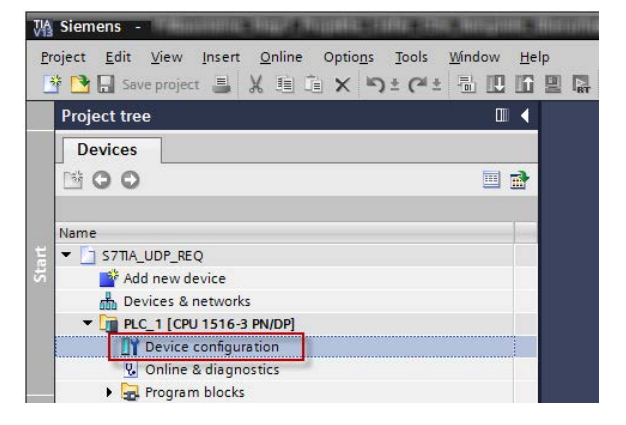

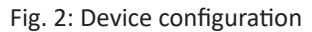

■ Disable ibaREQ\_DB (DB15) Properties – Attributes – Optimized block access

| General<br>Information                                 | Attributes                                                                                                    |  |
|--------------------------------------------------------|----------------------------------------------------------------------------------------------------|--|
| Time stamps<br>Compilation<br>Protection<br>Attributes | <ul> <li>Only store in load memory</li> <li>Data block write-protected in the device</li> <li>Optimized block access</li> </ul> |  |
|                                                        | < m                                                                                                    |  |

When using the connection mode TCP/IP (not TCP/IP S7-1x00) with S7-1500 CPUs, the following settings at the device configuration have to be made in addition:

Properties – General – Protection – Connection mechanisms: Permit access with PUT/GET communication

## Access protection S7-1500

An access protection can be enabled for an S7-1500 CPU. The following dependencies on *ibaPDA* apply:

| Access level                       | CPU access       | ibaPDA reads     | S7-Request- |
|------------------------------------|------------------|------------------|-------------|
|                                    |                  | symbols from CPU | access      |
| Full access (no protec-<br>tion)   | HMI, read, write | ОК               | ОК          |
| Read access                        | HMI, read        | ОК               | ОК          |
| HMI access                         | НМІ              | No               | ОК          |
| No access<br>(complete protection) |                  | No               | No          |

#### Note

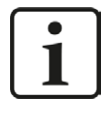

The configuration of the UDP connection is carried out programm-controlled in the Request block. It is not allowed to configure manually a UDP connection and use it for this purpose.

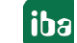

## 3.3 Configuration and engineering ibaPDA

## **3.3.1** General interface settings

The interface ibaPDA-Interface-S7-TCP/UDP is configured in the ibaPDA "I/O Manager". If all system requirements are met, the "S7 TCP/UDP" data interface is displayed in the interface tree. *ibaPDA-Request-S7-UDP* is a module ("S7 Request") of this interface.

| General             |      |         |       | ng outputs      |                    |                      |                    |                       |                |
|---------------------|------|---------|-------|-----------------|--------------------|----------------------|--------------------|-----------------------|----------------|
| OPC                 | 5/   | / TOP/  | UDP   |                 |                    |                      |                    |                       |                |
| S7 TCP/UDP          | Prop | oerties |       |                 |                    |                      |                    |                       |                |
| Click to add module | Port | no.: 4  | 170 🚔 |                 | Reset port         | to default           |                    | Allow port throug     | gh firewall    |
| 👫 Playback          | TCF  | Port: 0 | К     | UDP F           | Port: OK           |                      |                    | Reset stati           | stics          |
| Click to add module |      | Address | Mode  | Module<br>index | Message<br>counter | Incomplete<br>errors | Sequence<br>errors | Packet size<br>Actual | Time<br>Actual |
|                     | 0    | ?       | ?     | ?               | ?                  | ?                    | ?                  | ?                     | ?              |
|                     | 1    | ?       | ?     | ?               | ?                  | ?                    | ?                  | ?                     | ?              |
|                     | 2    | ?       | ?     | ?               | ?                  | ?                    | ?                  | ?                     | ?              |
|                     | 3    | ?       | ?     | ?               | ?                  | ?                    | ?                  | ?                     | ?              |
|                     | 4    | ?       | 2     | ?               | ?                  | ?                    | ?                  | ?                     | ?              |
|                     | 5    | ?       | ?     | ?               | ?                  | ?                    | ?                  | ?                     | ?              |

Fig. 3: Interface in the I/O Manager

The interface has the following functions and configuration options:

#### Port no.

Port used on the PC side

The port no. has to be used identically in the S7 connection configuration.

With <Reset to default port> the setting under Port no. can be reset to the default setting.

Via <Allow port through firewall>, the Firewall exceptions can be reactivated. This is necessary, for example, after changing the port number. By default, the settings are already made during installation.

With <Reset statistics>, you can reset the counter.

All active connections are entered in the table.

With a double-click on a row, you jump to the configuration of the corresponding module.

#### **Other documentation**

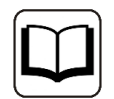

For more information about the interface *ibaPDA-Interface-S7-TCP/UDP*, see the corresponding manual.

For information about the connection diagnostics, see chapter **7** *Diagnostics*, page 71.

## 3.3.2 Add module

Add a module by clicking below the interface. Select the desired module type and click on <OK>.

| 🗒 iba I/O Manager                                                                                                    |                                                                                                    |
|----------------------------------------------------------------------------------------------------|----------------------------------------------------------------------------------------------------|
| 🗄 🗋 💕 🎽 🎝 🕒 🔹 Hard                                                                                                    | ware Groups Technostring Outputs 💷 💼                                                                                           |
| General     Goreral     Goreral     Gore     Gore     Goreral     Goreral | S7 TCP/UDP       Properties       Port no.:     4170       TCP Port:     DK                                                    |
|                                                                                                    | Add module  Name : 57 TCP/UDP Genetic  S7 TCP/UDP Genetic  S7 TCP/UDP Request S7 UDP Request S7 UDP Request Decoder  OK Cancel |

Fig. 4: Add module

| Module name            | Description                                                                                     |
|------------------------|-------------------------------------------------------------------------------------------------|
| S7 UDP Request         | Request module for a max. of 1024 analog and 1024 digital signals.                              |
| S7 UDP Request Decoder | Request module for a max. of 11728 signals which are trans-<br>mitted as 733 words (1466 Byte). |

Table 4: Module overview of the Request-S7-UDP interface

iba

Issue 1.6

## 3.3.3 General module settings

All modules have the following common setting options:

| ۵   | Basic                               |                  |  |  |  |  |
|-----|-------------------------------------|------------------|--|--|--|--|
|     | Module Type                         | S7 UDP Request   |  |  |  |  |
|     | Locked                              | False            |  |  |  |  |
|     | Enabled                             | True             |  |  |  |  |
|     | Name                                | S7 UDP Request   |  |  |  |  |
|     | Module No.                          | 0                |  |  |  |  |
|     | Timebase                            | 10 ms            |  |  |  |  |
|     | Use name as prefix                  | False            |  |  |  |  |
| ۵   | Connection                          |                  |  |  |  |  |
|     | Module Index                        | 200              |  |  |  |  |
|     | Auto enable/disable                 | False            |  |  |  |  |
| ۵   | Module Layout                       |                  |  |  |  |  |
|     | No. analog signals                  | 32               |  |  |  |  |
|     | No. digital signals                 | 32               |  |  |  |  |
| ۵   | \$7                                 |                  |  |  |  |  |
|     | CPU Name                            | 🚫 No addressbook |  |  |  |  |
| N a | <b>ime</b><br>e name of the module. |                  |  |  |  |  |

Fig. 5: General module settings

#### **Basic settings**

#### Module type

Display of the module type (read only)

#### Locked

A module can be locked for preventing accidental or unauthorized changes of the module settings.

## Enabled

Disabled modules are excluded from signal acquisition.

#### Name

Here, the clear text name of the module designation has to be entered.

#### Module No.

Sequential number that is assigned by *ibaPDA* in ascending order but can be changed by the user. This number serves to identify signals unambiguously, e.g. in expressions and *ibaAnalyzer*.

## Timebase

All signals of this module are acquired with this timebase.

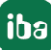

## Use name as prefix

Puts the module name in front of the signal name.

## **Module Layout**

## No of analog/digital signals

Defines the number of configurable analog/digital signals in the signal tables. A maximum of 1024 signals for each are allowed.

## **S7**

## **CPU Name**

Select the S7-CPU that is connected to this module. When selecting a S7-CPU, you can select the signals symbolically. Otherwise, the signals are selected via the S7 operand.

This requires that address books have already been generated. Otherwise, the selection list is empty. When clicking on "Create address book…" in the selection list, you get directly to the address book generator (see chapter **7** *Selection via the operand symbols*, page 55).

## Connection

## Module index

Internal reference number of the module (read only).

## Auto enable/disable

If TRUE, the acquisition is started even when no connection to the S7-CPU can be established. The module is disabled. During the acquisition, *ibaPDA* tries to reconnect to the S7-CPU. When it succeeds, it will automatically restart the acquisition.

If FALSE, the acquisition is not started, in case no connection could be established to the configured S7-CPU.

## 3.3.4 Connection settings

On the *Connection* tab, the connection to the controller is configured.

The following controllers, connection modes and selection methods are supported:

| Controller | Connection mode |       |                |
|------------|-----------------|-------|----------------|
|            | TCP/IP          | PC/CP | TCP/IP S7-1x00 |
| S7-300     | Х               | Х     |                |
| S7-400     | Х               | X     |                |
| S7-1500    | Х               |       | Х              |

Depending on the connection mode different settings have to be made.

## 3.3.4.1 Connection mode TCP/IP

This mode activates a connection via the standard network interface of the PC.

| 37 991         | พรสรรรม (        | J)               |                     |                   |                |                 |
|----------------|------------------|------------------|---------------------|-------------------|----------------|-----------------|
| 📕 General 🍠    | Connection 🔨 An  | alog 🗍 Digital < | Diagnostics         |                   |                |                 |
| Connection     |                  |                  |                     |                   |                |                 |
| Connection mod | le: TCP/IP 🔻     | ) Conne          | ction type:         | G connection      | •              | Timeout (s): 15 |
| Address:       | 192.168.50.95    | Rack:            | 0                   | Slot: 0           |                | Test            |
| Activate S7    | routing          |                  |                     |                   |                |                 |
| DB:            | 5 🜲              |                  |                     |                   |                |                 |
| CPU Name:      | 🛇 No addressbook |                  | 67 restart (This ap | plies to all S7 r | equest modules | )               |

Fig. 6: Connection configuration TCP/IP

### **CPU Name**

Selection of the linked address book

## **Connection mode**

Selection of the TCP/IP connection mode

### Timeout

Timeout of the connection

### **Connection type**

Selection of the connection type PG, OP or other connections (determines which type of connection resource is occupied on the CPU).

### Address

IP address of the controller

#### Rack

Rack number of the controller (default: 0)

#### Slot

Number of the slot of the controller in the rack (for S7-1500 CPUs: 0)

#### Test

Connection test to the CPU and available diagnostic data are issued

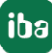

| 🔢 iba I/O Manager                                                                                                    |                                                                                                    |                      |
|----------------------------------------------------------------------------------------------------|----------------------------------------------------------------------------------------------------|----------------------|
| 🗄 🗋 📂 🎥 🌒 🌗 🔹 Hardware G                                                                                                    | roups Technostring Outputs 🐘 🏨                                                                                                    |                      |
| General     General     G | S7 UDP Request (0)         Image: Connection Market Strength Strength S | Timeout (s): 15 Test |

Fig. 7: Connection test / diagnostic data

Тір

Error message "DB xx is not a valid request DB ..."

Please check if...

- The Request block has been loaded into the CPU
- The right DB number has been configured on the Request block
- The Request block is called in the program
- Possibly, the DB is written from another position

## Activate S7 routing

(see chapter **7** *S7 routing*, page 92):

Activate this option, if the S7-CPU and the *ibaPDA*-PC are not in the same network, but only communicate over a gateway that supports S7 routing. Such a gateway can be e. g. an IE/PB link, over which a S7-CPU can be reached without an Ethernet connection.

Two additional input fields appear

- Address of the device acting as gateway: Enter the IP address of the gateway
- S7 Subnet ID of target net: Enter subnet-ID from STEP 7 NetPro

## Detect S7 restart:

The current request configuration is stored in a data block on the CPU. In case the "Detect S7 restart" option is enabled, *ibaPDA* can detect if this data block has been deleted or overwritten, e. g. as a result of loading the offline program or due to a cold restart and will restart the data

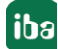

acquisition. The configuration data are transferred again. This does not affect a warm restart of the CPU.

#### Note

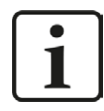

**Port 102** in the firewall must be released for the communication with the CPU for signal request.

## 3.3.4.2 Connection mode PC/CP

This mode activates a connection over the interface card of the PC, which is configured using SIMATIC Net.

The interfaces configured in SIMATIC Net can be used, e.g.:

- MPI adapter (COM)
- MPI adapter (USB)
- PROFIBUS (CP5611)
- TCPIP (RFC1005)
- .....

#### Note

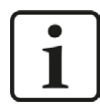

If you want to use this connection type, the Siemens software SIMATIC Net (e.g. SIMATIC Manager or Softnet) has to be installed. When using the modules CP55..., CP56... and the MPI adapter, the installation of the device drivers will be sufficient.

| Timeout (s): 15           |
|---------------------------|
| Configure PG/PC interface |
| Test                      |
|                           |
|                           |
|                           |

Fig. 8: Connection configuration PC/CP

#### **CPU Name**

Selection of the linked address book

## **Connection mode**

Selection of the PC/CP connection mode

### **Connection type**

Selection of the connection type PG, OP or other connections (determines which type of connection resource is occupied on the CPU).

#### Timeout

Timeout of the connection

#### Access point for applications

Selection of the access point that is to be used

For notes on creating and adapting an access point **7** Setting PG/PC interface / defining new access point, page 88

| S7 UDP Reques                   | tt (0)                                                             |                                               |                          |
|---------------------------------|--------------------------------------------------------------------|-----------------------------------------------|--------------------------|
| 🔟 General <i>河</i> Connection 🤇 | 🗸 Analog 👖 Digital 🧼 Diagnosti                                     | ics                                           |                          |
| Connection                      |                                                                    |                                               |                          |
| Connection mode: PC/CP          | Connection type:                                                   | PG connection                                 | Timeout (s): 15 🔮        |
| Access point for applications:  | $ibaTCP \Rightarrow TCP/IP \Rightarrow Intel(R) PRO/10$            | 000 PL N                                      | onfigure PG/PC interface |
| Address: 192.168.50.90          | ibaPLCSIM => PLCSIM(TCP/IP)<br>ibaTCP => TCP/IP -> Intel(R) PR0/10 | 000 PL N                                      | Test                     |
| Activate S7 routing             | S70NLINE => TCP/IP -> Intel(R) PR0                                 | 0/1000 PL N                                   |                          |
| DB: 15 🚔                        |                                                                    |                                               |                          |
| CPU Name: 🚫 No addressbo        | ook 🗸 🔽 Detect S7 r                                                | restart (This applies to all S7 request modul | es)                      |

Fig. 9: Select access point

#### Note

The access points that are available under SIMATIC Net are configured using the Siemens tool "PG/PC interface settings".

In case *ibaPDA-Request-S7-UDP* and SIMATIC Manager run on the same computer, iba recommends configuring a special access point for *ibaPDA* for the connection between ibaPDA-Request-S7-UDP and SIMATIC S7 via PC/CP connections. A separate access point for *ibaPDA-Request-S7-UDP* prevents the risk that access for *ibaPDA* is impaired when changing the standard access point in the SIMATIC Manager.

## **Configure PG/PC interface**

Opens the dialog box for setting the PG/PC interface of SIMATIC STEP 7

#### Address

Address of the controller (MPI, PROFIBUS or IP address depending on the configured access point)

#### Rack

Rack number of the controller (default: 0

## Slot

Number of the slot of the controller in the rack (for S7-1500 CPUs: 0)

#### Test

Connection test to the CPU is performed and available diagnostic data are issued.

| S7 UDP                                                                                                    | Request (0)                                                                                                    |                  |                   |                 |                      |                         |
|----------------------------------------------------------------------------------------------------|----------------------------------------------------------------------------------------------------|------------------|-------------------|-----------------|----------------------|-------------------------|
| 🛄 General 🍠                                                                                                    | Connection $\wedge$ Analog                                                                                                    | ) 👖 Digital      | 🧼 Diagnostic      | s               |                      |                         |
| Connection                                                                                                    |                                                                                                    |                  |                   |                 |                      |                         |
| Connection mode                                                                                                    | × PC/CP ▼                                                                                                    | Conr             | nection type:     | PG connec       | tion 🔹               | Timeout (s): 15 🚔       |
| Access point for a                                                                                                    | applications: ibaTCP =                                                                                                    | > TCP/IP -> Ir   | ntel(R) PRO/100   | 0 PL N          | - Cor                | nfigure PG/PC interface |
| Address: 19                                                                                                    | 32.168.50.95                                                                                                    | Rack:            | 0                 | Slot:           | 0                    | Test                    |
| 📃 Activate S7 r                                                                                                    | outing                                                                                                    |                  |                   |                 |                      |                         |
| DB: 15                                                                                                    | j 🚔                                                                                                    |                  |                   |                 |                      |                         |
| CPU Name: 🤇                                                                                                    | No addressbook 👻                                                                                                    | 📝 Detec          | t S7 restart (Thi | s applies to al | II S7 request module | s)                      |
| ML-BNF of PLL is:<br>PLC status:<br>Cycle times:<br>Reading <b>DB15</b><br>DB id:<br>DB version:<br>FB version:<br>DB length:<br>Max. data bytes:<br>HW version:<br>Total memory size:<br>DB memory size:<br>DB memory size:<br>DB memory size:<br>Code used size:<br>Code used size:<br>No. inputs:<br>No. outputs:<br>No. outputs:<br>No. outputs:<br>No. timers:<br>No. counters:<br>I/O space:<br>Local datasize: | BUN<br>Actual 1 ms Mir<br>ibaREQ-S7<br>1.0.0.0<br>9120<br>512<br>1466<br>0<br>1072432<br>528384<br>15250<br>544048<br>29416<br>128<br>128<br>4096<br>2048<br>2048<br>4096 | ubu<br>1 ms<br>M | Max 2 ms          |                 |                      |                         |

Fig. 10: Connection test / diagnostic data

## Тір

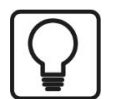

Error message "DB xx is not a valid request DB ..."

Please check if...

- The Request block has been loaded into the CPU
- The right DB number has been configured on the Request block
- The Request block is called in the program
- Possibly, the DB is written from another position

## Activate S7 routing

(see chapter **7** *S7 routing*, page 92):

Activate this option, if the S7-CPU and the *ibaPDA*-PC are not in the same network, but only communicate over a gateway that supports S7 routing. Such a gateway can be e. g. an IE/PB link, over which a S7-CPU can be reached without an Ethernet connection.

Two additional input fields appear

- Address of the device acting as gateway: Enter IP address of the Gateway
- S7 Subnet ID of target net: Enter subnet-ID from STEP 7 NetPro

## **Detect S7 restart**

The current request configuration is stored in a data block on the CPU. In case the "Detect S7 restart" option is enabled, *ibaPDA* can detect if this data block has been deleted or overwritten, e. g. as a result of loading the offline program or due to a cold restart and will restart the data acquisition. The configuration data are transferred again. This does not affect a warm restart of the CPU.

## 3.3.4.3 Connection mode TCP/IP S7-1x00

This mode activates a connection over the standard network interface of the PC and can only be used in combination with S7-1500 CPUs.

| 🛄 General    | 🝠 Connection 🔨 Analog 👖 Digital 🧼 | Diagnostics                                     |                          |
|--------------|-----------------------------------|-------------------------------------------------|--------------------------|
| Connection   |                                   |                                                 |                          |
| Connection m | iode: TCP/IP \$7-1x00 🔻 Connect   | ion type: PG connection                         | Timeout (s): 15          |
| Address:     | 192.168.50.90                     |                                                 | Test                     |
| DB:          | 🥃 ibaREQ_DB_UDP (DB19) 🛛 👻        |                                                 | Load addressbook from S7 |
| CPU Name:    | PLC (192,168,50,90)               | Detect S7 restart (This applies to all S7 reque | st modules)              |

Fig. 11: Connection configuration TCP/IP S7-1x00

## **CPU Name**

Selection of the linked address book; only address books of the "TIA Portal" type can be selected.

#### Connection mode

Selection of the TCP/IP S7-1x00 connection mode

#### **Connection type**

Selection of the connection type PG, OP or other connections (determines which type of connection resource is occupied on the CPU).

#### Timeout

Timeout of the connection

## Address

IP address of the controller

## Test

Connection test to the CPU and available diagnostic data are issued.

| S7 UDP                                                                                                    | Request (0)                                                                                                    |                    |                                  |                         |      |
|----------------------------------------------------------------------------------------------------|----------------------------------------------------------------------------------------------------|--------------------|----------------------------------|-------------------------|------|
| 🔛 General 🍠                                                                                                    | Connection 🔨 Analog 👖                                                                                                    | Digital 🧼 Diagnost | ics                              |                         |      |
| Connection                                                                                                    | L: Stadious                                                                                                    | and the second     | h.                               |                         |      |
| Connection mode                                                                                                    | TCP/IP S7-1x00 ▼                                                                                                    | Connection type:   | PG connection                    | ▼ Timeout (s):          | 15   |
| Address: 19                                                                                                    | 2.168.50.90                                                                                                    |                    |                                  |                         | Test |
| DB:                                                                                                    | ibaREQ_DB_UDP (DB19)                                                                                                    | •                  |                                  | Load addressbook from S | 67   |
| CPU Name: 🛛 🔛                                                                                                    | PLC (192.168.50.90)                                                                                                    | ✓ ✓ Deter          | ct S7 restart (This applies to a | all S7 request modules) |      |
| Connection establis<br>MLFBNr of PLC is:<br>Reading ibaREQ_<br>DB id:<br>DB version:<br>FB version:<br>DB length:<br>Max. pointers:<br>Max. pointers:<br>Max. data bytes:<br>HW version:<br>Total memory size:<br>DB used size:<br>Code used size:<br>No. inputs:<br>No. outputs:<br>No. markers:<br>No. timers:<br>No. timers:<br>I/O space:<br>Local datasize: | hed<br>6ES7 516-3AN00-0AB0<br>DB_UDP (0B19)<br>ibaREQ-S7-M<br>1.0.0.0<br>1.0.0.0<br>9120<br>512<br>1466<br>0<br>0<br>0<br>0<br>0<br>0<br>0<br>0<br>0<br>32768<br>32768<br>32768<br>32768<br>16384<br>2048<br>0<br>0 |                    |                                  |                         |      |

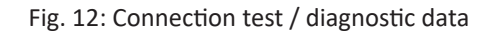

## Load addressbook from S7

By clicking on this button *ibaPDA* will read the list of symbols directly from the PLC and store it in an addressbook for further use in the symbol browser.

| S7 UD                                                                                                  | P Request (0)                                                                                                    |                         |
|----------------------------------------------------------------------------------------------------|----------------------------------------------------------------------------------------------------|-------------------------|
| General                                                                                                | 💋 Connection 🔨 Analog 👖 Digital 🧼 Diagnostics                                                                                           |                         |
| Connection                                                                                             |                                                                                                    |                         |
| Connection n                                                                                           | iode: TCP/IP \$7-1x00  Connection type: PG connection                                                                                   | Timeout (s): 15 🚔       |
| Address:                                                                                               | 192.168.50.90                                                                                                    | Test                    |
| DB:                                                                                                    | ibaREQ_DB_UDP (DB19)                                                                                                    | oad addressbook from S7 |
| CPU Name:                                                                                              | PLC (192.168.50.90)                                                                                                    | dules)                  |
| Connecting to<br>Connected suc<br>Loading symbo<br>Successfully lo<br>Writing addres<br>Successfully c | 37 at 192.168.50.90<br>.cessfully to 57 at 192.168.50.90<br>Is from 57<br>aded symbols<br>book<br>eated addressbook PLC (192.168.50.90) |                         |

Тір

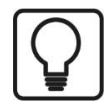

Error message "DB xx is not a valid request DB ..."

Please check if...

- The Request block has been loaded into the CPU
- The right DB number has been configured on the Request block
- The Request block is called in the program
- Possibly, the DB is written from another position

In this context, also note the access protection of an S7-1500 CPU.

For further information, see **7** Device configuration, page 39

#### Detect S7 restart:

The current request configuration is stored in a data block on the CPU. In case the "Detect S7 restart" option is enabled, *ibaPDA* can detect if this data block has been deleted or overwritten, e. g. as a result of loading the offline program or due to a cold restart and will restart the data acquisition. The configuration data are transferred again. This does not affect a warm restart of the CPU.

#### Note

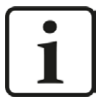

The "TCP/IP S7-1x00" connection mode does not support the use of absolute operand addresses.

#### Note

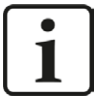

**Port 102** in the firewall must be released for the communication with the CPU for signal request.

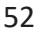

## **3.3.5** Signal configuration

The signals to be measured are selected in the I/O Manager, either by means of the absolute operand address or the symbolic name provided by the *ibaPDA* address book browser.

When using the SIMATIC CFC editor on the same PC, the signals and connectors to be measured can be configured from the PLC program via drag & drop in *ibaPDA*.

There are 3 options for selecting measurement values:

- 1. Selection via the absolute address of the S7 operands
- 2. Selection via the S7 symbol addresses (symbol table and symbols from data blocks)
- 3. Selection of the CFC connectors (when programming the CPU with SIMATIC CFC)

| SIMATIC CPU | Access via absolute<br>address | Access via symbol | Access via CFC connectors <sup>3)</sup> |
|-------------|--------------------------------|-------------------|-----------------------------------------|
| \$7-300     | Х                              | Х                 | Х                                       |
| S7-400      | Х                              | Х                 | Х                                       |
| WinAC       | Х                              | Х                 | Х                                       |
| \$7-1500    | Х                              | Х                 |                                         |

Table 5: Possible types of selections

Supported operand ranges:

| Operand ranges         | SIMATIC CPUs S7-300/400 | SIMATIC CPUs S7-1500 |
|------------------------|-------------------------|----------------------|
| Inputs (I)             | X                       | Х                    |
| Peripheral inputs (PI) | X                       |                      |
| Outputs (O)            | X                       | Х                    |
| Markers (M)            | X                       | X                    |
| Data blocks (DB)       | X                       | X <sup>4)</sup>      |

Table 6: Supported operand ranges

## **3.3.5.1** Selection via the absolute address of the operands

There are 2 ways for selecting the measurement values via the operand address.

1. On the one hand, you can click on the *General* tab of the module on the "Select S7 operands" link in order to open the S7 operand editor.

<sup>&</sup>lt;sup>3)</sup> Required is the use of the SIMATIC STEP 7 options package S7-CFC

<sup>&</sup>lt;sup>4)</sup> The access to optimized data blocks of S7-1500 controllers is not supported.

| 🔢 iba I/O Manager           |                               |                               |               |                 |  |
|-----------------------------|-------------------------------|-------------------------------|---------------|-----------------|--|
| 🗄 🗋 💕 😼 🎝 🌗 🗕 Hardware Grou | ps Technostring Outputs       | h (L                          |               |                 |  |
| ⊕                           | S7 request (0)                |                               |               |                 |  |
| ibaFOB-4io-D                | en redeper (e)                |                               |               |                 |  |
| ⊟                           | General 💋 Connection          | ∿ Analog ∬ Digital            |               |                 |  |
| 🛱 📹 X40: Bus 0              | ⊿ Basic                       |                               |               | 4               |  |
| S7 request (0)              | Module Type                   | S7 request                    |               |                 |  |
| Click to add module         | Locked                        | False                         |               |                 |  |
| 🖻 📟 X41: Bus 1              | Enabled                       | True                          |               |                 |  |
| Click to add module         | Name                          | S7 request                    |               |                 |  |
|                             | Module No.                    | 0                             |               |                 |  |
|                             | Timebase                      | 10 ms                         |               |                 |  |
|                             | Use name as prefix            | False                         |               |                 |  |
|                             | 4 Connection                  |                               |               |                 |  |
|                             | Auto enable/disable           | False                         |               |                 |  |
|                             |                               |                               |               |                 |  |
|                             | Bus number                    | 0                             |               |                 |  |
|                             | Slave number                  | 10                            |               |                 |  |
|                             | ⊿ S7                          |                               |               |                 |  |
|                             | CPU Name                      | No addressbook                |               |                 |  |
|                             | CPU Name                      |                               |               | 100             |  |
|                             | Select the S7 CPU that is lin | ked to this module. If no CPI | Uis           |                 |  |
|                             | selected then request via S7  | symbols is disabled and on    | nly           |                 |  |
| ⊕ 🖻 Link 1                  | request via 57 operands is a  | svallable.                    |               |                 |  |
| ⊞ link 2                    |                               |                               |               |                 |  |
| 🖶 🖨 Link 3                  |                               |                               |               |                 |  |
| Click to add module         |                               |                               |               |                 |  |
| ibaCom-L2B-8-8              |                               |                               |               |                 |  |
| OPC                         |                               |                               |               |                 |  |
| 🗄 🚰 S7 TCP/UDP              |                               |                               |               |                 |  |
| 🗄 📆 S7-Xplorer              | Select S7 operands            |                               |               |                 |  |
| - Playback                  | Manage addressbooks           |                               |               |                 |  |
| 🗄 f 🖉 Virtual               |                               |                               |               |                 |  |
|                             | 0 256 512 768 10              | 24 1280 1536 1792 :           | 2048 <b>0</b> | OK Apply Cancel |  |

2. On the other hand, you can click on the *Analog* or *Digital* tab of the module in one field of the "S7 Operand" column.

| 5 | 7 request (0)        |      |            |        |              |             |          |   |
|---|----------------------|------|------------|--------|--------------|-------------|----------|---|
|   | General 🝠 Connection |      | log 👖 Digi | tal    |              |             |          |   |
|   | Name                 | Unit | Gain       | Offset | S7 Operand   | S7 DataType | Active   | * |
| 0 | DB 100.DBD 0         | 1    | 1          | . 0    | DB 100.DBD 0 | DWORD       |          |   |
| 1 | DB 100.DBD 4         |      | 1          | . 0    | DB 100.DBD 4 | DWORD       | <b>V</b> |   |
| 2 | DB 100.DBD 8         |      | 1          | . 0    | DB 100.DBD 8 | DWORD       |          |   |
| 3 |                      | 1    | 1          | 0      |              | INT         |          | E |
| 4 |                      |      | 1          | . 0    | l            | VINT        |          |   |
| 5 |                      |      |            | 0      |              | TAT         |          |   |

In both cases, a dialog box is opened, ⊡ in which you can select the S7 operand to be measured.

| Operand Notation:                                                                       | DB 1.DBW 0 |                   |            |
|-----------------------------------------------------------------------------------------|------------|-------------------|------------|
| Datatype:                                                                               | INT        | •                 |            |
| Operand                                                                                 | Address    | DB Operand        | DB Address |
| IB<br>GB<br>MB<br>IW<br>QW<br>MW<br>MU<br>QD<br>MD<br>PIB<br>PIB<br>PID<br>DB<br>T<br>C |            | DBB<br>DBW<br>DBD | 0          |
|                                                                                         |            | -                 |            |

Fig. 13: S7 operand constructor

After you have set the desired operand address, click <OK> to exit the dialog.

Thereafter, you can enter the signal name in the Name column.

| S7 request        | (0)                  |           |                |             |        |   |
|-------------------|----------------------|-----------|----------------|-------------|--------|---|
| 🛄 General 🝠 Conne | ection <b>Analog</b> | ∬ Digital |                |             |        |   |
| Name              | Unit Gai             | n Offse   | et S7 Operand  | S7 DataType | Active | - |
| 0 temperature     |                      | 1         | 0 DB 100.DBD 0 | DWORD       |        |   |
| 1 DB 100.DBD 4    | 5                    | 1         | 0 DB 100.DBD 4 | DWORD       |        |   |
| 2 DB 100.DBD 8    |                      | 1         | 0 DB 100.DBD 8 | DWORD       |        |   |
| 3                 |                      | 1         | 0              | INT         |        | E |
| 4                 |                      | 1         | 0              | INT         |        |   |

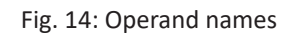

You can enter the desired operand address also directly in the "S7 Operand" column without using the S7 operand editor.

## 3.3.5.2 Selection via the operand symbols

This method of access requires that the signals to be measured already have an entry in the S7 symbol table, the PLC variable list or in a data block and that an address book has been created (see chapter **7** Address books, page 66).

An advantage of this way of access is that the symbol addresses are applied automatically in *ibaPDA* as signal names.

You can integrate an address book into the module as follows:

1. Select the S7-CPU you want to assign this module to in the drop down menu on the *General* tab of the module under "CPU Name".

iba

|    | Rasic               |                                |  |  |  |
|----|---------------------|--------------------------------|--|--|--|
| 7  | Module Type         | S7 LIDP Bequest                |  |  |  |
|    | Locked              | False                          |  |  |  |
|    | Enabled             | True                           |  |  |  |
|    | Name                | S7 UDP Request                 |  |  |  |
| Mo | Module No.          | 0                              |  |  |  |
|    | Timebase            | 10 ms                          |  |  |  |
|    | Use name as prefix  | False                          |  |  |  |
| ۵  | Connection          |                                |  |  |  |
|    | Module Index        | 200                            |  |  |  |
|    | Auto enable/disable | False                          |  |  |  |
| ۵  | Module Layout       |                                |  |  |  |
|    | No. analog signals  | 32                             |  |  |  |
|    | No. digital signals | 32                             |  |  |  |
| ۵  | S7                  |                                |  |  |  |
|    | CPU Name            | TEST (CPU 412-2 PN) 🖛          |  |  |  |
|    | 0                   | lo addressbook                 |  |  |  |
|    | A [                 | CPU412_REQ_TEST (CPU 412-2 PN) |  |  |  |

2. An additional "S7 symbol" column is displayed on the Analog and Digital tab.

| ş | S7 UDP Request (0) |            |                |        |                 |            |       |    |  |  |
|---|--------------------|------------|----------------|--------|-----------------|------------|-------|----|--|--|
|   | General 💋          | Connection | <b>∿ Ana</b> l | og 👖   | Digital 🧼 Diagn | nostics    |       |    |  |  |
|   | Name               | Unit       | Gain           | Offset | S7 Symbol       | S7 Operand | S7 D  | Ac |  |  |
| 0 |                    |            | 1              | C      |                 |            | INT   |    |  |  |
| 1 |                    |            | 1              | C      |                 |            | DWORD |    |  |  |
| 2 |                    |            | 1              | C      |                 |            | REAL  |    |  |  |
| 3 |                    |            | 1              | C      |                 |            | REAL  |    |  |  |
| 4 |                    |            | 1              | c      |                 |            | INT   |    |  |  |

Now, you can access the symbol addresses via the *S7 CFC and symbol browser* (short: symbol browser). The symbol browser can be opened in different ways:

1. Click on the link "Select S7 symbols" on the *General* tab of the Request module. The selected signals are entered automatically in the right table *Analog* or *Digital*. The symbol browser stays open until it is closed with <OK>. This way, several signals can be added successively.

| <u>Select S7 operands</u><br><u>Manage addressbooks</u> | Select S7 symbols |
|---------------------------------------------------------|-------------------|

2. On the *Analog* or *Digital* tabs click in a cell of the "S7 Symbol" column. You can only select the symbols with the data type matching the table. After every selection, the symbol browser is closed.

| ş | S7 UDP Request (0) |     |            |      |        |    |         |                   |            |             |          |
|---|--------------------|-----|------------|------|--------|----|---------|-------------------|------------|-------------|----------|
| X | General 🔏          | 3   | Connection |      | alog J | T  | Digital | 🧼 Diagnostics     |            |             |          |
|   | Name               |     | Unit       | Gain | Offse  | et | S7 Syr  | mbol              | S7 Operand | S7 DataType | Active   |
| 0 | counter_16         | bit |            | 1    |        | 0  | SYMBO   | DL\\counter_16bit | MW 100     | WORD        |          |
| 1 | counter_32         | bit |            | 1    |        | 0  | SYMBO   | DL\\counter_32bit | MD 104     | DWORD       | <b>V</b> |
| 2 | sinus              |     |            | 1    |        | 0  | SYMBO   | DL\\sinus         | MD 112     | REAL        |          |
| 3 | cosinus            |     |            | 1    |        | 0  | SYMBO   | DL\\cosinus       | MD 116     | REAL        | <b>V</b> |
| 4 |                    |     |            | 1    |        | 0  |         |                   |            | INT         |          |

In the symbol browser, you have the following options:

CFC variables:

On the *CFC* tab, you can select the configured CFC variables – consisting of the configured names of chart, block and connector.

DB variables:

On the DB tab, the individual data blocks and their variables are displayed.

Symbol table:

On the Symbols tab, the entries of the S7 symbol table can be selected.

• Search tab:

You can search the variable via a part of the name.

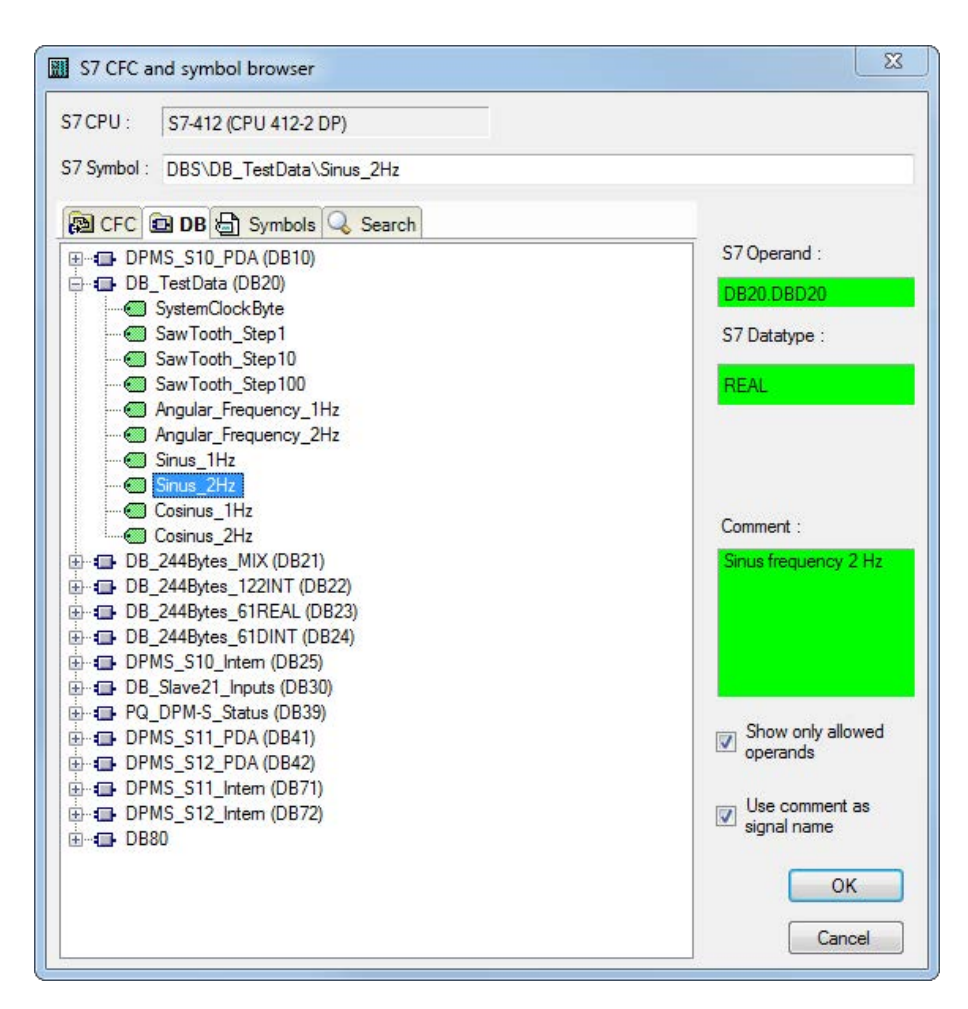

Fig. 15: S7-CFC and symbol browser

After having selected the variable, the operand address, the data type and a signal comment are displayed on the right side.

The variables are shown in the following colors:

| Green  | The operand is valid and can be transferred to the module setting with <ok>.</ok>                                                                                            |
|--------|----------------------------------------------------------------------------------------------------|
| Yellow | The operand has a data type that does not match the selected column, e.g. in case you have selected a boolean variable as analog value or an integer value as digital value. |
| Red    | The operand has a data type that is not supported by <i>ibaPDA</i> (e.g. STRING), or the operand is a constant.                                                              |

You can hide all non-valid variables, by clicking on the option "Show only allowed operands".

Usually, the symbolic signals name from STEP 7 is adopted as signal name in the I/O Manager. Optionally, you can adopt the STEP 7 signal comment as signal name in the I/O Manager by selecting the option "Use comment as signal name".

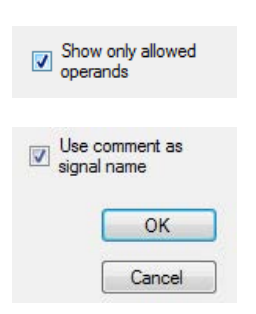

## Show only allowed operands

If you enable this option, only the operands or symbols allowed for the current signal table from which you opened the browser are displayed in the tree structure (no red and no yellow operands). This improves clarity.

### Signal name, signal comment 1 and 2

Usually, the symbolic signal name from STEP 7 is adopted as signal name in the I/O Manager. With these three combo boxes you have the possibility to modify the signal name and the two comments.

Select the desired alternative from the available options. If a signal name or comment in the signal table should not be changed, select "Do not change".

#### Lookup symbols in the signal grid

| S | S7 UDP Request (7)     |        |          |        |        |       |                        |   |            |             |        |
|---|------------------------|--------|----------|--------|--------|-------|------------------------|---|------------|-------------|--------|
|   | General 🥖 Connection 🔿 | Analog | ∬ Digita | I 🥋 Di | agnost | tics  |                        |   |            |             |        |
|   | Name                   | Unit   | Gain     | Offset | S7 S   | ymbol |                        |   | S7 Operand | S7 DataType | Active |
| 0 | IB 0                   |        | 1        | 0      |        |       | Columns                | × | IB 0       | BYTE        |        |
| 1 | MB 1                   |        | 1        | 0      |        | 睂     | Replace                |   | MB 1       | BYTE        |        |
| 2 |                        |        | 1        | 0      |        |       | Lookup missing symbols |   |            | INT         |        |
| 3 |                        |        | 1        | 0      |        |       | Lookup all symbols     |   |            | INT         |        |
| 4 |                        |        | 1        | 0      |        | _     |                        |   |            | INT         |        |

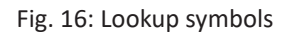

*ibaPDA* can search for the symbol that corresponds to an operand. Right-click on the header of the signal grid and select either *Lookup missing symbols*, then only the missing symbols are searched for. Or select *Lookup all symbols*, then all symbols will be searched and replaced. The command performs a reverse resolution of the S7 symbols from the S7 operands. *ibaPDA* first searches the symbol table, then CFC, and finally the DBs for the operands.

## 3.3.5.3 Measuring the CFC connectors

For selecting CFC connectors for the measurement process, proceed basically as described in chapter **7** Selection via the operand symbols, page 55, until opening the S7-CFC and symbol browser.

#### Note

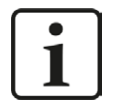

In case the connectors are not displayed on the *CFC* tab, then possibly the SCL sources have not been translated in the STEP 7 project.

To solve this problem, make sure that the following options are selected in the dialog box for compiling the program in the SIMATIC software:

| mpile program                                             |              |                         |             |
|-----------------------------------------------------------|--------------|-------------------------|-------------|
| Compile Charts as Pro                                     | gram         |                         |             |
| CPU:                                                      | CPU 412-2 DI | P                       |             |
| Program name:                                             | S7-412\CPU   | 412-2 DP\S7-Programm(1) |             |
| <u>Entire program</u> <u>Changes only</u> Generate module | e drivers    | Block Driver Setti      | nge         |
|                                                           |              |                         | ngs         |
|                                                           | DUICE        |                         |             |
|                                                           |              |                         | 11 20/22/22 |

Afterwards, go back and generate the address books again.

#### Note

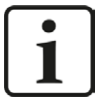

When compiling a CFC program, generated DB addresses are assigned automatically to the connectors in STEP 7. Depending on the scope of program changes adopted between two compilation runs, connectors may have assigned different DB addresses.

In that case, the address book for *ibaPDA* must be newly generated, too. The symbolically configured signals are checked automatically in the I/O Manager and the associated absolute S7 operands are updated.

In the *S7-CFC and symbol browser* you can select the *CFC* tab instead of the *Symbol* tab and select the signals. The connectors are listed hierarchically by chart name, module name and connector name:

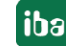

| S7 CFC and symbol browser                | ×                             |
|------------------------------------------|-------------------------------|
| S7 CPU : S7-412 (CPU 412-2 DP)           |                               |
| S7 Symbol : Signalgenerator\COSINE_I\OUT |                               |
| CFC      DB      Symbols      Search     |                               |
|                                          | S7 Operand :                  |
|                                          | DB61.DBW122                   |
|                                          | S7 Datatype :                 |
|                                          | er balalype .                 |
| II ⊕ ⊕ 4                                 | INT                           |
|                                          |                               |
| E CMP_R                                  |                               |
|                                          |                               |
|                                          | Comment :                     |
|                                          |                               |
|                                          |                               |
| 毌                                        |                               |
| ⊕ OB122                                  | Shaw only allowed             |
|                                          | operands                      |
| ⊕ 1 OB82                                 |                               |
|                                          | Use comment as<br>signal name |
| ⊕-∰ SEL_R                                |                               |
| E SINE L                                 | ОК                            |
|                                          |                               |
|                                          | Cancel                        |

Fig. 17: S7-CFC and symbol browser

## Special function Drag & Drop

A convenient way to select signals is to drag & drop them from the CFC chart into the I/O Manager of *ibaPDA*.

For this purpose, display the CFC editor on the same PC in the background as full screen and the *ibaPDA* client in the window mode in the foreground. Then, start the I/O Manager.

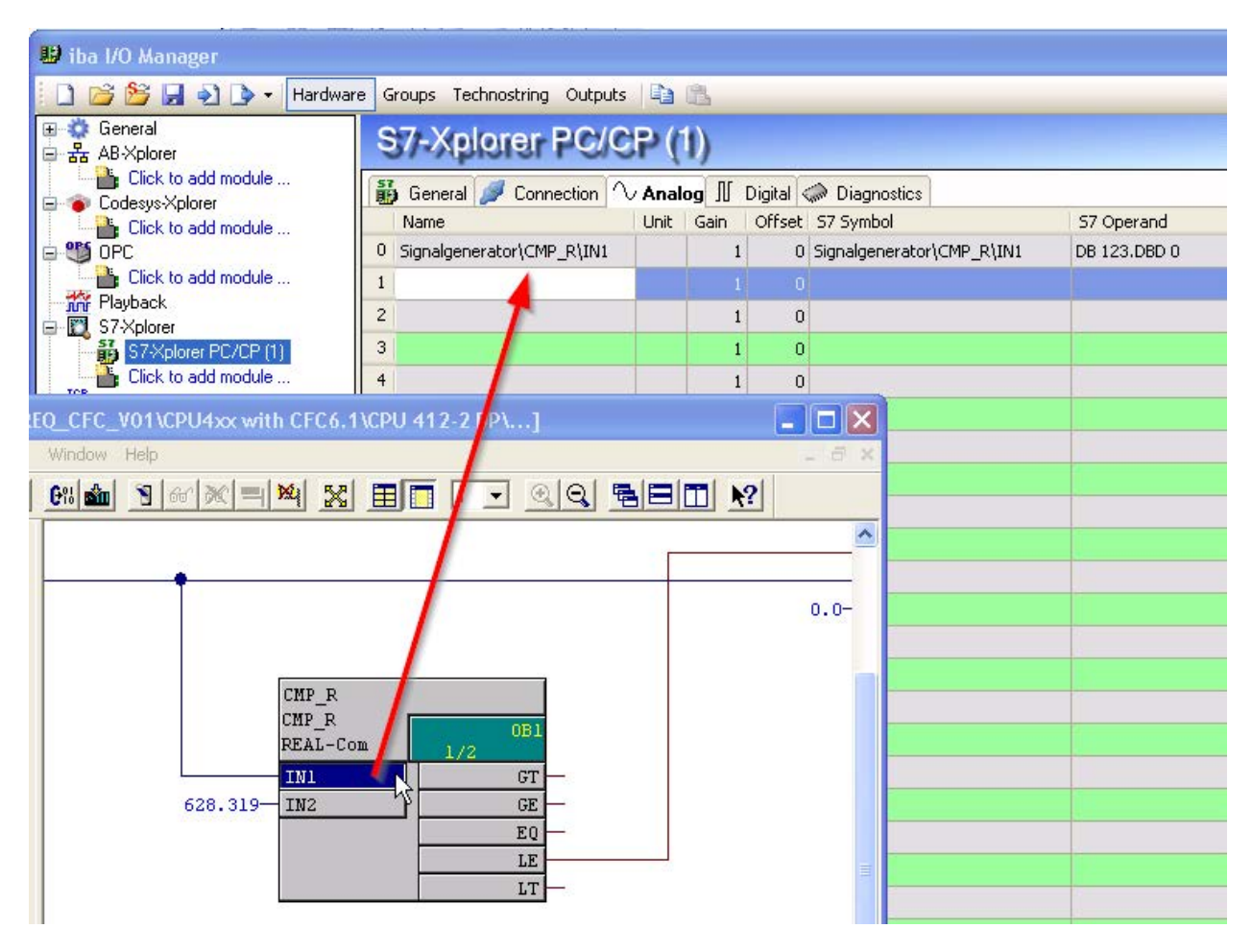

Fig. 18: Selecting signals via drag & drop

Click the connector in the CFC chart, hold the mouse key down, drag it onto the I/O Manager and drop it in the desired signal row. Now, the CFC connector has been entered as measurement signal in the signal table of the Request module.

| S7-Xplorer PC/CP (1)       |             |      |           |                           |              |             |        |  |  |
|----------------------------|-------------|------|-----------|---------------------------|--------------|-------------|--------|--|--|
| 👸 General 🝠 Connection     | $\sim$ Anal | og N | Digital 🛛 | Diagnostics               |              |             |        |  |  |
| Name                       | Unit        | Gain | Offset    | S7 Symbol                 | S7 Operand   | S7 DataType | Active |  |  |
| 0 Signalgenerator\CMP_R\IN | 11          | 1    | 0         | Signalgenerator\CMP_R\IN1 | DB 123.DBD 0 | REAL        |        |  |  |
| 1                          |             | 1    | 0         |                           |              | INT         |        |  |  |

Fig. 19: Added signal

## 3.3.6 Module S7 Request

With the "S7 Request" module, analog and digital signals can be acquired.

In *ibaPDA*, up to 1024 analog and 1024 digital signals can be defined. Together, these may occupy a max. of 1466 Byte (max. length of the user data of an UDP telegram).

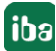

## 3.3.7 Module S7 Request Decoder

With the "S7 Request Decoder" module, up to 11728 digital signals can be acquired that are sent in form of a max. of 733 words (1466 Byte).

The operand to be addressed (absolute or symbolic) is of the WORD data type. Individual digital signals cannot be addressed.

On the *Digital* tab, you can directly enter the words as basic signals for the decoding via absolute S7 operands. S7 symbols can be used too by using address books.

The signals selected in S7 CFC and symbol browser are applied and the columns "Name", "S7 symbol", "S7 Operand" and "Data Type" are filled in automatically.

Click the <+> symbol to the left of each line to open a list in which you can enter a name for each of the 16 digital values.

| Conne | actor             | S7 Operand | DataType | Active                                                                                                    |
|-------|-------------------|------------|----------|----------------------------------------------------------------------------------------------------|
|       | N 1               | PEW 1      | WORD     |                                                                                                    |
| + DB  | 3.DBW 2           | DB 3.DBW 2 | WORD     |                                                                                                    |
|       | 3.DBW 4           | DB 3.DBW 4 | WORD     |                                                                                                    |
| Q.    | Name              |            |          | Active                                                                                                    |
|       | Digital Signal 0  |            |          |                                                                                                    |
| 1     | Digital Signal 1  |            |          |                                                                                                    |
| 2     | Digital Signal 2  |            |          |                                                                                                    |
| 3     | Digital Signal 3  |            |          |                                                                                                    |
| 4     | Digital Signal 4  |            |          |                                                                                                    |
| 5     | Digital Signal 5  |            |          |                                                                                                    |
| 6     | Digital Signal 6  |            |          |                                                                                                    |
| 7     | Digital Signal 7  |            |          | Image: A start of the start of the start |
| 8     | Digital Signal 8  |            |          |                                                                                                    |
| 9     | Digital Signal 9  |            |          |                                                                                                    |
| 10    | Digital Signal 10 |            |          |                                                                                                    |
| 11    | Digital Signal 11 |            |          |                                                                                                    |
| 12    | Digital Signal 12 |            |          |                                                                                                    |
| 13    | Digital Signal 13 |            |          |                                                                                                    |
| 14    | Digital Signal 14 |            |          |                                                                                                    |
| 15    | Digital Signal 15 |            |          | <b>V</b>                                                                                                    |
| + DB  | 3.DBW 6           | DB 3.DBW 6 | WORD     |                                                                                                    |
| +     |                   |            | WORD     |                                                                                                    |
| +     |                   |            | WORD     |                                                                                                    |
| +     |                   |            | WORD     |                                                                                                    |
| -     |                   |            |          |                                                                                                    |

Fig. 20: Module S7 Request Decoder

## 3.3.8 Module diagnostics

On the *Diagnostics* tab all configured operands are listed as a table with their data type and actual value.

| S7 request (0) |                     |                     |           |             |             |  |  |  |
|----------------|---------------------|---------------------|-----------|-------------|-------------|--|--|--|
|                | General 🝠 Connectio | on 🔨 Analog 🔟       | Digital 🧼 | Diagnostics |             |  |  |  |
| $\sim$         | Analog values ∬ Di  | gital values S7 req | uest info |             |             |  |  |  |
|                | Name                | S7 Operand          | Datatype  | Value       | Displaytype |  |  |  |
| 0              | DB 100.DBD 0        | DB 100.DBD 0        | REAL      | 20325       | DEC         |  |  |  |
| 1              | DB 100.DBD 4        | DB 100.DBD 4        | REAL      | 325         | DEC         |  |  |  |
| 2              | DB 100.DBD 8        | DB 100.DBD 8        | REAL      | 0,8910338   | DEC         |  |  |  |
| 3              | DB 100.DBD 12       | DB 100.DBD 12       | REAL      | -0,4539368  | DEC         |  |  |  |
| 4              |                     |                     | INT       |             | DEC         |  |  |  |
| 5              | 911                 |                     | INT       |             | DEC         |  |  |  |

| S7 | request (0) |  |
|----|-------------|--|
|    |             |  |

📓 General 💋 Connection 🔨 Analog 👖 Digital 🧼 Diagnostics

|   | Name   | S7 Operand | Value |
|---|--------|------------|-------|
| ) | M 10.0 | M 10.0     | 1     |
| 1 | M 10.1 | M 10.1     | 1     |
| 2 | M 10.2 | M 10.2     | 1     |
| 3 | M 10.3 | M 10.3     | 1     |
| 4 | M 10.4 | M 10.4     | 0     |
| 5 | M 10.5 | M 10.5     | 1     |
| 6 | M 10.6 | M 10.6     | 0     |
| 7 | M 10.7 | M 10.7     | 1     |
| 8 |        |            |       |
| 9 |        |            |       |

Fig. 22: Module diagnostics digital values

On the *S7 request info* tab the data sent to the S7-CPU, and the data that are reported back as well as the general diagnostics data are displayed.

| S7 Request (0           | )                    |                        |                  |         |       |
|-------------------------|----------------------|------------------------|------------------|---------|-------|
| 🛄 General 🝠 Connection  | n 🔨 Analog 🗍 Dig     | ital 🧼 Diagnos         | lics             |         |       |
| ∿ Analog values 👖 Digi  | tal values S7 reques | st in <mark>f</mark> o |                  |         |       |
| DB version:             | 1.0.0.0              |                        |                  |         |       |
| FB version:             | 1.0.0.0              |                        |                  |         |       |
| ibaPDA IP address:      | 192.168.21.142       |                        | Module index:    | 200     |       |
| Max. pointers:          | 512                  | 1                      | Max. data bytes: | 1466    |       |
| Used pointers:          | 2                    |                        | Used data bytes: | 17      |       |
|                         | Configured           | Actual                 | Min              | Max     |       |
| Time between telegrams: | 20,0 ms              | 20,0 ms                | 16,2 ms          | 23,9 ms | Reset |
| Pointer                 |                      |                        | Size             |         |       |
| 0 MB 10                 |                      |                        |                  |         |       |
| 1 DB 100.DBB 0          |                      |                        |                  |         |       |

Fig. 23: Module diagnostics S7 request info

#### **DB** version

Version of the data block used in the CPU

### **FB version**

Version of the function block used in the CPU

## ibaPDA IP address

IP address of the *ibaPDA* computer sent to the S7-CPU.

#### Module index

Module index sent to the S7-CPU (see also **7** General module settings, page 43)

#### Max. pointers

The max. number of used pointers (depends on the size of the data block ibaREQ\_DB).

#### Used pointers

Currently used number of pointers.

## Max. data bytes

Max. size of the user data in the data telegrams to *ibaPDA* 

#### Used data bytes

Currently used bytes in the user data of the data telegrams.

#### Time between telegrams:

Configured: Corresponds to the setting "Timebase" on the *General* tab Actual: Time between the two last received telegrams Min: shortest time Max: longest time <Reset> Resetting the Min and Max values

The background color of the values "Actual", "Min" and "Max" provides additional information:

| Color  | Meaning                                                                                    |
|--------|--------------------------------------------------------------------------------------------|
| Green  | The timespan between two telegrams is shorter than the double of the defined timebase.     |
| Orange | The timespan between two telegrams is higher or equals the double of the defined timebase. |

#### **Pointer table**

Currently required data pointer with address and length

For optimizing the communication performance, signals with consecutive addresses are requested and transferred as a block (pointer).

## 3.3.9 Address books

The address books for SIMATIC S7 controllers are created and managed across modules. One address book can be used in more than one module.

| 🔢 iba I/O Manager                      |                       |                |                  |                                                                                                    |                                                                                                    |
|----------------------------------------|-----------------------|----------------|------------------|----------------------------------------------------------------------------------------------------|----------------------------------------------------------------------------------------------------|
| 🗄 🗋 💕 🏂 🚽 🌒 🕨 🕇 Han                    | dware Groups Te       | echnostring Ou | itputs 🗎 🛍 🛝     |                                                                                                    |                                                                                                    |
|                                        | Address               | books          |                  |                                                                                                    |                                                                                                    |
| Remote configuration     Multistation  | 🔣 Simatic S7          |                |                  |                                                                                                    |                                                                                                    |
| Addressbooks                           | S7 operands in        | English        |                  | Import address books                                                                                       | Create address books                                                                                                    |
| ibaFOB-2io-D                           |                       | 🔘 German       |                  | Delete selec                                                                                               | ted address books                                                                                                    |
| i ⊕ - 🚰 S7 TCP/UDP<br>I ⊕ 🕎 S7-Xplorer | CPU                   | /              | Creation Time    | S7 Project                                                                                                 | Modules                                                                                                    |
| Playback                               | 🦂 🗖 Project Ty        | pe: Step7      |                  |                                                                                                    |                                                                                                    |
| ₩ 🗲 Virtuell<br>IIII Nicht abgebildet  | CPU412_F<br>412-2 PN) | REQ_TEST (CPU  | 19.11.2015 13:59 | H:\20_Projekte\ibaPDA-Reque<br>st-S7\Test\testS7412_REQ_D<br>P_PN_UDP\testS741.s7p                         | 57-Xplorer 412 (0)<br>57 PN Request 412 64 (1)<br>57 UDP Request 412 (10)<br>57 DP Request 412 FC122 (20)<br>57 DP Request 412 NEW (21)<br>57 PN Request 412 252 (31)                                                                     |
|                                        | 🔛 🖻 Project Ty        | pe: TIA Portal |                  | h a sa sa sa sa sa sa sa sa sa sa sa sa s                                                                  |                                                                                                    |
|                                        | CPU1516_              | REQ_TEST       | 19.11.2015 14:29 | H:\20_Projekte\ibaPDA-Reque<br>st-57\Test\testTIA1516_REQ<br>_DP_PN_UDP\testTIA1516_R<br>EQ_DP_PN_UDP\ap13 | 57-Xplorer 1516 TCP (5)<br>57-Xplorer 1516 TIA (6)<br>57 UDP Request 1516 (15)<br>57 UDP Request 1516 TIA (16)<br>57 DP Request 1516 (5)<br>57 DP Request 1516 TIA (26)<br>57 PN Request 1516 252 (35)<br>57 PN Request 1516 252 TIA (36) |

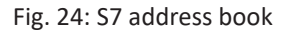

There are different types of address books for the different S7 project types:

- STEP 7: SIMATIC Manager project (not for modules with connection mode TCP/IP S7-1x00)
- TIA Portal: TIA Portal Project

## S7 operands in English / German

Selection of the signal mnemonics

## Import address books

Import of address books which have already been created

#### Create addressbooks

Creates new address books from STEP 7 projects

## Delete selected address books

Deletes address books from a table

## Table

List of all address books that are currently available in the system with name, creation data, path of the STEP 7 project or IP address of the CPU for address books read out online and location where the address book is used.

## Creating an address book

An S7 address book can either be created offline from an S7 project (both STEP 7 CLASSIC and TIA-Portal) or online directly from a CPU (S7-1200 / 1500 only).

## Offline from S7 project

For creating an address book, the S7 project has to be available. For the subsequent use, this is not necessary.

Open the S7 address book generator with the <Create address books> button. Optionally, you can also open it under "S7 - CPU Name" on the *General* tab in the module configuration. Select "Create addressbook..." in the dropdown menu.

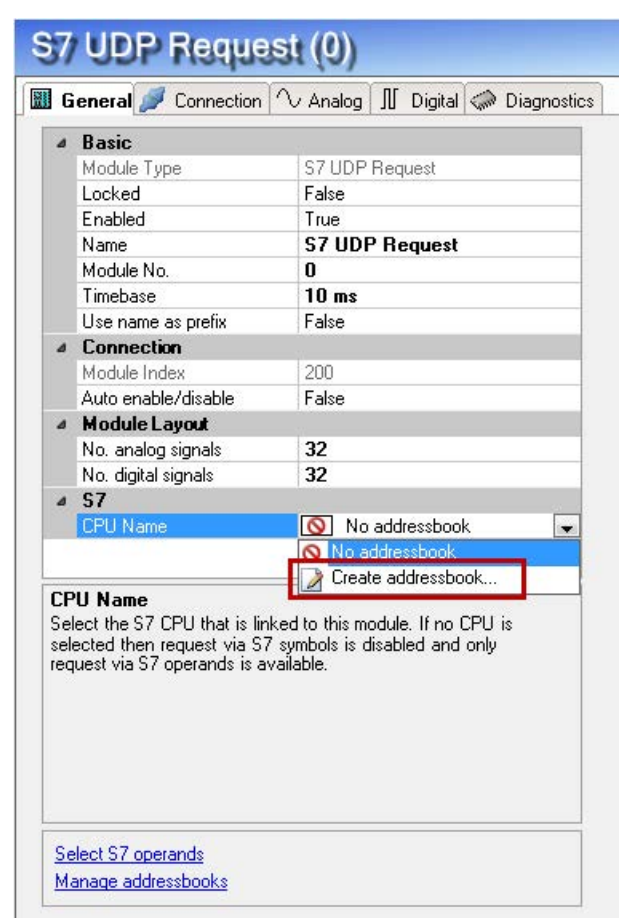

Fig. 25: Create S7 address book from module configuration

How to proceed in the address book generator:

1. Click on the <Add project> button

| 🗓 S7 addressbook generat | or             |                     |
|--------------------------|----------------|---------------------|
|                          |                |                     |
|                          |                |                     |
|                          |                |                     |
|                          |                |                     |
|                          |                |                     |
|                          |                |                     |
|                          |                |                     |
|                          |                |                     |
|                          |                |                     |
|                          |                |                     |
|                          |                |                     |
|                          |                |                     |
|                          |                |                     |
|                          |                |                     |
| CPU Name:                |                |                     |
| Step 7 HW Config export: |                |                     |
| Comment language:        |                | <b></b>             |
| Add project              | Remove project | Create addressbooks |

## CPU Name

**CPU** designation

## **Step 7 HW Config export**

optional selection of a HW Config export file (useful when using an iba busmonitor in sniffing mode)

## **Comment language**

Selection of the comment language to be imported (only available for SIMATIC TIA Portal projects)

## Add project

Adds a new project to the list

## **Remove project**

Removes the marked project from the list

## Create addressbooks

Creates address books from the selected projects

- 2. Select a project file in the file browser
- 3. Now, the STEP 7 project with all configured CPUs is displayed. Mark the CPUs you want to create the address books from and click on the button <Create addressbooks>.

| 👖 S7 addressbook genera  | tor                                                                                                    |               |
|--------------------------|----------------------------------------------------------------------------------------------------|---------------|
| E:\S7-projects\S7C       | LASSIC_S7_Xplorer\S7classi.s7p<br>_S7_Xplorer_V01<br>;<br>U <b>3xx (CPU 317-2 PN_DP)</b><br>IA_S7_Xplorer_V13_SP1\S7TIA_S7_Xplorer_<br>Xplorer_V13_SP1<br>I <mark>6 Xplorer</mark> | _V13_SP1.ap13 |
| CPU Name:                | S7-1516 Xplorer                                                                                                    |               |
| Step 7 HW Config export: |                                                                                                    |               |
| Comment language:        | Deutsch (Deutschland)                                                                                                    | N             |
|                          | Deutsch (Deutschland)                                                                                                    | 13            |

4. Now, you can select the generated address book in the selection list.

#### Note

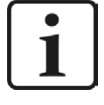

The entry in the "CPU Name" field can be overwritten. Thus, you can assign a unique name for the CPU that differs from that in the STEP 7 project. This is especially interesting, when you use several STEP 7 projects in which the CPUs have the same name.

#### Note

1

TIA Portal projects must be compiled, saved and closed, when address books of these projects are generated.

#### Online from S7-1200 / 1500 CPU

Online address books can be created from S7-1200 or S7-1500 CPUs if connection mode TCP/IP S7-1x00 has been selected. The address data are read directly from the CPU. Accessing the S7 project is not necessary.

Click on the button <Load addressbook from S7> to load the address book.

The CPU name of the address book will be given automatically.

| 🔣 General                                                                                               | 💋 Connection 🔨 Analog 🛽 🗍                                                                                                    | Digital 🧼 Diagnosti | cs                                   |                       |       |
|----------------------------------------------------------------------------------------------------|----------------------------------------------------------------------------------------------------|---------------------|--------------------------------------|-----------------------|-------|
| Connection                                                                                              |                                                                                                    |                     |                                      |                       |       |
| Connection m                                                                                            | node: TCP/IP S7-1x00 💌                                                                                                    | Connection type:    | PG connection                        | ▼ Timeout (s)         | 15 🍦  |
| Address:                                                                                                | 192.168.50.90                                                                                                    |                     |                                      |                       | Test  |
| DB:                                                                                                    | 🏮 ibaREQ_DB_UDP (DB19)                                                                                                    | •                   | (                                    | Load addressbook from | n \$7 |
| CPU Name:                                                                                               | PLC (192.168.50.90)                                                                                                    | 👻 📝 Detec           | t S7 restart (This applies to all S7 | request modules)      |       |
| Connecting to<br>Connected suc<br>oading symbo<br>Guccessfully lo<br>Vriting address<br>Guccessfully cr | S7 at <b>192.168.50.90</b><br>ccessfully to S7 at <b>192.168.50.90</b><br>Is from S7<br>raded symbols<br>sbook<br>reated addressbook <b>PLC (192.16</b> | )<br>8.50.90)       |                                      |                       |       |

Fig. 26: Load address book online from CPU

Address books read out online also contain operand address information and can therefore also be used in TCP/IP connection mode. Just change the connection mode after creation of the address book.

# 4 Diagnostics

## 4.1 Checking the license

If the "S7 UDP Request" modules are not available in the signal tree, you can either check in *ibaPDA* in the I/O Manager under *General - Settings - License Info* or in the *ibaPDA* service status application if your license is detected properly. The number of licensed connections is shown in brackets.

| - OPC server                                 | General                                                             |                                                                                                    |                                              |  |  |
|----------------------------------------------|---------------------------------------------------------------------|----------------------------------------------------------------------------------------------------|----------------------------------------------|--|--|
| - Multistation                               | 🗱 Settings 🛿 Interrupt info 🖽 FOB 🐩 Watchdog 🝈 Time synchronization |                                                                                                    |                                              |  |  |
| ibaFOB-4i-D                                  | General Settings                                                    |                                                                                                    |                                              |  |  |
| baFOB-2io-D<br>Generic TCP/IP                | Interrupt source :                                                  | ibaFOB-4i-D, bus 5, slot 2                                                                                | Interrupt counter : 149331                   |  |  |
| Generic UDP                                  | Acquisition timebase :                                              | 10,000 🚔 ms                                                                                               | Start acquisition on startup of server       |  |  |
| Modbus Client TCP/IP<br>Modbus Server TCP/IP | Force reload of drive                                               | er at next start of the acquisition                                                                       | Restart acquisition on non-recoverable error |  |  |
| OPC                                          | License info                                                        |                                                                                                    |                                              |  |  |
| VIP TCP/UDP<br>AB-Xolorer                    | License no. :                                                       | uarray.                                                                                                   | License options:                             |  |  |
| Codesys-Xplorer                              |                                                                     |                                                                                                    | Interface S7 TCP/UDP (64)                    |  |  |
| S7-Xplorer<br>Signatek-Xplorer               | Customer Name:                                                      | ARE COMPANYING                                                                                            | Interface Sigmatek-Xplorer (16)              |  |  |
| Playback                                     | License time limit:                                                 | Part and the second second                                                                                | Interface VIP TCP/UDP (128)                  |  |  |
| /irtuell                                     |                                                                     |                                                                                                    | Request FM458/TDC<br>Request HiPAC           |  |  |
| Nicht abgeblidet                             | Dongle HW Id:                                                       | CONTRACTOR OF CONTRACTOR                                                                                  | Request S7                                   |  |  |
|                                              | Data stores:                                                        | 6                                                                                                    | Request S7 UDP                               |  |  |
|                                              | Alive Timeout for all PDA                                           | A supported TCP/IP protocols<br>connection after 10 - seconds of<br>zero when a TCP/IP connection is lost | inactivity                                   |  |  |

Fig. 27: Checking the license

## 4.2 Log files

If connections to target platforms or clients have been established, all connection-specific actions are logged in a text file. You can open this (current) file and, e.g., scan it for indications of possible connection problems.

The log file can be opened via the button <Open log file>. The button is available in the I/O Manager:

- for many interfaces in the respective interface overview
- for integrated servers (e.g. OPC UA server) in the *Diagnostics* tab.

In the file system on the hard drive, you will find the log files in the program path of the *ibaPDA* server (...\Programs\iba\ibaPDA\Server\Log\). The file names of the log files include the name or abbreviation of the interface type.

Files named interface.txt are always the current log files. Files named Interface\_ yyyy\_mm\_dd\_hh\_mm\_ss.txt are archived log files.

Examples:

- ethernetipLog.txt (log of EtherNet/IP connections)
- AbEthLog.txt (log of Allen-Bradley Ethernet connections)
- OpcUAServerLog.txt (log of OPC UA server connections)

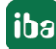
# 4.3 Connection diagnostics with PING

PING is a system command with which you can check if a certain communication partner can be reached in an IP network.

Open a Windows command prompt.

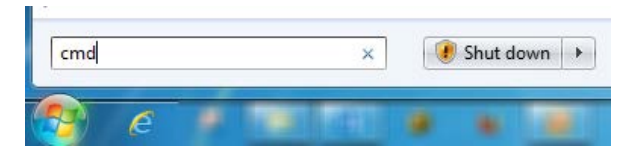

Enter the command "ping" followed by the IP address of the communication partner and press <ENTER>.

With an existing connection you receive several replies.

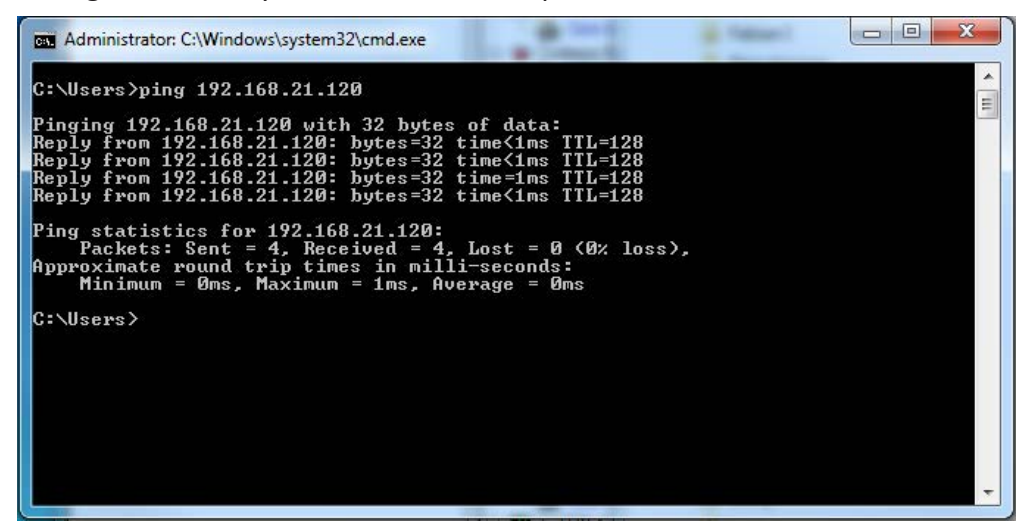

Fig. 28: PING successful

With no existing connection you receive error messages.

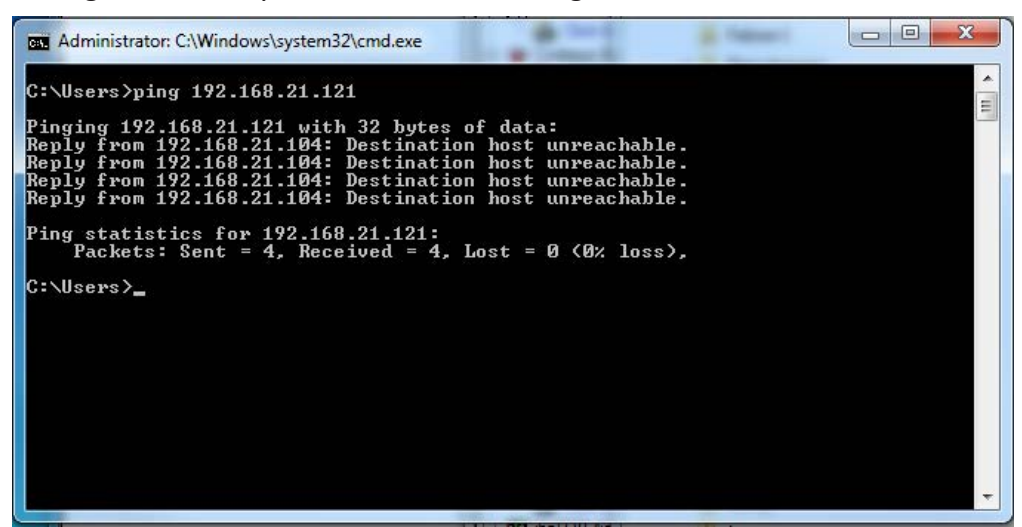

Fig. 29: PING unsuccessful

iba

# 4.4 Connection table

For every Ethernet-based interface, there is a table available in the I/O manager which shows the status of each connection. Each line represents one connection. The following figure shows, as an example, the connection table of the Codesys-Xplorer interface:

| 🔢 iba I/O Manager                                                                                          |                   |                                                                                                    |             |                       |                         |                          |                      |                      | x |
|----------------------------------------------------------------------------------------------------|-------------------|----------------------------------------------------------------------------------------------------|-------------|-----------------------|-------------------------|--------------------------|----------------------|----------------------|---|
| 🚺 💕 🎽 🎝 🌗 🕈 Hardware Groups T                                                                              | echno             | ostring Outputs                                                                                                    | 196 (26     |                       |                         |                          |                      |                      |   |
| ⊕-     ☆ General     AB-Xplorer                                                                            | Codesys-Xplorer   |                                                                                                    |             |                       |                         |                          |                      |                      |   |
| Click to add module  Click to add device  Click to add device  Codesys Xplorer  Codesys X2 - Messwerte (2) | V 9<br>V 9<br>V 4 | Image: Set all values to zero when the connection to a PLC is lost         Image: Start acquisition even if a PLC is not accessible         Image: Allow inaccessible symbols         Reset counters |             |                       |                         |                          |                      |                      |   |
| Codesys V3 - Messwerte (4)                                                                                 |                   | Name                                                                                                    | Error count | Update time<br>Actual | Response time<br>Actual | Response time<br>Average | Response time<br>Min | Response time<br>Max | * |
| EGD                                                                                                    | 0                 | Codesys V2                                                                                                    | 0           | 1,0 ms                | 0,0 ms                  | 0,0 ms                   | 0,0 ms               | 6,0 ms               |   |
| Click to add module                                                                                        | 1                 | Codesys V3                                                                                                    | 0           | 1,3 ms                | 0,0 ms                  | 0,4 ms                   | 0,0 ms               | 16,0 ms              |   |
| Click to add module                                                                                        | 2                 | ?                                                                                                    | ?           | ?                     | ?                       | ?                        | ?                    | ?                    |   |
| ⊜ <sup>s</sup> <sup>222</sup> GCOM                                                                         | 3                 | ?                                                                                                    | ?           | ?                     | ?                       | ?                        | ?                    | ?                    |   |
|                                                                                                    |                   |                                                                                                    |             | -                     |                         | -                        |                      |                      |   |

Fig. 30: Connection table, example Codesys-Xplorer

The connected target systems (controllers) are identified by their name or IP address in the first (left) column.

Depending on the interface type the table shows error counters, read counters and/or data sizes, as well as the cycle times, refresh times and/or update times of the different connections during the data acquisition. Click the <Reset counters> button to reset the error counters and the calculation of the response times.

Additional information is provided by the background color of the table rows:

| Color  | Meaning                                                                                  |
|--------|------------------------------------------------------------------------------------------|
| Green  | The connection is OK and the data are read.                                              |
| Yellow | The connection is OK, however the data update is slower than the configured update time. |
| Red    | The connection has failed.                                                               |
| Gray   | No connection configured.                                                                |

Table 7: Meaning of background colors

# 4.5 Module diagnostics

You will find a diagnostic help with a tabular display of the actual analog and digital values and the data types on the *Diagnostics* tab of each S7 Request module.

See chapter **7** *Module diagnostics*, page 64.

# 5 Appendix

## 5.1 Iba S7 library

The iba S7 library is available in two versions:

- SIMATIC Manager : STEP  $7 \ge V5.5$
- SIMATIC TIA Portal STEP 7 ≥ V14 SP1

### 5.1.1 iba S7 library for SIMATIC Manager

The iba S7 library for SIMATIC Manager ("ibaS7LibCLASSIC\_Vx\_y") is suitable for the use with SIMATIC Manager V5.5 or higher. It contains the Request blocks described in the manual, which are required for the use of *ibaPDA-Request-S7-UDP*.

You find the iba S7 library as an archived file on the DVD "iba Software & Manuals" under \04\_Libraries\_and\_Examples\10\_Libraries\01\_SIMATIC\_S7\

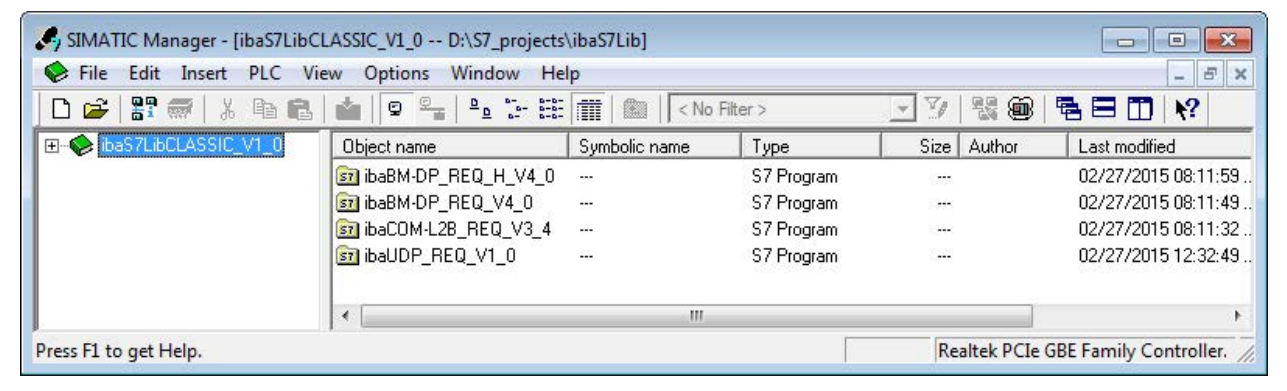

Fig. 31: iba S7 library for SIMATIC Manager

The following components are included:

| iba connection                 | Block name    | Block no. | Note        |
|--------------------------------|---------------|-----------|-------------|
| ibaBM-DP<br>ibaBM-DPM-S        | ibaDP_Req     | FC122     |             |
|                                | ibaDP_DB_PDA  | DB10      |             |
|                                | ibaDP_DB_work | DB25      |             |
| ibaBM-DP                       | ibaDP_Req_H   | FC123     | For S7-400H |
| ibaBM-DPM-S<br>Redundancy mode | ibaDP_DB_PDA  | DB10      |             |
|                                | ibaDP_DB_work | DB25      |             |
| ibaBM-PN                       | ibaREQ_M      | FB140     |             |
|                                | ibaREQ_PN     | FB141     |             |
|                                | ibaREQ_PNdev  | FB150     |             |
|                                | ibaREQ_DB     | DB15      |             |
|                                | ibaUDT_UDPact | UDT145    |             |

| iba connection       | Block name       | Block no. | Note                                                                                        |
|----------------------|------------------|-----------|---------------------------------------------------------------------------------------------|
| ibaCom-L2B           | ibaL2B_Init      | FC111     | formerly FC23 and FC101                                                                     |
|                      | ibaL2B_Req       | FC112     | formerly FC22 and FC100                                                                     |
|                      | ibaL2B_Req_CP    | FC113     | formerly FC26 and FC102<br>only necessary when us-<br>ing a CP342-5 instead of<br>the FC112 |
|                      | ibaL2B_DB_work   | DB22      |                                                                                             |
|                      | ibaL2B_DB_Struct | UDT22     |                                                                                             |
|                      | ibaL2B_CP_SNDRCV | DB10      | only necessary when us-<br>ing a CP342-5                                                    |
| ibaPDA-Interface-S7- | ibaREQ_M         | FB140     |                                                                                             |
| TCP/UDP              | ibaREQ_UDPact    | FB145     |                                                                                             |
|                      | ibaREQ_UDPint    | FB146     |                                                                                             |
|                      | ibaREQ_UDPext3   | FB147     |                                                                                             |
|                      | ibaREQ_UDPext4   | FB148     |                                                                                             |
|                      | ibaREQ_DB        | DB15      |                                                                                             |
|                      | ibaUDT_UDPact    | UDT145    |                                                                                             |

Table 8: ibaS7LibCLASSIC block overview

### 5.1.1.1 Integrating the library

For integrating the library, it has to be retrieved in the SIMATIC Manager. Copy the iba S7 library to a local directory of your computer, on which the SIMATIC Manager is executed.

■ Select the menu *File* – *Retrieve…* 

| le PLC View Options Window Help |        |
|---------------------------------|--------|
| New                             | Ctrl+N |
| 'New Project' Wizard            |        |
| Open                            | Ctrl+O |
| S7 Memory Card                  | )      |
| Memory Card File                |        |
| Delete                          |        |
| Reorganize                      |        |
| Manage                          |        |
| Archive                         |        |
| Retrieve                        |        |

Choose the archive file of the iba S7 library and select a storage location for the extracted library in a next step:

| Look in: 🔒 ZIP                      | - 🗧 🖆 🖬          |                  |        |
|-------------------------------------|------------------|------------------|--------|
| Name                                | Date modified    | Type             | Size   |
| baS7libCLASSIC_V1_0.zip             | 24.04.2015 11:14 | Compressed (zipp | 101 KB |
|                                     |                  |                  |        |
|                                     |                  |                  |        |
|                                     |                  |                  |        |
|                                     |                  |                  |        |
|                                     |                  |                  |        |
| File name:  ibaS7ibCLASSIC_V1_0.zip |                  |                  | Оре    |

|     | <b>.</b>   | s7esutil |        |
|-----|------------|----------|--------|
|     | Ð.         | S7FPROJX |        |
|     |            | s7ftl    |        |
|     | Ē.         | S7GR7    |        |
|     | Ē          | s7hlp    |        |
|     | <b>.</b>   | S7HSYS   |        |
|     | Ē.         | S7ieapo  |        |
|     | Ē.         | s7ifc    |        |
|     | Ē.         | S7IKX    |        |
|     | Ē.         | S7INF    |        |
|     | Ē~,        | S7LIBS   |        |
|     |            | S7MANUAL |        |
|     | Ē.,        | S7MET    | _      |
| 4   | i <b>+</b> | S7NGD    |        |
| S.L |            |          |        |
| 01/ | C          |          | Li ele |

• Confirm the message for a successful extraction.

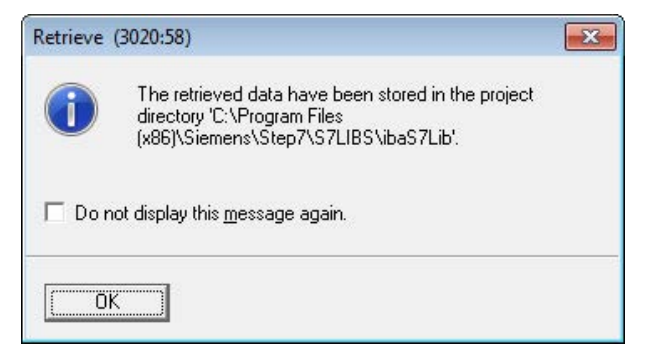

• Open the library by confirming the following dialog with <YES>.

| • <u>•</u> •••••••••••••••••••••••••••••••••• |                             |
|-----------------------------------------------|-----------------------------|
| Libra<br>Do v                                 | aries: ibaS7LibCLASSIC_V1_0 |
| Doy                                           | ou manicio open inese nom:  |
|                                               |                             |

Now, the library is integrated and can be closed again.

### 5.1.1.2 Using the blocks

There are two options for using the blocks from the library.

1. Display the block library on the left and drag the required blocks to the opened destination block.

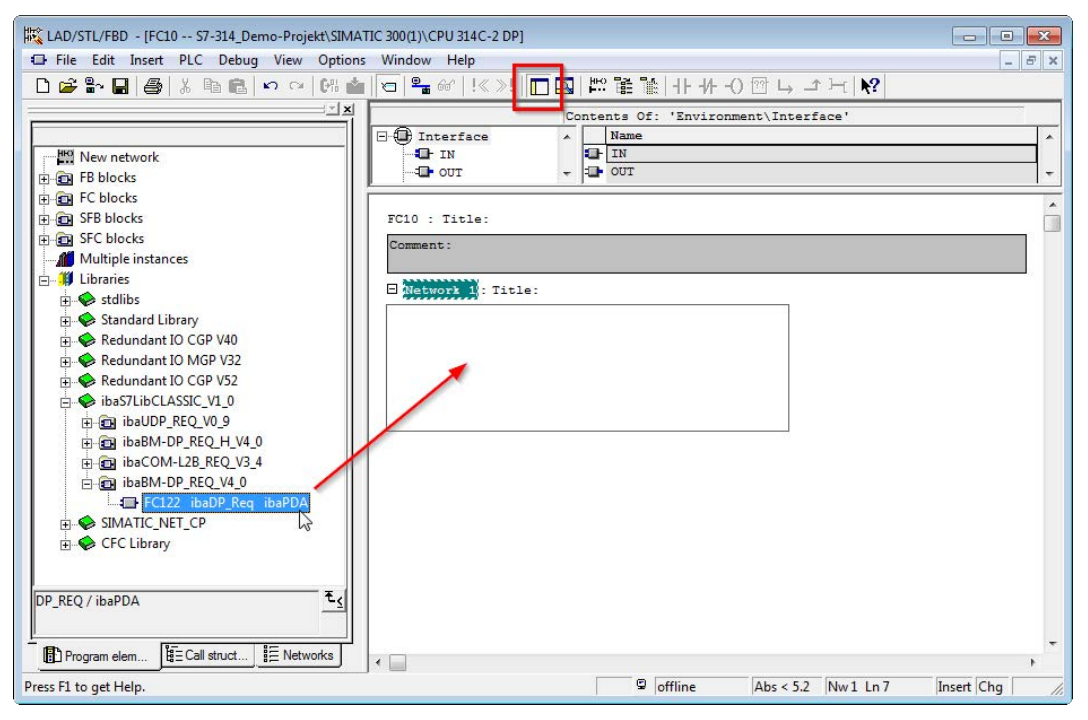

2. Open the library via *File - Open - Libraries*, and the required destination project in parallel. With the <Tile horizontal> button, both projects can be displayed side by side. The blocks can be copied either via drag or copy & paste.

| SIMATIC Manager - S7-314_Demo-<br>File Edit Insert PLC View Op                                                          | Projekt<br>tions Window Help            |                                            |                 |                                                                                                    |                      |               | - • •           |
|----------------------------------------------------------------------------------------------------|-----------------------------------------|--------------------------------------------|-----------------|----------------------------------------------------------------------------------------------------|----------------------|---------------|-----------------|
| D 🚅 🔡 🛲 👗 🖻 🛍 🕍                                                                                                    | 9 9 1 1 1 1 1 1 1 1 1 1 1 1 1 1 1 1 1 1 | 🗄 🏢 🗈 🛛 < No Filter >                      | 8 <sup>-1</sup> | · y 12 8 5 5 11 19                                                                                                    | •                    |               |                 |
| ibaS7LibCLASSIC_V1_0 D:\Siem                                                                                            | iens\S7_Libs\ibaS7_Libs                 |                                            |                 | 🗿 S7-314_Demo-Projekt D:\Sie                                                                                          | emens\S7_Projects\S7 | -314_D        |                 |
| B ibaS7LibCLASSIC_V1_0                                                                                                  | Object name                             | Symbolic name                              | Created in      | E-By S7-314_Demo-Projekt                                                                                              | Object name          | Symbolic name | Created in lang |
| ⊕ ∰ ba8M-0P_REQ_H_V4_0     ⊕ ∰ ba8M-0P_REQ_V4_0     ⊕ Books     ⊕ Books     ⊕ Books     ⊕ Books     ⊕ BooCM-28_REQ_V0_9 | (∰ FC122<br>(∰ DB10<br>(∰ DB25          | ibaDP_D8_<br>ibaDP_D8_PDA<br>ibaDP_D8_work | STL<br>DB<br>DB | ing siMATIC 20(1)<br>ing CPU 31AC2 DP<br>ing S7 Pogan(1)<br>ing S7 Pogan(1)<br>ing S0uces<br>ing S0uces<br>ing S0uces | i System data        |               | STL             |

The blocks may now be used in the destination project.

### 5.1.2 iba S7 library for SIMATIC TIA portal

The iba S7 library for SIMATIC TIA Portal ("ibaS7LibTIA\_Vx\_y") is suited for the use with SIMATIC TIA Portal. It contains the Request blocks described in the manual, which are required for the use of ibaPDA-Request-S7-UDP.

You find the iba S7 library as project archive on the DVD "iba Software & Manuals" under

\04\_Libraries\_and\_Examples\10\_Libraries\01\_SIMATIC\_S7\

| roject tree               |                        | Li                                    | ibraries 📑 🔳                   |
|---------------------------|------------------------|---------------------------------------|--------------------------------|
| Devices                   |                        | o                                     | Options                        |
| 400 ·                     | <b>a</b>               |                                       | Library view                   |
|                           |                        |                                       | Project library                |
| Online access             |                        | <u>1</u>                              | 🖄 🛅 All                        |
| Im Card Reader/USB memory |                        | ×                                     | Global libraries               |
|                           |                        | d                                     | ያ 🗗 🗳 🛅 🛅                      |
|                           |                        | •                                     | U Buttons-and-Switches         |
|                           |                        | •                                     | Long Functions                 |
|                           |                        | •                                     | Monitoring-and-control-objects |
|                           |                        |                                       | Documentation templates        |
|                           |                        | · · · · · · · · · · · · · · · · · · · | ibaS7LibTIA                    |
|                           |                        |                                       | Types                          |
|                           |                        | $\sim$                                | Master copies                  |
|                           |                        |                                       | ▼ Es 57-500/57-400             |
|                           | Q Properties 71 In     | i) Diagnostics                        | ibaDP_DB_PDA                   |
|                           |                        |                                       | ibaDP_DB_work                  |
|                           | General 🚺 Cross-refere |                                       | ibaDP Reg                      |
|                           |                        |                                       | Common data                    |
|                           | ! Path                 | Description                           | -                              |
|                           |                        |                                       |                                |
|                           |                        |                                       |                                |
|                           |                        |                                       |                                |
| 1                         |                        |                                       |                                |

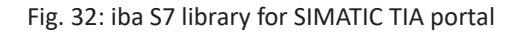

### The following components are included:

## Target platform S7-300, S7-400, WinAC

| iba connection  | Block name       | Block no. | Note                                |
|-----------------|------------------|-----------|-------------------------------------|
| ibaBM-DP        | ibaDP_Req        | FC122     |                                     |
|                 | ibaDP_DB_PDA     | DB10      |                                     |
|                 | ibaDP_DB_work    | DB25      |                                     |
| ibaBM-PN        | ibaREQ_M         | FB140     |                                     |
|                 | ibaREQ_PN        | FB141     |                                     |
|                 | ibaREQ_PNdev     | FB150     |                                     |
|                 | ibaREQ_DB        | DB15      |                                     |
|                 | ibaUDT_UDPact    | UDT145    |                                     |
| ibaCom-L2B      | ibaL2B_Init      | FC111     |                                     |
|                 | ibaL2B_Req       | FC112     |                                     |
|                 | ibaL2B_Req_CP    | FC113     | only necessary when                 |
|                 |                  |           | of the FC112                        |
|                 | ibaL2B_DB_work   | DB22      |                                     |
|                 | ibaL2B_DB_Struct | UDT22     |                                     |
|                 | ibaL2B_CP_SNDRCV | DB10      | only necessary when using a CP342-5 |
| ibaPDA-Inter-   | ibaREQ_M         | FB140     |                                     |
| face-S7-TCP/UDP | ibaREQ_UDPact    | FB145     |                                     |
|                 | ibaREQ_UDPint    | FB146     |                                     |
|                 | ibaREQ_UDPext3   | FB147     |                                     |
|                 | ibaREQ_UDPext4   | FB148     |                                     |
|                 | ibaREQ_DB        | DB15      |                                     |
|                 | ibaUDT_UDPact    | UDT145    |                                     |

### Target platform S7-1500

| iba connection | Block name          | Block no. | Note |
|----------------|---------------------|-----------|------|
| ibaBM-DP       | ibaREQ_M            | FB1400    |      |
|                | ibaREQ_DP           | FB1402    |      |
|                | ibaREQ_DB           | DB15      |      |
|                | ibaREQ_DB-Interface |           |      |
| ibaBM-PN       | ibaREQ_M            | FB1400    |      |
|                | ibaREQ_PN           | FB1401    |      |
|                | ibaREQ_DB           | DB15      |      |
|                | ibaREQ_DB-Interface |           |      |

| iba connection  | Block name          | Block no. | Note                 |
|-----------------|---------------------|-----------|----------------------|
| ibaPDA-Inter-   | ibaREQ_M            | FB1400    |                      |
| face-S7-TCP/UDP | ibaREQ_UDP          | FB1405    | only for TIA V13 and |
|                 |                     |           | V14                  |
|                 | ibaREQ_UDP2         | FB1406    |                      |
|                 | ibaREQ_UDPact       | FB1410    |                      |
|                 | ibaREQ_DB           | DB15      |                      |
|                 | ibaREQ_DB-Interface |           |                      |

#### Note

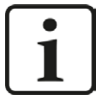

TIA portal libraries are version-dependent. There may be upward compatibility depending on the TIA portal version.

### 5.1.2.1 Integrating the library

For integrating the library, you have to retrieve it in the TIA portal. Copy the iba S7 library to a local directory of your computer, where the TIA Portal is executed.

■ Select the *Retrieve library…* command on the *Libraries* tab in the context menu (right mouse-button).

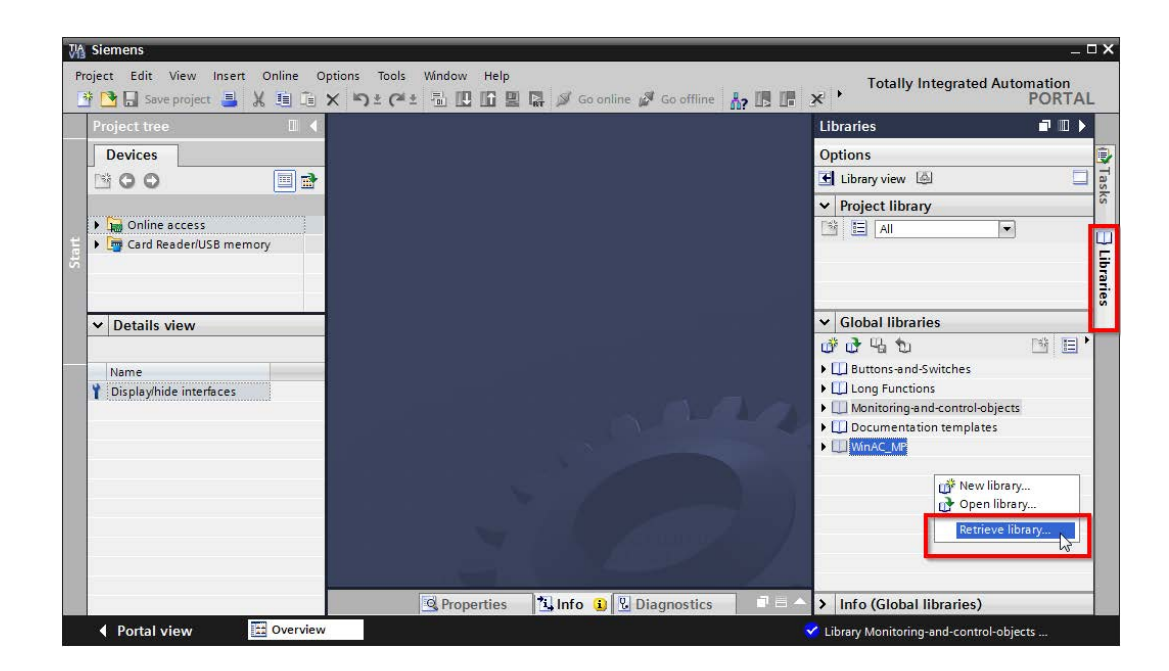

 Select the archive file of the iba S7 library and select a storage location for the extracted library in a next step:

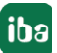

| Retrieve archi | ved global libra   | ry                             |                  |            |          | 2      |
|----------------|--------------------|--------------------------------|------------------|------------|----------|--------|
| Look in:       | 🔰 TIA Lib          |                                | G 🗊 📂 🛄 -        |            |          |        |
| (An            | Name               | *                              | Date modified    | Туре       | Size     |        |
| lecent Places  | ibaS7LibT          | IA_V1_0_20150417.zal13         | 17.04.2015 10:35 | ZAL13 File | 1.263 KB |        |
| Desktop        |                    |                                |                  |            |          |        |
| Libraries      |                    |                                |                  |            |          |        |
| Computer       |                    |                                |                  |            |          |        |
|                |                    |                                |                  |            |          |        |
| Network        | File <u>n</u> ame: | ibaS7LibTIA_V1_0_20150417.zal1 | 3                |            | •        | Open   |
|                | Files of type:     | Global library archives        |                  |            | •        | Cancel |
|                |                    | V Open as read-only            |                  |            |          |        |

• Now, the library is integrated.

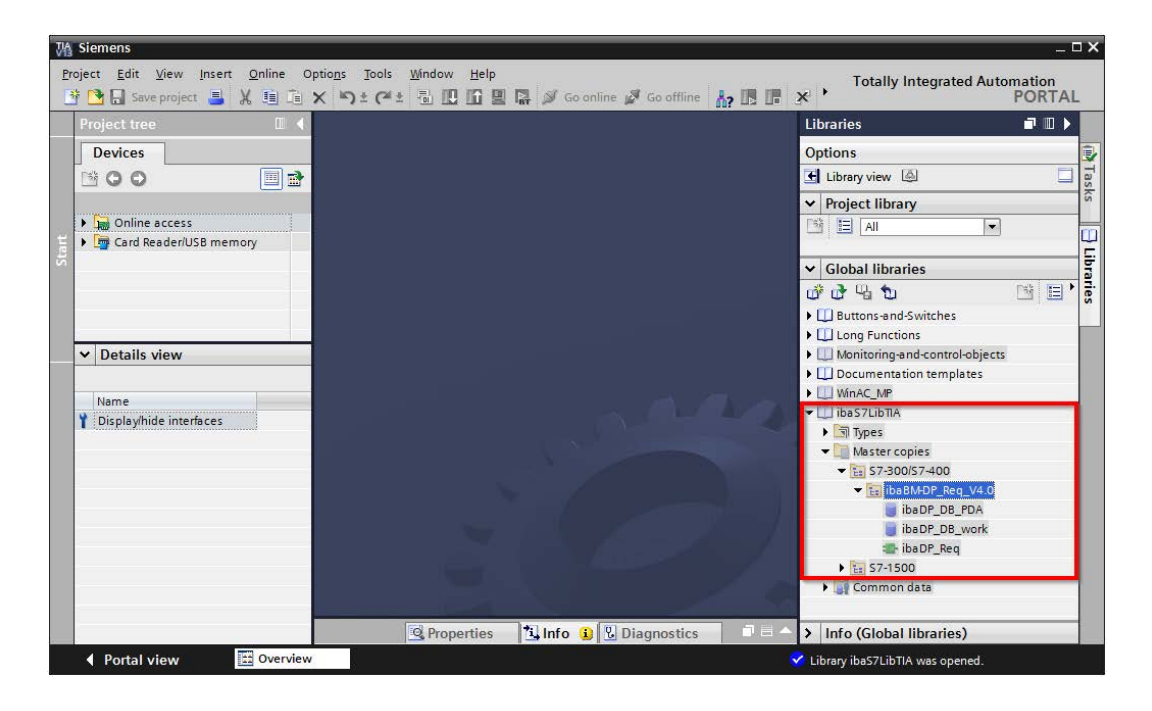

### 5.1.2.2 Using the blocks

There are two options for using the blocks from the library.

1. Display the library and drag the required block to the opened destination block.

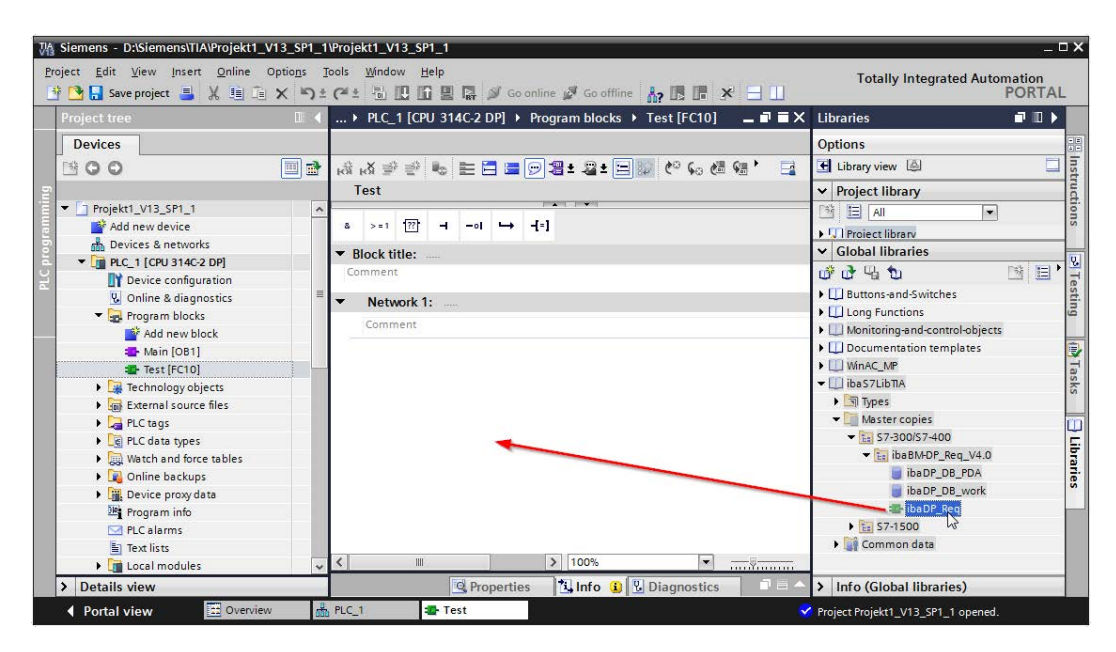

2. Drag or copy the blocks to the program blocks directory in the project navigation.

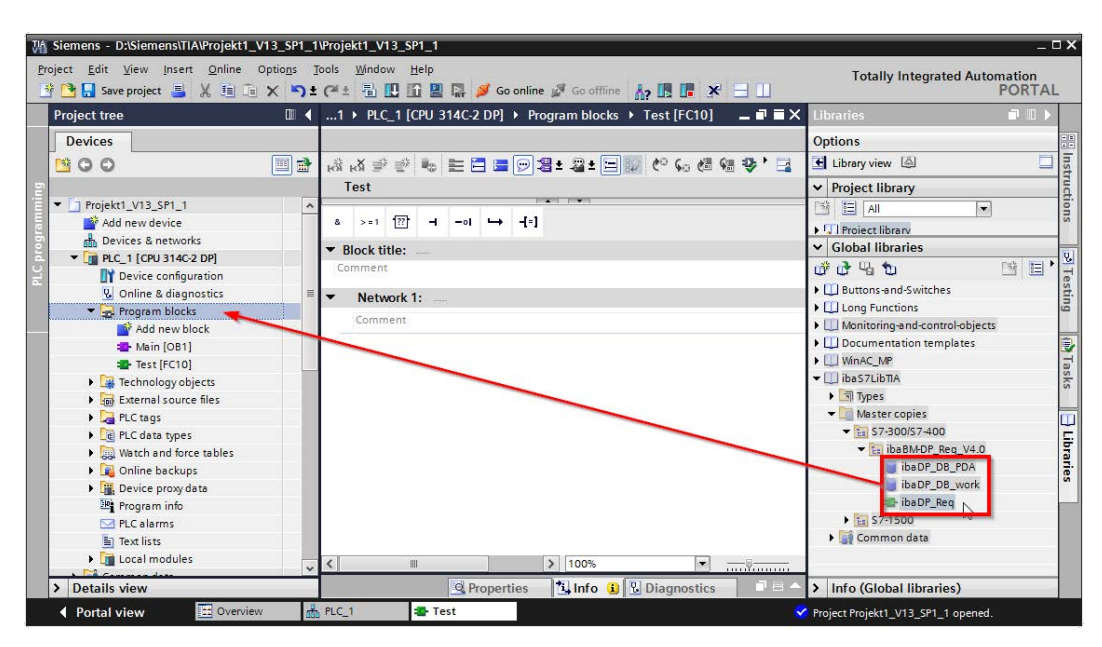

The blocks can now be called within a project block.

3. Drag or copy the PLC data type to the PLC data type directory in the project navigation.

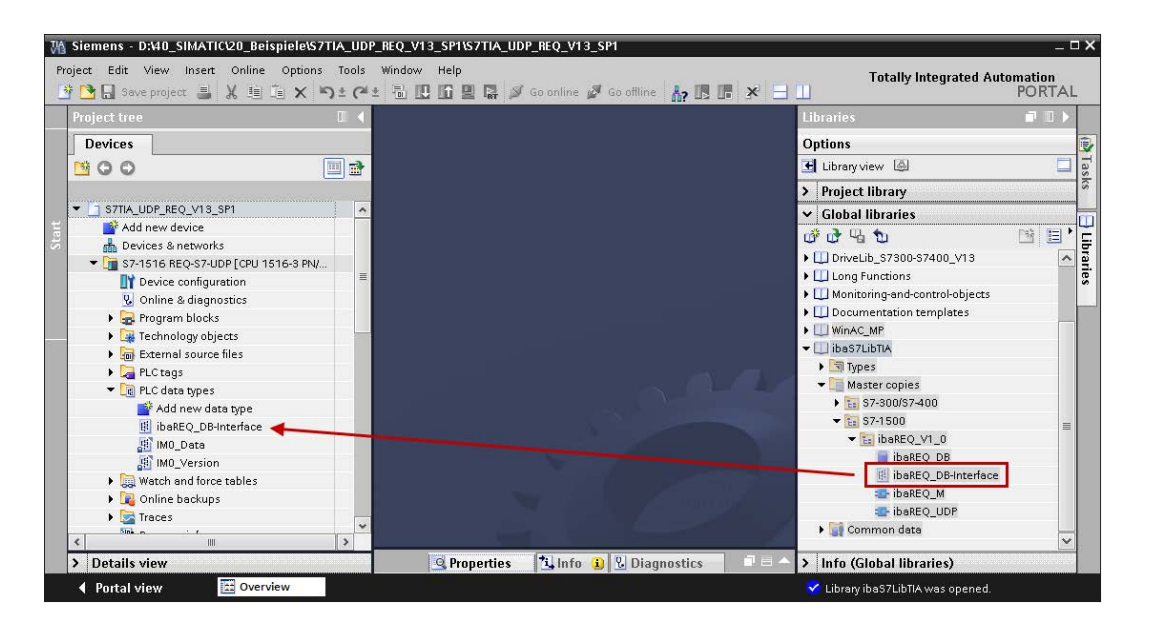

# 5.2 Application examples

You find application examples for several different configurations on the DVD "iba Software & Manuals" under:

\04\_Libraries\_and\_Examples\50\_ibaPDA-Interface-S7-TCP\_UDP\Request-S7\

| iba                              | S7-CPU                | S7 project                       | ibaPDA project                       |
|----------------------------------|-----------------------|----------------------------------|--------------------------------------|
| ibaPDA<br>Interface-S7-TCP/UDP + | S7-300 PN<br>S7-300 + | S7CLASSIC_<br>UDP_REQ_Vxx.zip    | ibaPDA_S7CLASSIC_<br>UDP_REQ_Vxx.zip |
| Request-S7-UDP                   | S7-400 +<br>CP443-1   |                                  |                                      |
|                                  | S7-1500               | S7TIA_UDP_REQ_<br>Vx_SPx_Vyy.zip | ibaPDA_S7TIA_UDP_<br>REQ_Vyy.zip     |

Table 9: Application examples on the DVD

# 5.3 S7 cycle time measurements

The following tables show which code run times are needed by the Request blocks. The measurement values have been determined in a test environment and only serve as reference points. The values may deviate in other system environments.

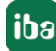

| SIMATIC S7-CPU                     | Number of signals                    | Data<br>amount | ibaREQ_M<br>FB140 | ibaREQ_UDPint<br>FB146 |
|------------------------------------|--------------------------------------|----------------|-------------------|------------------------|
| CPU412-2 PN<br>6ES7 412-2EK06-0AB0 | 1 INT + 0 BOOL<br>(1 Pointer)        | 2 Byte         | 128 µs            | 510 µs                 |
|                                    | 59 REAL + 64 BOOL<br>(2 Pointer)     | 244 Byte       | 132 µs            | 595 µs                 |
|                                    | 59 REAL + 64 BOOL<br>(123 Pointer)   | 244 Byte       | 132 µs            | 1100 µs                |
|                                    | 122 INT + 0 BOOL<br>(1 Pointer)      | 244 Byte       | 132 µs            | 560 μs                 |
|                                    | 122 INT + 0 BOOL<br>(122 Pointer)    | 244 Byte       | 132 µs            | 1112 μs                |
|                                    | 512 INT + 512 BOOL<br>(2 Pointer)    | 1088 Byte      | 132 µs            | 684 µs                 |
|                                    | 512 INT + 512 BOOL<br>(1024 Pointer) | 1088 Byte      | 132 µs            | 5502 µs                |
|                                    | 366 REAL + 0 BOOL<br>(1 Pointer)     | 1464 Byte      | 132 µs            | 700 µs                 |
|                                    | 366 REAL + 0 BOOL<br>(366 Pointer)   | 1464 Byte      | 132 µs            | 2434 µs                |

| SIMATIC S7-CPU                         | Number of signals                    | Data<br>amount | ibaREQ_M<br>FB1400 | ibaREQ_UDP<br>FB1405 |
|----------------------------------------|--------------------------------------|----------------|--------------------|----------------------|
| CPU1516-3 PN/DP<br>6ES7 516-3AN00-0AB0 | 1 INT + 0 BOOL<br>(1 Pointer)        | 2 Byte         | 195 µs             | 402 μs               |
|                                        | 59 REAL + 64 BOOL<br>(2 Pointer)     | 244 Byte       | 189 µs             | 421 µs               |
|                                        | 59 REAL + 64 BOOL<br>(123 Pointer)   | 244 Byte       | 195 µs             | 792 μs               |
|                                        | 122 INT + 0 BOOL<br>(1 Pointer)      | 244 Byte       | 189 µs             | 413 µs               |
|                                        | 122 INT + 0 BOOL<br>(122 Pointer)    | 244 Byte       | 195 µs             | 795 µs               |
|                                        | 512 INT + 512 BOOL<br>(2 Pointer)    | 1088 Byte      | 189 µs             | 431 µs               |
|                                        | 512 INT + 512 BOOL<br>(1024 Pointer) | 1088 Byte      | 192 µs             | 2028 µs              |
|                                        | 366 REAL + 0 BOOL<br>(1 Pointer)     | 1464 Byte      | 189 µs             | 431 µs               |
|                                        | 366 REAL + 0 BOOL<br>(366 Pointer)   | 1464 Byte      | 196 µs             | 1586 µs              |

iba

# 5.4 Adaptation to the renumbered system functions

This procedure is only necessary when using the SIMATIC Manager (STEP 7  $\leq$  V5), if a different block number was assigned to one of the following used embedded block numbers:

| Symbolic name | Standard numbering | Origin                    |
|---------------|--------------------|---------------------------|
| ibaREQ_UDPact | FB145              | ibaAG, ibaS7Lib           |
| TCON          | FB65               | Siemens, Standard Library |
| TDISCON       | FB66               | Siemens, Standard Library |
| TUSEND        | FB67               | Siemens, Standard Library |
| AG_SEND       | FC5                | Siemens, SIMATIC_NET_CP   |
| AG_LSEND      | FC50               | Siemens, SIMATIC_NET_CP   |
| ibaUDT_UDPact | UDT145             | ibaAG, ibaS7Lib           |

Table 10:Subordinate blocks

Copy the following block sources from the iba S7 library to the source folder of your STEP 7 project.

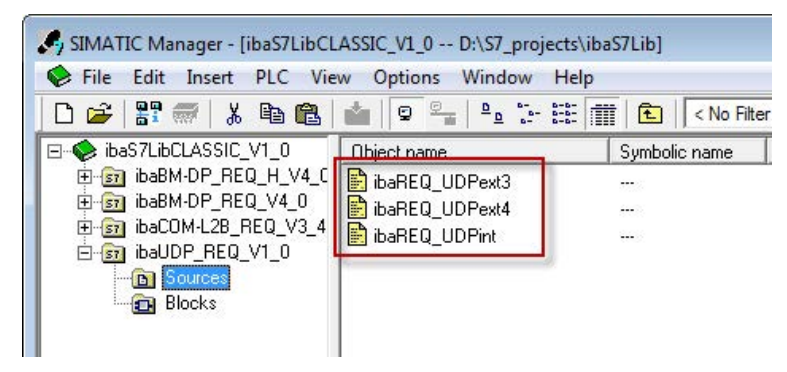

Fig. 33: Function block sources in the ibaS7 function block library.

Make a new translation for all sources of the function blocks you use.

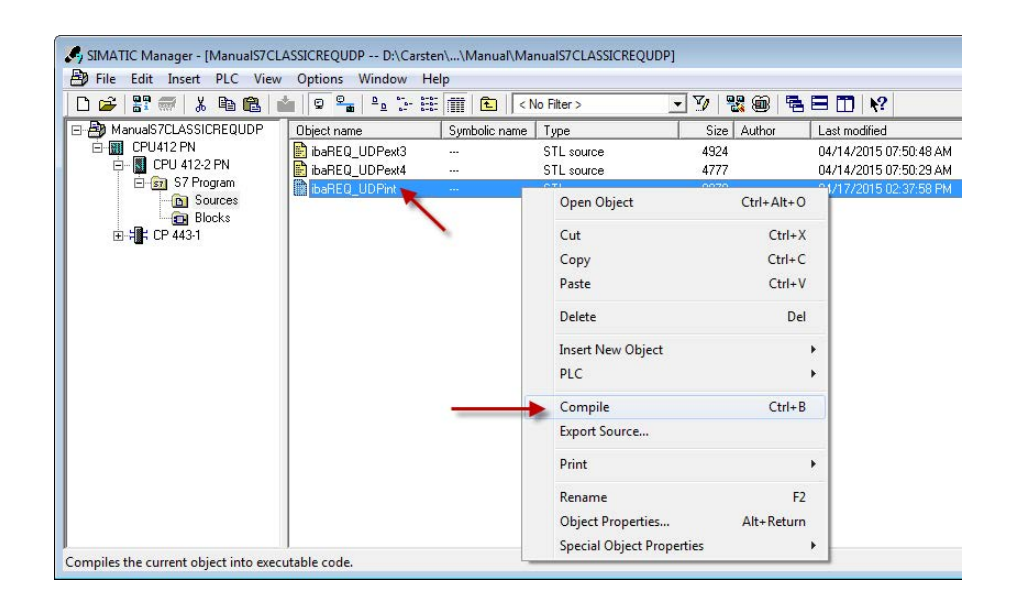

Fig. 34: Translating the function block sources

#### Note

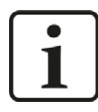

It is absolutely essential that the symbolic designation of the subordinate blocks is not modified (see table above).

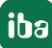

# 5.5 Setting PG/PC interface / defining new access point

*ibaPDA-Request-S7-UDP* cannot establish a connection to a S7-CPU, if the parametrization "AUTO" for an access point (MPI-adapter or CP) has been set in the SIMATIC Manager.

There are 2 possible remedies:

### Changing the interface with remaining access point name

Change interface in the SIMATIC Manager e.g. from "CP5622 (AUTO)" to "CP5622 (MPI)" or "CP5622 (PROFIBUS)".

Disadvantage of this method: If the setting of the access point will be changed again in the SIMATIC Manager, the measurement does no longer work because *ibaPDA* no longer has any access.

### Adding a special access point for *ibaPDA*

To avoid conflicts with the setting of SIMATIC Manager and *ibaPDA* when both programs run on the same computer, a new access point should be defined.

There is the <Configure PG/PC interface> button in the dialog window of the PC/CP module. It can be used to open the dialog for configuring the PG/PC interface.

The setting for the SIMATIC Manager will also be changed.

| module (Q                      | ))          |            |           |               |               |   |                       |      |
|--------------------------------|-------------|------------|-----------|---------------|---------------|---|-----------------------|------|
| 🛄 General 💋 C                  | onnection   | ∕ ∧ Analog | ∬ Digital | Ciagnosti     | cs            |   |                       |      |
| Connection<br>Connection mode: | PC/CP       | •          | Con       | nection type: | PG connection | • | Timeout (s):          | 15   |
| Access point for app           | olications: |            |           |               | -             | C | onfigure PG/PC interf | ace  |
| Address:                       | 192.168     | .123.1     | Rac       | k: 0          | Slot:         | 0 | A V                   | Test |

Fig. 35: Configure PG/PC interface

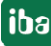

#### Procedure

1. Open the dialog box with the <Configure PG/PC interface> button.

| Access Point of the Application:                                                        |                     |
|-----------------------------------------------------------------------------------------|---------------------|
| S7ONLINE (STEP 7)> TCP/IP -> Intel                                                      | (R) 82579LM Gigab 🔻 |
| (standard for STEP 7)<br>Interface Parameter Assignment Used:                           |                     |
| TCP/IP -> Intel(R) 82579LM Gigab                                                        | Properties          |
| Kone>                                                                                   | Diagnostics         |
| ISO Ind. Ethemet -> iba AG ibaFOB                                                       | Сору                |
| ISO Ind. Ethemet -> Intel(R) Centrin 👻                                                  | Delete              |
| <ul> <li>₩</li> </ul>                                                                   |                     |
| Assigning Parameters to Your NDIS CPs<br>with TCP/IP Protocol (RFC-1006))<br>Interfaces |                     |
|                                                                                         | r                   |

2. Select the row <Add/Delete> under "Access Point of the Application".

| Access Point of the Application: |                                                   |
|----------------------------------|---------------------------------------------------|
| S7ONLINE (STEP 7) ->             | TCP/IP -> Intel(R) 82579LM Gigab ▼                |
| <add delete=""></add>            |                                                   |
| EWI LOAD                         |                                                   |
| ISO-PDA -> ISO Ind. Ethem        | et -> VMware Virtual Etherne <board 2=""></board> |
| MPI (WinCC)> TS Adap             | ter                                               |
| S7ONLINE (STEP 7) ->             | TCP/IP -> Intel(R) 82579LM Gigab                  |
| ISO Ind Dihamat Silva AG         | ib-EOP                                            |
| ISO Ind. Ethemet -> Iba AG       | 02570                                             |
| ISO Ind. Ethemet -> Intel(R      | ) 625/3i                                          |
| ISO ING. ELNEMEL -> INLEI(H)     | Delete                                            |
| < III.                           | •                                                 |
| Assigning Parameters to Your N   | DIS CPs                                           |
| with TCP/IP Protocol (RFC-1006   |                                                   |
| with TCP/IP Protocol (RFC-1006   |                                                   |

3. Define a new access point; enter a name, e.g. PDA and optionally a description for a better understanding, click on <Add> and <Close>.

| Add                                                                 |        |
|---------------------------------------------------------------------|--------|
| New Access Point:                                                   |        |
| PDA                                                                 | Add    |
| Description:                                                        |        |
| Delete                                                              |        |
| CP_L2_1:<br>FWL_LOAD<br>ISO-FDA<br>MPI (WinCC)<br>S7ONLINE (STEP 7) | Delete |
| Standard for STEP 7                                                 |        |
|                                                                     |        |

4. Add an interface to the access point, e.g. "CP5622 (MPI)" and exit with <OK>.

|                                             | er Info     |
|---------------------------------------------|-------------|
| ccess Point of the Application:             |             |
| 'DA> CP5622(MPI)                            |             |
|                                             |             |
| nterface <u>P</u> arameter Assignment Used: |             |
| CP5622(MPI)                                 | Properties  |
| 🕼 CP5622(Auto)                              | Diagnostics |
| 🖼 CP5622(FWL)                               | Copu        |
| 100 CP5622(FW/L_FAST_LOAD)                  | CODY        |
| CP5622(FWL_FAST_LOAD)                       | Delete      |
| CP5622(FWL_FAST_LOAD)                       | • Dejete    |
| CP5622(PWL_FAST_LOAD)                       | Dejete      |

The newly defined access (e.g. PDA --> CP5622.MPI.1) is displayed subsequently in the connection dialog of *ibaPDA* under "Access points for applications".

| module           | (0)                    |                         |                 |                         |
|------------------|------------------------|-------------------------|-----------------|-------------------------|
| General 🥖        | Connection 🔨 Anal      | og 🗍 Digital 🧼 Diagnost | ics             |                         |
| Connection       |                        |                         |                 |                         |
| Connection mod   | de: PC/CP 🔻            | Connection type:        | PG connection 🔻 | Timeout (s): 15 🌩       |
| Access point for | r applications: PDA => | CP5622.MPI.1            | - Co            | nfigure PG/PC interface |
| Address:         | 2                      | Rack: 0                 | Slot: 0         | Test                    |

Fig. 36: Set access point

#### Notes on the different access points

Depending on which access points have been configured in the Engineering PC, there are different access points available for selection in the *ibaPDA* system.

Basically, there are 3 types of access points:

- TCP/IP
- ISO
- Bus system PROFIBUS or MPI

### TCP/IP

If you select an access point using TCP/IP, you need to enter the IP address, rack and slot number of the CP in the module configuration dialog. If you do not know the rack and/or slot number, enter "0" for slot and click on the <Test> button.

### ISO

If you select an access point using an ISO interface, you need to enter the MAC address, rack and slot number. For the rack and slot number, use the <Search> button.

### Bus system (PROFIBUS or MPI)

If you select an access point using a bus interface, like e.g. PROFIBUS or MPI, you need to enter the bus address, the rack and slot number. You can also use the <Search> button and then click on one of the CPU links found to test the connection.

# 5.6 S7 routing

S7 routing is defined as the possibility to use S7 controls as router to access secondary target systems, i.e. controls or drives, which are in different subnets. This also includes changing the bus system (Ethernet / PROFIBUS / MPI).

## 5.6.1 Routing from Ethernet to Ethernet

Please do not mix up the "S7 Routing" function with "IP Routing".

The following constellation will make this clear:

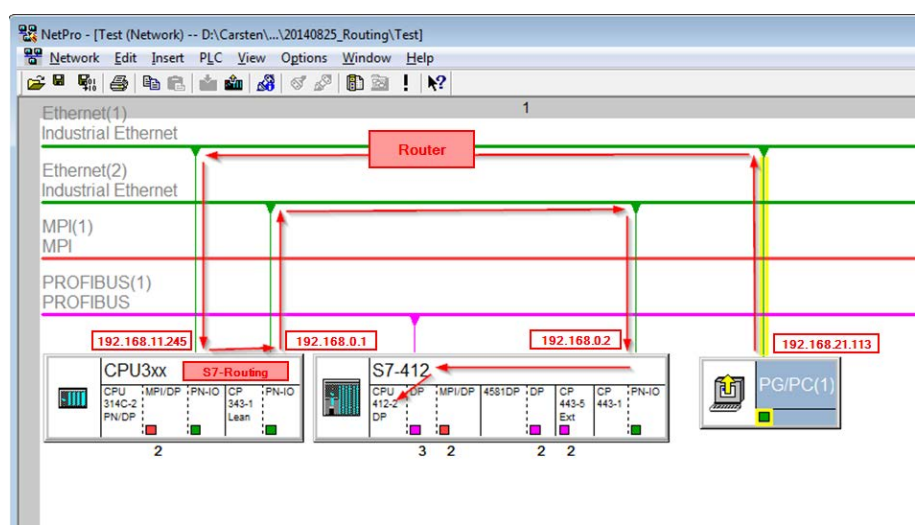

Fig. 37: S7 Routing, example system topology

We want to access the CPU412 controller from the engineering PC (also with *ibaPDA*). The computer and the controller are not directly connected via a common network/bus. We want to run the connection over the CPU314C controller. "Passing" the communication in this controller is called "S7 Routing".

In our example, engineering PC and CPU314C are also located in two different (logic) subnets. You need an (IP-) Router for establishing a communication connection. This is completely independent of the "S7 Routing" function and should not be confounded with it.

# 5.6.1.1 Configuration of STEP 7/ NetPro

The following configuration steps are required to be able to access the secondary CPU412 control with the SIMATIC STEP 7 programming software. These are not required for using *ibaPDA*.

Inserting a PG/PC station:

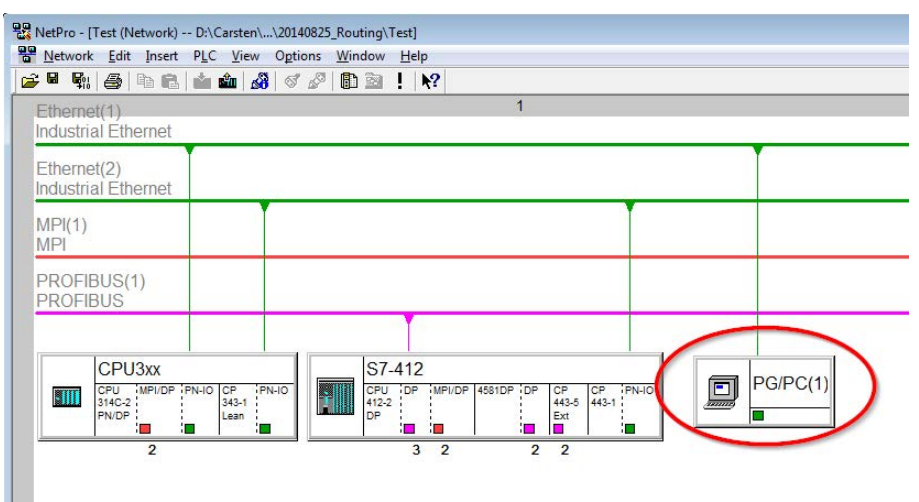

Fig. 38: NetPro configuration

Assigning an interface (network interface card):

| Not Assigned                                                            |                                                                                                    |                                 |          |                  |     |
|-------------------------------------------------------------------------|----------------------------------------------------------------------------------------------------|---------------------------------|----------|------------------|-----|
| Name                                                                    | stelle(1) Industrial Ethem                                                                                              | Subnet<br>et Ethernet(1)        | >        |                  |     |
| nterface Paramet<br>VMware Virtual<br>VMware Virtual<br>Realtek PCIe GI | er Assignments in the PG/Pi<br>Themet Adapter for VMnet8<br>Themet Adapter for VMnet8<br>3E Family Controller, TCPIP, 1 | C:<br>.TCPIP.1<br>.TCPIP.Auto.1 | ,        | Assian           | _   |
|                                                                         |                                                                                                    |                                 |          |                  | 45  |
| A <u>s</u> signed:                                                      |                                                                                                    |                                 |          | Disconne         | ect |
| Assigned:<br>Interface                                                  | Parameter assign                                                                                                    | Subnet \$70                     | )nline a | <u>D</u> isconne | ect |

Fig. 39: PG/PC interface assigned

Result:

| Configured Interfac                                                                                            | ces:                                            |        |                      |
|----------------------------------------------------------------------------------------------------|-------------------------------------------------|--------|----------------------|
| Name                                                                                                    | Туре                                            | Subnet | I                    |
|                                                                                                    |                                                 |        |                      |
|                                                                                                    |                                                 |        |                      |
| Interface Paramete                                                                                             | er Assignments in the PC                        | G/PC:  |                      |
| Interface Paramete<br>CP5622.FWL.1                                                                             | er Assignments in the PC                        | G/PC:  | *                    |
| Interface Parameter<br>CP5622.FWL.1<br>CP5622.FWL_F/<br>CP5622.MPL1                                            | er Assignments in the PC<br>AST_LOAD.1          | 3/PC:  | ·                    |
| Interface Parameter<br>CP5622.FWL.1<br>CP5622.FWL_F/<br>CP5622.MPI.1<br>CP5622.PROFIB                          | er Assignments in the PC<br>AST_LOAD.1<br>3US.1 | 3/PC:  | ▲<br>→ <u>Assign</u> |
| Interface Parameter<br>CP5622.FWL_1<br>CP5622.FWL_F/<br>CP5622.FWL_F/<br>CP5622.PROFIB<br>Assigned:            | er Assignments in the PC<br>AST_LOAD.1<br>3US.1 | 3/PC:  | Assign               |
| Interface Paramete<br>CP5622.FWL 1<br>CP5622.FWL_FA<br>CP5622.MPI.1<br>CP5622.PROFIB<br>Agsigned:<br>Interface | er Assignments in the PO<br>AST_LOAD.1<br>3US.1 | 3/PC:  | Assign               |

Fig. 40: Interface assigned

The connection line of PG/PC to the network should be highlighted yellow now.

The following figure shows the communication channel using arrows (these are not shown in SIMATIC NetPro).

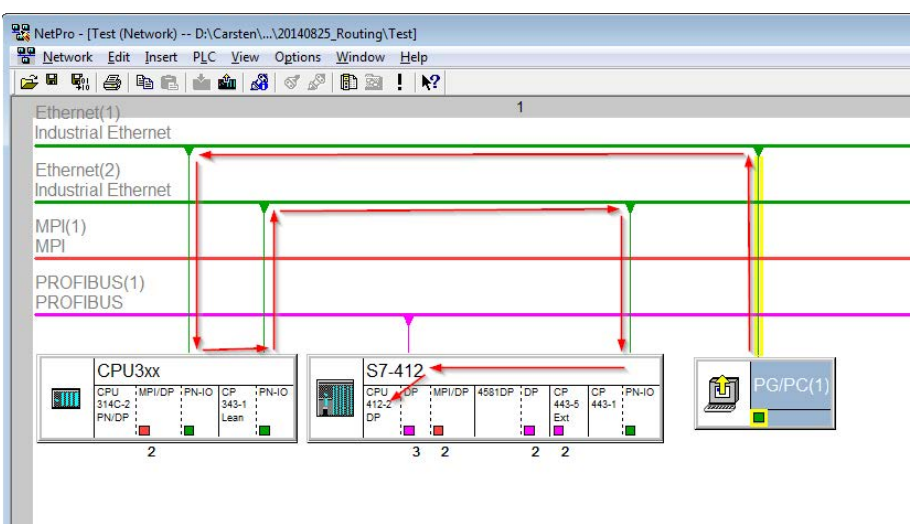

Fig. 41: Communication channel

Finally, load all hardware configurations and connection data from NetPro.

## 5.6.1.2 ibaPDA configuration

The following entries have to be made:

| 🔢 iba I/O Manager                                    |                                                                                                    |
|------------------------------------------------------|----------------------------------------------------------------------------------------------------|
| 🗄 🗋 📸 🛃 🌒 🌗 🕶 Hardwar                                | re Groups Technostring Outputs 🗎 🖀                                                                                                    |
| ⊞के General<br>⊪के AB-Xplorer                        | S7-Xplorer TCP/IP (14)                                                                                                    |
| Codesys-Xplorer                                      | 🚰 General 🥖 Connection 🔨 Analog 👖 Digital 🧼 Diagnostics                                                                                                    |
| Playback                                             | CPU Name: CPU_mit_DP-IF (CPU 314C-  Connection type: PG connection  Timeout (s): 15                                                                               |
| S7-Xplorer TCP/IP (14)                               | Address: 192.168.0.2 Rack: 0 🚔 Slot: 3 🚖 Test                                                                                                    |
| 57-Xplorer PC/CP (15)<br>2 LOGO! (16)<br>57-200 (17) | Activate S7 routing         Address of device acting as gateway (e.g. IE/PB link):         S7 Subnet ID of target net:           192.168.11.245         007E-000E |
| Click to add module                                  |                                                                                                    |

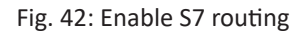

### Activate S7 routing

Enable to use S7 routing

#### Address

Address of the target control (here CPU412)

#### Address of device acting as gateway

Enter address of the gateway (here CPU314C)

#### S7 subnet ID of target net

Enter subnet ID from STEP 7 NetPro

You can identify the S7 subnet ID in NetPro. For doing so, right-click on the secondary bus system and open the "Properties".

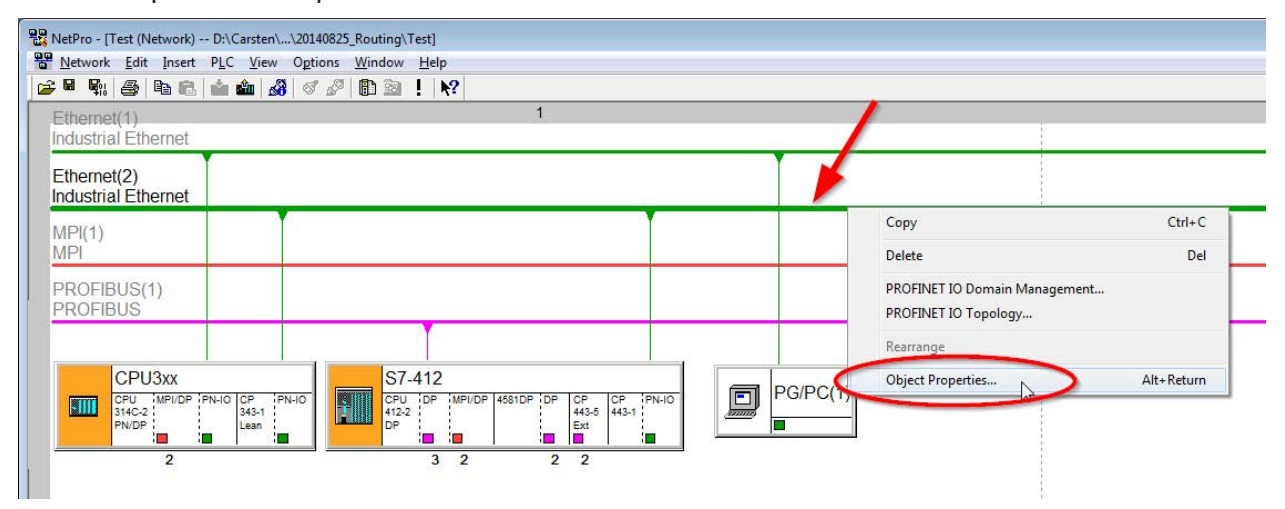

Fig. 43: Determine S7 subnet ID

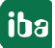

iba

| General                             | la conemer                                       |        |      |
|-------------------------------------|--------------------------------------------------|--------|------|
| Name:                               | (Phemet(2))                                      |        |      |
| S7 subnet ID:<br>Project path:      | Test\Ethemet(2)                                  |        |      |
| Storage location<br>of the project: | D:\Carsten\_support\20140825_Routing\Te          | est    |      |
| <u>Author:</u>                      |                                                  |        |      |
| Date created:<br>Last modified:     | 08/25/2014 12:10:12 PM<br>08/25/2014 12:14:05 PM |        |      |
| <u>C</u> omment:                    |                                                  |        | ^    |
|                                     |                                                  |        | -    |
| ок                                  |                                                  | Cancel | Help |

Fig. 44: S7 subnet ID

### 5.6.2 Routing from Ethernet to PROFIBUS

We want to implement the following way of access:

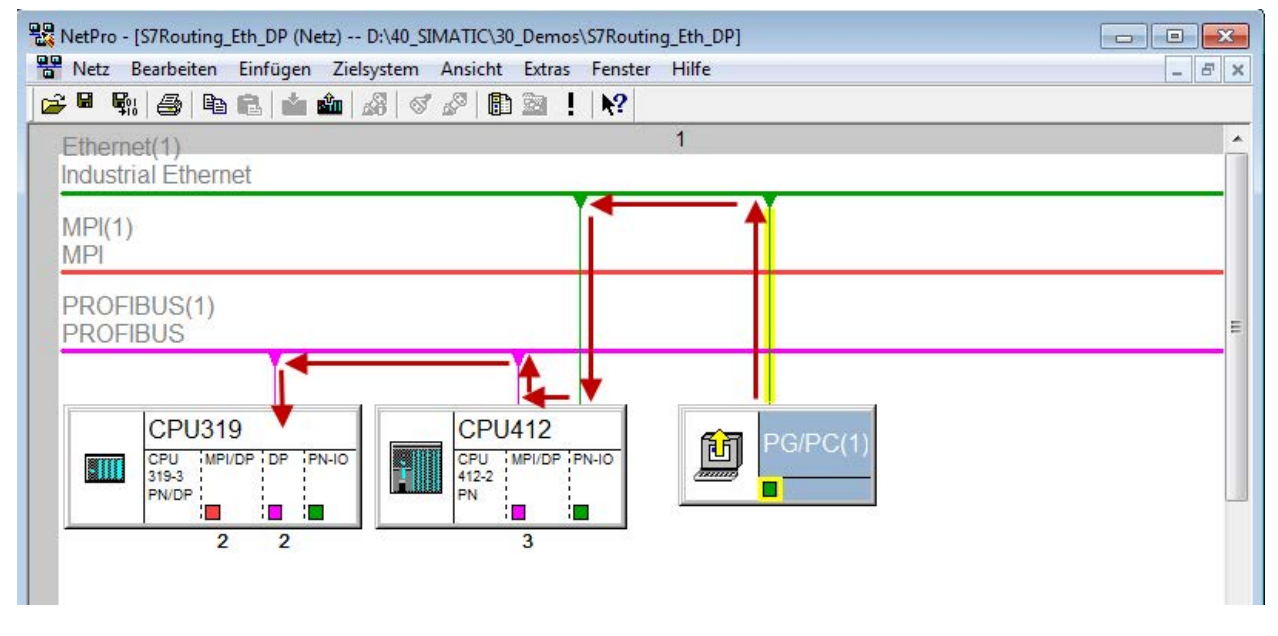

Fig. 45: S7 Routing, example system topology Ethernet PROFIBUS

We want to access the CPU319 controller from the engineering PC (also with *ibaPDA*). The computer and the controller are not directly connected via a common network/bus. We want to run the connection over the CPU412 controller. "Passing" the communication in this controller is called "S7 Routing".

## 5.6.2.1 Configuration STEP 7/ NetPro

The following configuration steps are exclusively required for accessing the subordinate controller CPU319 via the SIMATIC STEP 7 programming software. For using *ibaPDA*, these configuration steps are not required. Adding a PG/PC station:

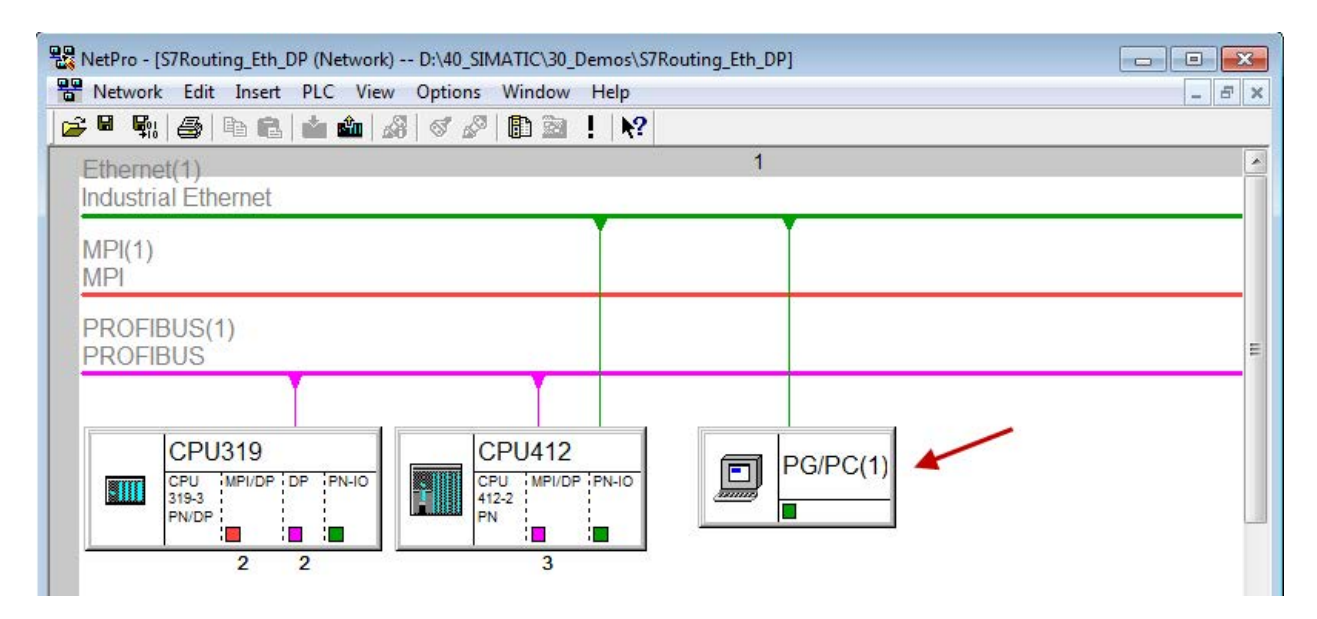

Fig. 46: Configuration NetPro

Assigning an interface (network card):

| Name<br>Ethemet.not(1)                                                           | Type<br>Industrial Ethem                                                                     | Subnet<br>et Ethemet(1)              |          |        |
|----------------------------------------------------------------------------------|----------------------------------------------------------------------------------------------|--------------------------------------|----------|--------|
|                                                                                  |                                                                                              |                                      | Internet |        |
|                                                                                  |                                                                                              |                                      |          |        |
| Interface Paramet                                                                | ter Assignments in the PG/P(                                                                 | C:                                   |          |        |
| -                                                                                |                                                                                              |                                      |          |        |
| VMware Virtual I                                                                 | Ethernet Adapter for VMnet8                                                                  | TCPIP.1                              | *        |        |
| VMware Virtual I<br>VMware Virtual I                                             | Ethemet Adapter for VMnet8<br>Ethemet Adapter for VMnet8                                     | TCPIP.1<br>TCPIP.Auto.1              | -        |        |
| VMware Virtual I<br>VMware Virtual I<br>Linksys USB3GI                           | Ethemet Adapter for VMnet8<br>Ethemet Adapter for VMnet8<br>IGV1.TCPIP.1                     | 8.TCPIP.1<br>8.TCPIP.Auto.1          | *<br>•   | Assign |
| VMware Virtual I<br>VMware Virtual<br>Linksys USB3GI                             | Ethemet Adapter for VMnet8<br>Ethemet Adapter for VMnet8<br>IGV1.TCPIP.1                     | .TCPIP.1<br>.TCPIP.Auto.1            | *        | Assign |
| VMware Virtual  <br>VMware Virtual  <br>Linksys USB3G1<br>Assigned:              | Ethemet Adapter for VMnet8<br>Ethemet Adapter for VMnet8<br>IGV1.TCPIP.1                     | 8.TCPIP.1<br>8.TCPIP.Auto.1          |          | Assign |
| VMware Virtual I<br>VMware Virtual I<br>Linksys USB3GI<br>Agsigned:<br>Interface | Ethemet Adapter for VMnet8<br>Ethemet Adapter for VMnet8<br>IGV1.TCPIP.1                     | TCPIP.1<br>TCPIP.Auto.1<br>Subnet S7 |          | Assign |
| VMware Virtual I<br>VMware Virtual L<br>Linksys USB3GI<br>Agsigned:<br>Interface | Ethemet Adapter for VMnet8<br>Ethemet Adapter for VMnet8<br>IGV1.TCPIP.1<br>Parameter assign | .TCPIP.1<br>.TCPIP.Auto.1<br>        | Dnline a | Assign |

Fig. 47: Assign PG/PC interface

Result:

| Not Assigned                                         |                                               |            |            |            |
|------------------------------------------------------|-----------------------------------------------|------------|------------|------------|
| Name                                                 | Туре                                          | Subnet     |            |            |
|                                                      |                                               |            |            |            |
| Interface Parameter /<br>DUST1.COM1                  | Assignments in the PG                         | G/PC:      | •          |            |
| DUST1.COM2<br>iba AG ibaFOB-D N<br>iba AG ibaFOB-D N | etwork Interface.ISO.<br>etwork Interface.TCP | 1<br>IP.1  | *          | Assign     |
|                                                      |                                               |            |            | Disconnect |
| A <u>s</u> signed:                                   |                                               | 100        | C7Opline : |            |
| A <u>s</u> signed:<br>Interface<br>Ethemet port(1)   | Parameter assign.<br>Linksys USB3G1           | Ethemet(1) | Active     | 070111115  |

Fig. 48: Interface has been assigned

Now, the connection line from PG/PC to the network has to be marked in yellow. In the following figure, the communication path is shown using arrows (these are not displayed in SIMATIC NetPro).

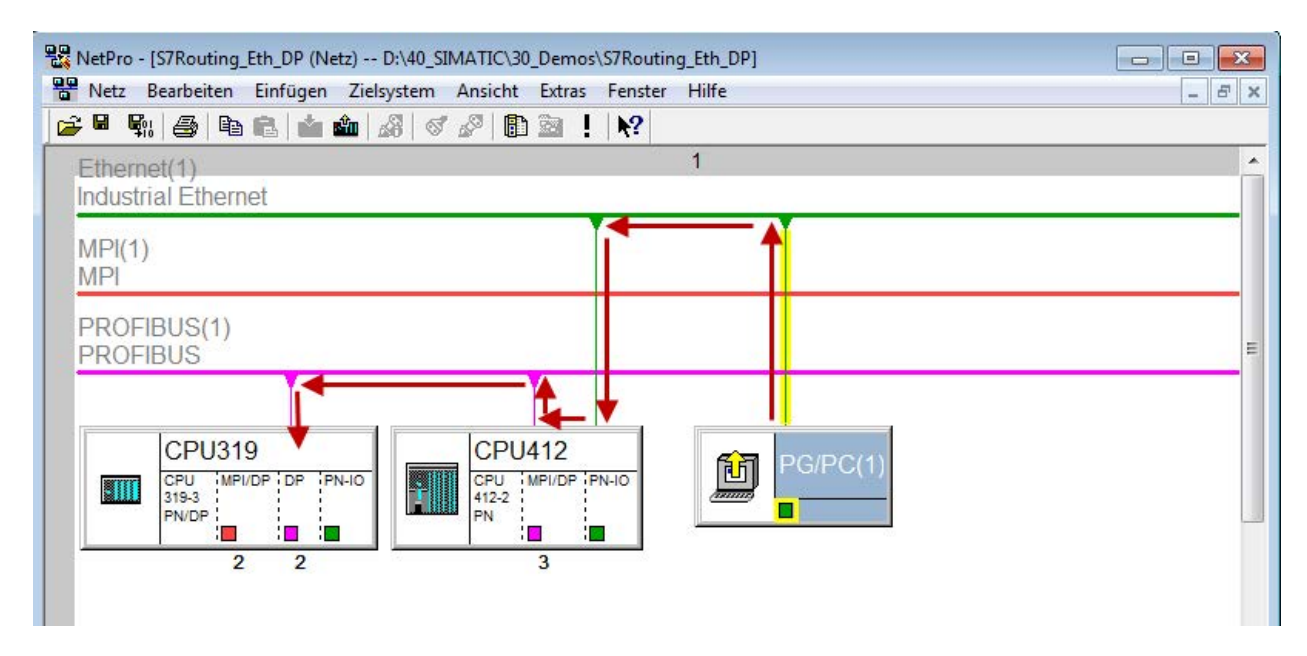

Fig. 49: Communication path

Finally, all HW configurations and connection data are loaded from NetPro.

### 5.6.2.2 ibaPDA configuration

The following entries have to be made:

| 🔢 iba I/O Manager                         |                                                                                    |
|-------------------------------------------|------------------------------------------------------------------------------------|
| 🗄 🗋 💕 🎽 🎝 🌛 🔸 Har                         | dware Groups Technostring Outputs 📳 🖺                                              |
| General                                   | \$7-Xplorer 319 (0)                                                                |
| S7-Xplorer 319 (0)<br>Click to add module | 🚰 General 💋 Connection 🔨 Analog 🎵 Digital 🥋 Diagnostics                            |
| Unmapped                                  | Connection mode: TCP/IP  Connection type: PG connection Timeout (s): 15            |
|                                           | Address: 2 DP address Rack: 0 🚖 Slot: 2 🖨 Test                                     |
|                                           | Address of device acting as gateway (e.g. IE/PB link): S7 Subnet ID of target net: |
|                                           | 192.168.50.95 02D6-000B                                                            |
|                                           | CPU Name: 🚫 No address book 🗸                                                      |
|                                           |                                                                                    |
|                                           |                                                                                    |

Fig. 50: Enable S7 routing

### Activate S7 routing

Enable to use S7 routing

#### Address

Address of the target control (here CPU319)

#### Address of device acting as gateway

Enter address of the gateway (here CPU412)

### S7 subnet ID of target net

Enter subnet ID from STEP 7 NetPro

You can identify the S7 subnet ID in NetPro. For doing so, right-click on the secondary bus system and open the "Properties".

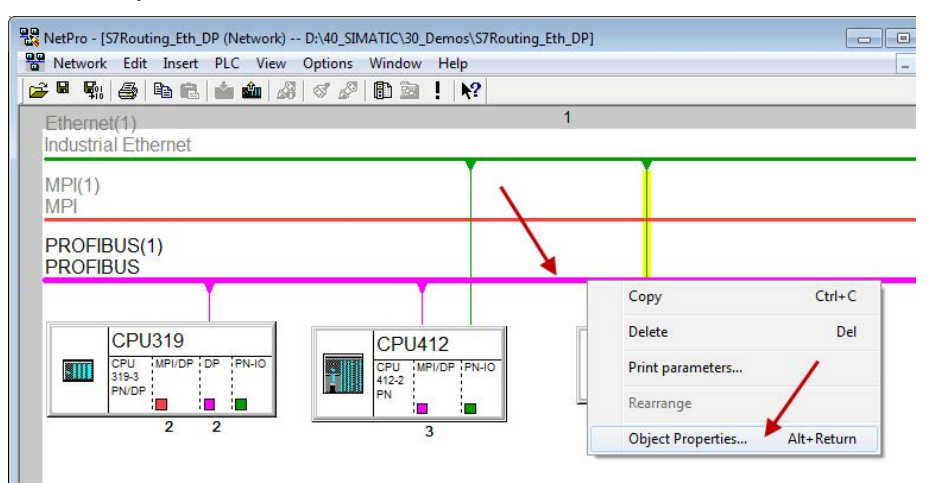

Fig. 51: Determine S7 subnet ID

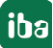

| <u>N</u> ame:                       | PROFIBUS(1)                             |
|-------------------------------------|-----------------------------------------|
| <u>S</u> 7 subnet ID:               | 02D6 - 000B                             |
| Project path:                       | S7Routing_Eth_DP\PROFIBUS(1)            |
| Storage location<br>of the project: | D:\40_SIMATIC\30_Demos\S7Routing_Eth_DP |
| <u>A</u> uthor:                     |                                         |
| Date created:                       | 01/04/2018 01:02:13 PM                  |
| Last modified:                      | 01/04/2018 01:02:35 PM                  |
| <u>Comment:</u>                     |                                         |
|                                     |                                         |

Fig. 52: S7 subnet ID

#### Reference

For more information about the S7-Routing, please see:

Which modules support the "S7 Routing" function in S7 subnets?

http://support.automation.siemens.com/ww/view/en/584459

Which requirements must be fulfilled and what do I have to observe if I want to execute routing? https://support.industry.siemens.com/cs/ww/de/view/2383206

How do you enable cross-project S7 Routing in the TIA Portal and in STEP 7 V5.x?

https://support.industry.siemens.com/cs/ww/en/view/109474569

## 5.7 Error codes of Request blocks

The Request blocks deliver the following possible error codes.

| FB140/ | 141/ |
|--------|------|
|--------|------|

| Value<br>ERROR_STATUS | Description                                           |
|-----------------------|-------------------------------------------------------|
| 1                     | datablock ibaREQ_DB is write protected                |
| 2                     | datablock ibaREQ_DB invalid (DB =0 or > limit of cpu) |
| 3                     | datablock ibaREQ_DB does not exist                    |
| 4                     | datablock ibaREQ_DB undefined error                   |
| 5                     | datablock ibaREQ_DB too short                         |
| 6                     | datablock ibaREQ_DB too short for ibaREQ_UDP          |
| 9                     | internal error (RD_SINFO)                             |
| 10                    | no access to datablock ibaREQ_DB (read)               |
| 11                    | no access to datablock ibaREQ_DB (write)              |
| 20                    | initialization not finished                           |

| Value<br>ERROR STATUS | Description                                                                  |
|-----------------------|------------------------------------------------------------------------------|
| 21                    | insufficient memory for SZL                                                  |
| 22                    | wrong SZL ID                                                                 |
| 23                    | wrong or invalid index of SZL                                                |
| 24                    | error while reading I&M data from cpu                                        |
| 25                    | error while reading plc data                                                 |
| 31                    | initialization canceled with error                                           |
| 32                    | initialization not completed                                                 |
| 41                    | too many pointers (ibaREQ_DB too small)                                      |
| 42                    | too many pointers in one command (>128)                                      |
| 44                    | invalid command id                                                           |
| 45                    | operand invalid (not defined)                                                |
| 46                    | operand invalid (datatype)                                                   |
| 47                    | operand invalid (memory area)                                                |
| 200                   | no connection to PN device / DP slave                                        |
| 300                   | version of ibaREQ_UDPact does not match with ibaREQ_M (ID)                   |
| 301                   | version of ibaREQ_UDPact does not match with ibaREQ_M (FB)                   |
| 302                   | version of ibaREQ_UDPact does not match with ibaREQ_M (DB)                   |
| 303                   | type of transmit agent does not match with configured request type in ibaPDA |
| 305                   | PROFIBUS DP slave hardware configuration is invalid                          |
| 306                   | configured peripherial address is invalid                                    |
| 310                   | no access to datablock ibaREQ_DB (read)                                      |
| 311                   | no access to datablock ibaREQ_DB (write)                                     |
| 315                   | error while masking of synchronous faults                                    |
| 316                   | error while demasking of synchronous faults                                  |
| 320                   | operand invalid (datatype)                                                   |
| 321                   | operand invalid (pointer)                                                    |
| 401                   | ADR_SLOT / ADR_SLOT_0 invalid hw-id                                          |
| 402                   | ADR_SLOT / ADR_SLOT_0 invalid hw-id, no IO-Device or DP-Slave                |
| 403                   | ADR_SLOT / ADR_SLOT_0 invalid hw-id, is no PROFIBUS or PROFINET              |
| 406                   | ADR_SLOT / ADR_SLOT_0 invalid configuration slot (0)                         |
| 407                   | ADR_SLOT / ADR_SLOT_0 invalid configuration slot (0)                         |
| 409                   | ADR_SLOT_1 invalid configuration slot 1                                      |
| 410                   | no connection to PN device / DP slave or error                               |
| 411                   | ADR_SLOT_1 invalid hw-id                                                     |
| 412                   | ADR_SLOT_1 invalid hw-id, no IO-Device or DP-Slave                           |
| 413                   | ADR_SLOT_1 invalid hw-id, is no PROFIBUS                                     |
| 416                   | ADR_SLOT_1 invalid configuration slot 1                                      |
| 0х8ууу                | errorcode of inner TUSEND / AG_SEND / AG_LSEND                               |

Table 11:Error codes of Request blocks FB140/141/...

### FC122 (PROFIBUS)

| Value<br>ERROR STATUS | Description                                    |
|-----------------------|------------------------------------------------|
| 1                     | DB_PDA is write protected                      |
| 2                     | DB_PDA = 0 or > limit of cpu                   |
| 3                     | DP_PDA does not exist                          |
| 5                     | DB_PDA too short                               |
| 11                    | DB_INTERN is write protected                   |
| 12                    | DB_INTERN = 0 or > limit of CPU                |
| 13                    | DB_INTERN does not exist                       |
| 15                    | DB_INTERN too short                            |
| 16                    | error while reading identification data of CPU |
| 19                    | initialization not completed                   |
| 21                    | insufficient memory for system status list     |
| 22                    | wrong or unknown system status list            |
| 23                    | wrong or invalid index of system status list   |
| 30                    | invalid OUTPUT_ADR_SLAVE                       |
| 31                    | OUTPUT_ADR_SLAVE no PROFIBUS DP slave          |
| 100                   | bit number not 0                               |
| 101                   | bit number not 0-7                             |
| 103                   | operand invalid (memory area)                  |
| 104                   | operand invalid (datatype)                     |
| 105                   | operand invalid (datablock 0)                  |
| 106                   | datablock number > limit of cpu                |
| 107                   | datablock does not exist                       |
| 109                   | datablock to short                             |
| 110                   | address does not exist                         |
| 111                   | initialization canceled with error             |
| 112                   | initialization not completed                   |
| 150                   | request fragmentation not supported            |
| 151                   | wrong number of requested values               |
| 152                   | only <64 digital signals are supported         |
| 153                   | only <64 analog signals are supported          |
| 200                   | no connection to DP slave                      |

Table 12: Error codes of Request block FC122

### FC123

| Value<br>ERROR_STATUS | Description                                                                           |
|-----------------------|---------------------------------------------------------------------------------------|
| 1                     | DB_PDA is write protected                                                             |
| 2                     | DB_PDA = 0 or > limit of cpu                                                          |
| 3                     | DP_PDA does not exist                                                                 |
| 5                     | DB_PDA too short                                                                      |
| 11                    | DB_INTERN is write protected                                                          |
| 12                    | DB_INTERN = 0 or > limit of CPU                                                       |
| 13                    | DB_INTERN does not exist                                                              |
| 15                    | DB_INTERN too short                                                                   |
| 16                    | error while reading identification data of CPU                                        |
| 19                    | initialization not completed                                                          |
| 21                    | insufficient memory for system status list                                            |
| 22                    | wrong or unknown system status list                                                   |
| 23                    | wrong or invalid index of system status list                                          |
| 30                    | invalid OUTPUT_ADR_SLAVE                                                              |
| 31                    | OUTPUT_ADR_SLAVE no PROFIBUS DP slave                                                 |
| 32                    | RM: the parameterized "OUTPUT_ADR_SLAVE_BUS_0" ist wrong.                             |
| 33                    | RM: the parameterized "OUTPUT_ADR_SLAVE_BUS_0" is not assigned to a PROFIBUS DP slave |
| 34                    | RM: the parameterized "OUTPUT_ADR_SLAVE_BUS_1" ist wrong                              |
| 35                    | RM: the parameterized "OUTPUT_ADR_SLAVE_BUS_1" is not assigned to a PROFIBUS DP slave |
| 36                    | RM: SLAVE BUSO and SLAVE BUS1 do not have the same DP address                         |
| 100                   | bit number not 0                                                                      |
| 101                   | bit number not 0-7                                                                    |
| 103                   | operand invalid (memory area)                                                         |
| 104                   | operand invalid (datatype)                                                            |
| 105                   | operand invalid (datablock 0)                                                         |
| 106                   | datablock number > limit of cpu                                                       |
| 107                   | datablock does not exist                                                              |
| 109                   | datablock to short                                                                    |
| 110                   | address does not exist                                                                |
| 111                   | initialization canceled with error                                                    |
| 112                   | initialization not completed                                                          |
| 150                   | request fragmentation not supported                                                   |
| 151                   | wrong number of requested values                                                      |
| 152                   | only <64 digital signals are supported                                                |
| 153                   | only <64 analog signals are supported                                                 |

| Value<br>ERROR_STATUS | Description                                                         |
|-----------------------|---------------------------------------------------------------------|
| 200                   | no connection to DP slave                                           |
| 201                   | RM: slave bus 0 has failed                                          |
| 202                   | RM: slave bus 1 has failed                                          |
| 203                   | RM: slaves bus 0 + 1 have failed                                    |
| 210                   | output modules of the slaves bus 0 and 1 are configured differently |

Table 13:Error codes of Request block FC123

### 5.7.1 S7-1500

### S7-1500

For the ibaREQ\_UDP Request block, the following error codes may appear:

| ERROR_TSEND<br>(W#16#) |                                                                                                    |
|------------------------|----------------------------------------------------------------------------------------------------|
| 80A1                   | Connection or port already being used by user.<br>Communication error:<br>- The specified connection has not yet been established.<br>- The specified connection is being terminated.<br>- Transfer via this connection is not possible.<br>- The interface is being re-initialized. |
| 80A3                   | The nested "T_DIAG" instruction has reported that the connection has closed.                                                                                                    |
| 80A4                   | IP address of the remote endpoint of the connection is invalid or it matches the IP address of the local partner.                                                                                                    |
| 80A7                   | Communication error: You called the instruction with COM_RST = 1 before the send job was complete.                                                                                                    |
| 80AA                   | A connection is currently being established with the same connection ID by another block. Repeat the job with a new rising edge at the REQ parameter.                                                                                                    |
| 80B6                   | Parameter assignment error in the connection_type parameter of the data block for connection description.                                                                                                    |
| 80B7                   | Error in one of the following parameters of the data block for connec-<br>tion description: block_length, local_tsap_id_len, rem_subnet_id_len,<br>rem_staddr_len, rem_tsap_id_len, next_staddr_len.                                                                                 |
| 8085                   | The LEN parameter is larger than the highest permitted value.                                                                                                    |
| 8086                   | The ID parameter within the CONNECT parameter is outside the per-<br>mitted range.                                                                                                    |
| 8087                   | Maximum number of connections reached; no additional connection possible.                                                                                                    |

| ERROR_TSEND<br>(W#16#) |                                                                                                    |
|------------------------|----------------------------------------------------------------------------------------------------|
| 8088                   | The value at the LEN parameter does not correspond to the receive area set at the DATA parameter.                                                                                                    |
| 8091                   | Maximum nesting depth exceeded.                                                                                                    |
| 809A                   | The CONNECT parameter points to a field that does not correspond to the length of the connection description.                                                                                                    |
| 809B                   | InterfaceID is invalid. It is either zero or it does not point to a local CPU interface or a CP.                                                                                                    |
| 80C3                   | All connection resources are in use.<br>A block with this ID is already being processed in a different priority<br>group.                                                                                                    |
| 80C4                   | <ul> <li>Temporary communication error:</li> <li>The connection cannot be established at this time.</li> <li>The interface is receiving new parameters or the connection is being established.</li> <li>The configured connection is currently being removed by a "TDIS-CON" instruction.</li> <li>The connection used is being terminated by a call with COM_RST = 1.</li> </ul> |
| 80C6                   | Remote network error. Remote partner cannot be reached.                                                                                                    |

### Other documentation

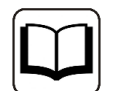

For more information, please see the SIEMENS documentation about the TSEND\_C block.

### 5.7.2 S7-300/400

### \$7-300/400

For the ibaREQ\_UDP Request block, the following error codes may appear:

| ERROR_TCON<br>(W#16#) |                                                                                                    |
|-----------------------|----------------------------------------------------------------------------------------------------|
| 8086                  | The ID parameter is outside the permitted range.                                                                        |
| 8087                  | Maximal number of connections reached; no additional connection possible                                                |
| 8089                  | The parameter CONNECT parameter does not point to a data block.                                                         |
| 809A                  | The parameter CONNECT parameter points to a field that does not match the length of the connection description (UDT65). |
| 809B                  | The local_device_id in the connection description does not match the CPU.                                               |

| ERROR_TCON<br>(W#16#) |                                                                                                    |
|-----------------------|----------------------------------------------------------------------------------------------------|
| 80A0                  | Group error for error codes W#16#80A1 and W#16#80A2                                                                                                    |
| 80A1                  | Connection or port is already occupied by user                                                                                                    |
| 80A2                  | Local or remote port is occupied by the system                                                                                                    |
| 80A3                  | Attempt being made to re-establish an existing connection                                                                                                    |
| 80A4                  | IP address of the remote connection end point is invalid, it may match the local IP address                                                                                                    |
| 80A7                  | Communications error: you have called TDISCON before TCON was complete. TDISCON must first complexly terminate the connection referenced by the ID.                                                                                                    |
| 80B2                  | The parameter CONNECT parameter points to a data block that was generated with the keyword UNLINKED.                                                                                                    |
| 80B3                  | Inconsistent parameter assignment: Group error for the error codes<br>W#16#80A0 to W#16#80A2, W#16#80A4, W#16#80B4 to W#16#80B9                                                                                                    |
| 80B5                  | Error in active_est parameter (UDT 65) in the UDP protocol variant                                                                                                    |
| 80B6                  | Parameter assignment error relating to the connection_type para-<br>meter (UDT 65)                                                                                                    |
| 8087                  | Error in one of the following parameters of UDT 65: block_length,<br>local_tsap_id_len, rem_subnet_id_len, rem_staddr_len, rem_tsap_id_<br>len, next_staddr_len                                                                                                    |
| 80B8                  | Parameter ID in the local connection description (UDT 65) and para-<br>meter ID are different                                                                                                    |
| 80C3                  | All connection resources are in use.                                                                                                    |
| 80C4                  | <ul> <li>Temporary communication error:</li> <li>The connection cannot be established at this time.</li> <li>The interface is receiving new parameters.</li> <li>The configured connection is currently being removed by a TDISCON.</li> <li>The H system is connecting and updating.</li> </ul> |

### Other documentation

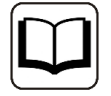

For more information, please see the SIEMENS documentation about the TCON block.

| ERROR_TSEND<br>(W#16#) |                                                                              |
|------------------------|------------------------------------------------------------------------------|
| 8085                   | LEN parameter has the value 0 or is greater than the largest permitted value |
| 8086                   | The ID parameter is not in the permitted address range                       |
| 8088                   | LEN parameter is larger than the memory area specified in DATA               |

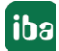

| ERROR_TSEND<br>(W#16#) |                                                                                                    |
|------------------------|----------------------------------------------------------------------------------------------------|
| 8089                   | ADDR parameter does not point to a data block                                                                                                    |
| 80A1                   | Communication error:<br>- The specified connection between user program and communica-<br>tions layer of the operating system has not yet been established.<br>- The specified connection between the user program and the com-<br>munication level of the operating system is currently being terminat-<br>ed. Transmission over this connection is not possible.<br>- The interface is being reinitialized. |
| 80A4                   | IP address of the remote connection end point is invalid, it is possible that it matches the local IP address.                                                                                                    |
| 80B3                   | The set protocol variant (connection_type parameter in the connec-<br>tion description) is not UDP. Please use FB 63 "TSEND".·<br>ADDR parameter: Invalid settings for port no.                                                                                                    |
| 80C3                   | A block with this ID is already being processed in a different priority class.<br>Internal lack of resources.                                                                                                    |
| 80C4                   | Temporary communication error:<br>- The connection between the user program and the communication<br>level of the operating system cannot be established at this time The<br>interface is receiving new parameters.                                                                                                    |

#### Other documentation

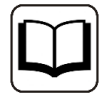

For more information, please see the SIEMENS documentation about the TSEND block.

# 5.7.3 More error messages

#### **ERROR TCON**

#### ERROR and STATUS parameters

| ERROR | STATUS*<br>(W#16#) | Explanation                                                                                                    |
|-------|--------------------|----------------------------------------------------------------------------------------------------|
| 0     | 0000               | Connection successfully established.                                                                                                    |
| 0     | 7000               | No job processing active                                                                                                    |
| 0     | 7001               | Start job execution, establish connection.                                                                                                    |
| 0     | 7002               | Connection is being established (REQ irrelevant).                                                                                                    |
| 1     | 8085               | Connection ID (ID parameter) is already being used by a configured connection.                                                                                                    |
| 1     | 8086               | The ID parameter is outside the valid range.                                                                                                    |
| 1     | 8087               | Maximum number of connections reached; no additional connection possible                                                                                                    |
| 1     | 8089               | The CONNECT parameter does not point to a connection description or the connection description was created manually.                                                                     |
| 1     | 809A               | The structure at the CONNECT parameter is not supported on an integrated interface or the length is invalid.                                                                             |
| 1     | 809B               | The element InterfaceId within the TCON_xxx structure does not reference a hardware identifier of a CPU or CM/CP interface or has the value "0".                                         |
| 1     | 80A1               | The specified connection or the port is already being used.                                                                                                    |
| 1     | 80A2               | Local or remote port is being used by the system. The following ports are reserved locally: 20, 21, 80, 102, 135, 161, 162, 443, 34962, 34963, 34964 as well as the area 49152 to 65535. |
| 1     | 80A3               | ID is used by a connection created by the user program, which uses the same connection description at the CONNECT parameter.                                                             |
| 1     | 80A4               | IP address of the remote endpoint of the connection is invalid or it corresponds to the IP address of the local partner.                                                                 |
| 1     | 80A7               | Communication error: You executed "TDISCON" before "TCON" had completed.                                                                                                    |
|       |                    |                                                                                                    |
| 1 |      |                                                                                                    |
|---|------|----------------------------------------------------------------------------------------------------|
| 1 | 80B4 | Only with TCON_IP_RFC: The local T selector was not specified or the first byte does not contain the value 0x0E (only with a length of T selector = 2) or the local T selector starts with "SIMATIC-".                                                                                                    |
| 1 | 80B5 | Only passive connection establishment is permitted for connection type 13 = UDP (parameter ActiveEstablished of the structure TCON_IP_v4 / TCON_PARAM has the value TRUE).                                                                                                    |
| 1 | 80B6 | Parameter assignment error in the ConnectionType parameter of the data block for connection description.         • Only valid with TCON_IP_v4: 0x11, 0x0B and 0x13.         • Only valid with TCON_IP_RFC: 0x0C and 0x12                                                                                                    |
| 1 | 8087 | <ul> <li>With TCON_IP_v4:</li> <li>TCP (active connection establishment): Remote port is "0".</li> <li>TCP (passive connection establishment): Local port is "0".</li> <li>UDP: Local port is "0".</li> <li>IP address of the partner end point was set to 0.0.0.0.</li> <li>With TCON_IP_RFC:</li> <li>Local (LocalTSelector) or remote (RemoteTSelector) T selector was specified with a length of more than 32 bytes.</li> <li>For TSelLength of the T selector (local or remote), a length greater than 32 was entered.</li> <li>Error in the length of the IP address of the specific connection partner.</li> <li>IP address of the partner end point was set to 0.0.0.</li> </ul> |
| 1 | 8088 | Parameter ID in the local connection description (structure at CONNECT parameter) and parameter ID of the instruction are different.                                                                                                    |
| 1 | 80C3 | All connection resources are assigned, or ports may be dynamically used by other applications or connections.                                                                                                    |
| 1 | 80C4 | <ul> <li>Temporary communication error:</li> <li>The connection cannot be established at this time.</li> <li>The connection cannot be established because the firewalls on the connection path are not open for the required ports.</li> <li>The interface is currently receiving new parameters.</li> <li>The configured connection is currently being removed by a "TDISCON" instruction.</li> </ul>                                                                                                    |
| 1 | 80C5 | The connection partner refuses to establish the connection, has terminated the connection or actively ended it.                                                                                                    |
| 1 | 80C6 | The connection partner cannot be reached (network error).                                                                                                    |
| 1 | 80C7 | Execution timeout.                                                                                                    |
| - |      |                                                                                                    |

| 1 | 80C8 | Value at the ID parameter is already being used by a connection that was created using the user program. The connection uses the identical ID, but different connection settings at the parameter CONNECT.                                                                                                    |
|---|------|----------------------------------------------------------------------------------------------------|
| 1 | 80C9 | Validation of the connection partner failed. The connection partner that wants to establish the connection does not match the defined partner of the structure at the CONNECT parameter.                                                                                                    |
| 1 | 80CE | The IP address of the local interface is 0.0.0.0.                                                                                                    |
| 1 | 80D0 | In connection with TCP and the active connection end point: The remote_qdn parameter is an empty string. In this case, no connection can be established.                                                                                                    |
| 1 | 80D1 | The remote_qdn parameter is not a fully qualified domain name. The period at the end may be missing.                                                                                                    |
| 1 | 80D2 | No DNS server address is configured.                                                                                                    |
| 1 | 80D3 | <ul> <li>The fully qualified domain name could not be resolved. Possible causes:</li> <li>The DNS server is not reachable, for example, because it has been shut down or the remote port is not reachable.</li> <li>An error occurred during communication with the DNS server.</li> <li>The DNS server returned a valid DNS answer, but the answer contained no IPv4 address.</li> </ul>                                                                                                    |
| 1 | 80E0 | Unsuitable or poor message was received.                                                                                                    |
| 1 | 80E1 | Error during the handshake. Possible causes: <ul> <li>Abort by the user</li> <li>Security not high enough</li> <li>Renewed negotiation is not supported</li> <li>SSL/TLS version is not supported</li> <li>Validation of the host name failed</li> </ul>                                                                                                    |
| 1 | 80E2 | Not supported / invalid certificate<br>Possible cause: The time-of-day of the module concerned is not set or the module is not synchronized.<br>Example: The default setting for the date of the module is 1/1/2012 and it was not set during commissioning. The validity<br>period of the certificate starts on 20 August 2016 and ends on 20 August 2024. In this case, the date of the module is outside<br>the validity period of the certificate; the certificate is invalid for the module. |
| 1 | 80E3 | Certificate was discarded.                                                                                                    |
| 1 | 80E4 | No valid certification authority found.                                                                                                    |
| 1 | 80E5 | Certificate expired.                                                                                                    |
| 1 | 80E6 | Integrity errors in the Transport Layer Security Protocol                                                                                                    |
| 1 | 80E7 | Not supported extension in X.509-V3 certificate                                                                                                    |
| 1 | 80E9 | TLS server without server certificate is not supported.                                                                                                    |
| 1 | 80EA | DTLS (UDP) protocol is not supported.                                                                                                    |
| 1 | 80EB | A client cannot request a client certificate.                                                                                                    |
| 1 | 80EC | The server cannot perform validation based on the subjectAlternateName (only clients can do this).                                                                                                    |
| 1 | 80ED | TLSServerCertRef_m-ID invalid                                                                                                    |
|   | 1    |                                                                                                    |

#### Other documentation

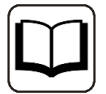

For more information, please see the SIEMENS documentation about the TCON block.

#### **ERROR TUSEND**

| ERROR | STATUS*<br>(W#16#) | Explanation                                                                                                    |
|-------|--------------------|----------------------------------------------------------------------------------------------------|
| 0     | 0000               | Send job completed without error                                                                                                    |
| 0     | 7000               | No job processing active                                                                                                    |
| 0     | 7001               | Start of job processing, data being sent<br>Note: During this processing phase, the operating system accesses the data in the DATA send area.                                                                                                    |
| 0     | 7002               | Intermediate call (REQ irrelevant), job is being processed<br>Note: During this processing phase, the operating system accesses the data in the DATA send area.                                                                                                    |
| 1     | 8085               | The LEN parameter has the value "0" or is greater than the highest permitted value.                                                                                                    |
| 1     | 8086               | The ID parameter is not in the permitted value range.                                                                                                    |
| 0     | 8088               | The LEN parameter is greater than the memory area specified in DATA.                                                                                                    |
| 1     | 8089               | The parameter ADDR does not point to a data block with the structure TADDR_Param or TADDR_SEND_QDN.                                                                                                    |
| 1     | 80A1               | <ul> <li>Communication error:</li> <li>The specified connection between user program and communication layer of the operating system has not yet been established.</li> <li>The specified connection between the user program and the communication layer of the operating system is currently being terminated. Transmission over this connection is not possible.</li> <li>The interface is being reinitialized.</li> </ul> |
| 1     | 80B1               | You changed the DATA parameter before the current job finished.                                                                                                    |
| 1     | 80A4               | IP address (at the ADDR parameter) of the remote connection end point is invalid; it may correspond to the local partner's own IP address.                                                                                                    |
| 1     | 80B3               | <ul> <li>The protocol variant (connection_type parameter in the connection description) is not set to UDP. Please use "<u>TSEND</u>".</li> <li>Parameter ADDR: Invalid information for port no.</li> </ul>                                                                                                    |
| 1     | 80B7               | The length of the structure referenced by the parameter ADDR is not 8 bytes.                                                                                                    |
| 1     | 80C3               | <ul> <li>A block with this ID is already being processed in a different priority class.</li> <li>Internal lack of resources.</li> </ul>                                                                                                    |

### Other documentation

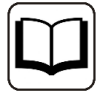

For more information, please see the SIEMENS documentation about the TUSEND block.

# 6 Support and contact

# Support

| Phone: | +49 911 97282-14 |
|--------|------------------|
| Fax:   | +49 911 97282-33 |

Email: support@iba-ag.com

### Note

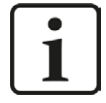

If you require support, indicate the serial number (iba-S/N) of the product or the license number.

## Contact

## Headquarters

iba AG Koenigswarterstrasse 44 90762 Fuerth Germany

 Phone:
 +49 911 97282-0

 Fax:
 +49 911 97282-33

 Email:
 iba@iba-ag.com

### **Mailing address**

iba AG Postbox 1828 D-90708 Fuerth, Germany

### **Delivery address**

iba AG Gebhardtstrasse 10 90762 Fuerth, Germany

# **Regional and Worldwide**

For contact data of your regional iba office or representative please refer to our web site

www.iba-ag.com.